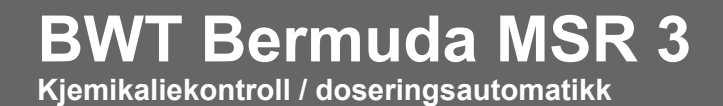

Manual Driftsinstruks 10/2017

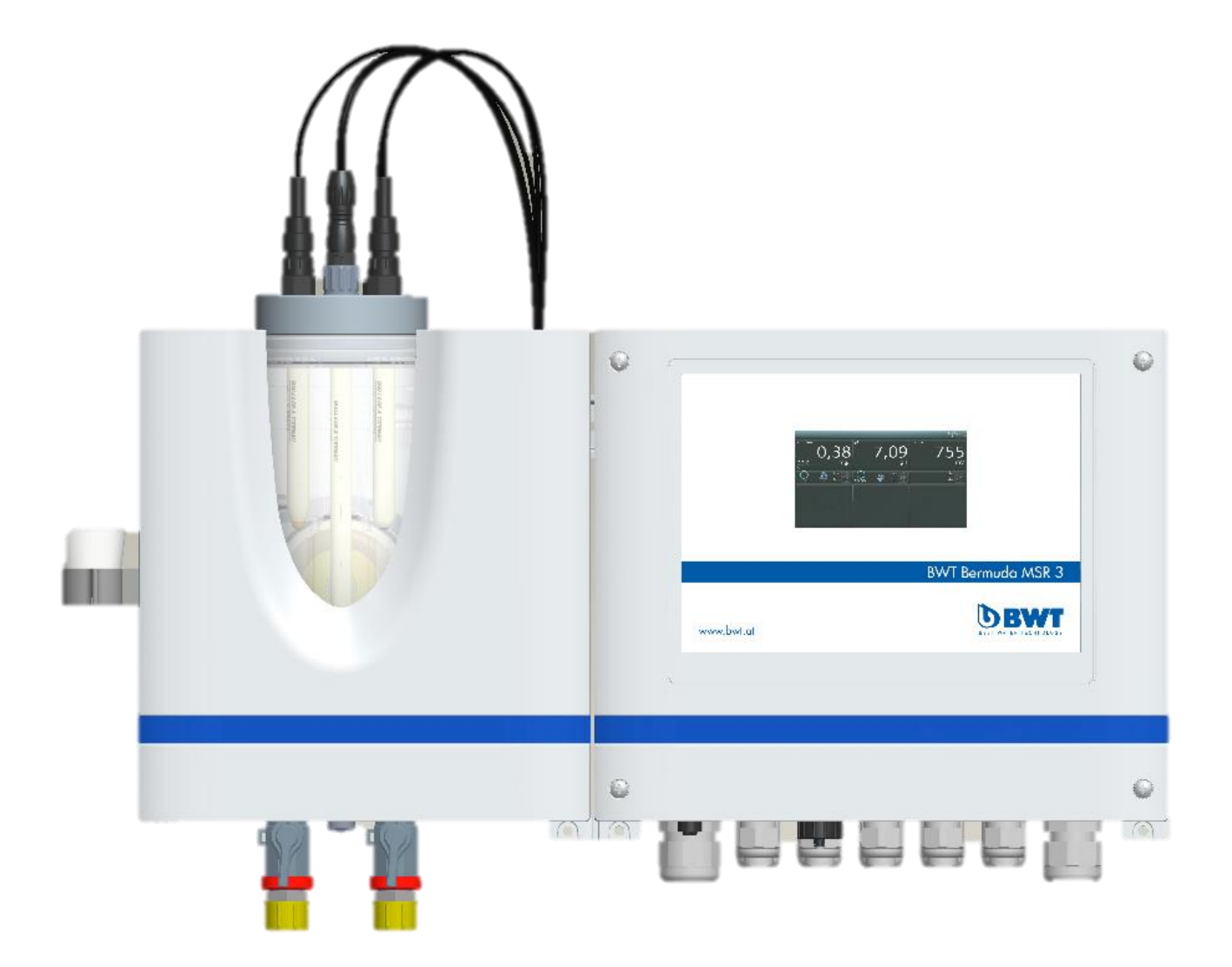

WALLACE & TIERNAN® MÅLE-, KONTROLL- OG DOSERINGSSYSTEM DEPOLOX® POOL COMPACT Versjon 1.05 og senere

BRUKSANVISNING

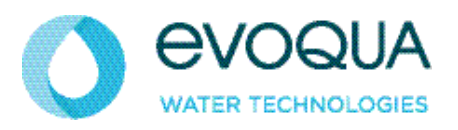

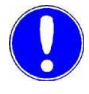

Vær oppmerksom

Original bruksanvisning!

# Innhold

| 1. | Introdu  | uksjon                            | 5  |
|----|----------|-----------------------------------|----|
|    | 1.1      | Dokumentasjon                     | 5  |
|    | 1.2      | Konvensjoner                      | 6  |
|    | 1.3      | Ansvarsfraskrivelse               | 7  |
| 2. | Sikkerhe | et                                | 9  |
|    | 2.1      | Tiltenkt bruk                     | 9  |
|    | 2.2      | Generelle sikkerhetsinstruksjoner | 10 |
|    | 2.3      | Enhetsspesifikke merknader        | 12 |
|    | 2.4      | Spesifikke driftsfaser            | 13 |
|    | 2.5      | Garantibetingelser                | 13 |
| 3. | Beskri   | ivelse                            | 15 |
|    | 3.1      | Generelt                          | 15 |
|    | 3.2      | Versjoner                         | 17 |
|    | 3.3      | Valgfritt tilbehør                | 18 |
|    | 3.4      | Flytcelle                         | 19 |
|    | 3.5      | Sensorer                          | 21 |
|    | 3.6      | Elektronikkmodul                  | 24 |
|    | 3.7      | Tekniske data                     | 41 |
| 4. | Grens    | esnitt                            | 47 |
|    | 4.1      | USB-grensesnitt                   | 47 |
|    | 4.2      | RS485-grensesnitt                 | 47 |
|    | 4.3      | Ethernet-grensesnitt              | 48 |
|    | 4.4      | Modbus TCP-grensesnitt            | 56 |
| 5. | Installa | asjon                             | 63 |
|    | 5.1      | Leveringsomfang                   | 63 |
|    | 5.2      | Transport og lagring              | 64 |
|    | 5.3      | Miljøkrav                         | 64 |
|    | 5.4      | Mekanisk installasjon             | 65 |
|    | 5.5      | Elektrisk installasjon            | 78 |
|    | 5.6      | Oppstart                          | 84 |

|     | 5.7      | Ettermonteringssett                                                       | 87  |
|-----|----------|---------------------------------------------------------------------------|-----|
|     | 5.8      | Avslutning                                                                | 89  |
|     | 5.9      | Gjenopptatt oppstart                                                      | 89  |
| 6.  | Drift    |                                                                           | 91  |
|     | 6.1      | Display og betjeningselementer                                            | 91  |
|     | 6.2      | Menystruktur                                                              | 95  |
|     | 6.3      | Systemmeny                                                                | 101 |
|     | 6.4      | Webvisualisering                                                          | 119 |
|     | 6.5      | Fastvareoppdatering 122                                                   |     |
|     | 6.6      | Kalibrering                                                               | 124 |
|     | 6.7      | Feil og løsninger                                                         | 129 |
| 7.  | Vedlikeh | old                                                                       | 135 |
|     | 7.1      | Vedlikeholdsintervaller                                                   | 135 |
|     | 7.2      | Overvåking av prøvevann                                                   | 136 |
|     | 7.3      | Sirkulasjonsovervåkning 136                                               |     |
|     | 7.4      | Kontroll for lekkasjer                                                    | 137 |
|     | 7.5      | Kontroll av elektrodesrensingssanden                                      | 137 |
|     | 7.6      | Bytte ut elektrodrensesand                                                | 137 |
|     | 7.7      | Rengjøring av strømningshastighetsovervåkeren og tilbakeslagskuleventilen | 138 |
|     | 7.8      | Rengjøring eller bytting av straineren (valgfritt)                        | 139 |
|     | 7.9      | Endre sikringer på CPU-kortet                                             | 139 |
|     | 7.10     | Bytting av batteriet                                                      | 140 |
|     | 7.11     | Rengjøring                                                                | 141 |
| 8.  | Reserve  | deler, tilbehør og ettermonteringssett                                    | 143 |
|     | 8.1      | Reservedeler                                                              | 143 |
|     | 8.2      | Sensorer                                                                  | 147 |
|     | 8.3      | Tilbehør                                                                  | 149 |
|     | 8.4      | Ettermonteringssett                                                       | 150 |
| 9.  | Koblings | skjemaer                                                                  | 151 |
| 10. | Erklærin | ger og sertifikater                                                       | 155 |
|     | 10.1     | Samsvarserklæring                                                         | 155 |
|     | 10.2     | CSA-Zertifikat                                                            | 157 |
| 11. | Indeks   |                                                                           | 161 |

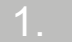

# 1. Introduksjon

# 1.1 Dokumentasjon

#### 1.1.1 Målgrupper

Denne bruksanvisningen gir informasjon som kreves av installasjons-, drifts- og vedlikeholdspersonell for drift og vedlikehold av DEPOLOX® Pool Compact.

Alle som arbeider med DEPOLOX® Pool Compact må ha lest og forstått bruksanvisningen, spesielt sikkerhetsinstruksene den inneholder.

#### 1.1.2 Dokumentasjonens struktur

Denne bruksanvisningen inneholder viktig informasjon for sikker, problemfri og økonomisk bruk av DEPOLOX® Pool Compact. Hvis du følger disse instruksjonene vil det bidra til å forhindre risiko, redusere reparasjonskostnader og nedetid, og øke påliteligheten og levetiden til DEPOLOX® Pool Compact.

Kapitlene Installasjon og Vedlikehold er kun tiltenkt opplært og autorisert servicepersonale. Disse kapitlene inneholder viktig informasjon om installasjon, konfigurering, igangsetting, vedlikehold og reparasjon av DEPOLOX® Pool Compact, som i hovedsak utføres av denne målgruppen.

Se innholdsfortegnelsen og indeksen for å finne den informasjonen du trenger raskt.

# 1.2 Konvensjoner

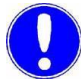

#### Vær oppmerksom

Denne bruksanvisningen inneholder et antall merknader med ulike prioriteringer som er merket med symboler.

| Piktogram | Merk                   | Betyd-<br>ning                                                                                                    |  |  |
|-----------|------------------------|----------------------------------------------------------------------------------------------------|--|--|
|           | Fare!                  | Umiddelbar fare for liv og helse!<br>Hvis situasjonen ikke blir korrigert,<br>vil død eller alvorlige skader bli<br>konsekvensen.      |  |  |
|           | Advarsel!              | Fare for liv og helse! Hvis<br>situasjonen ikke løses, kan død<br>eller alvorlige skader oppstå.                                       |  |  |
|           | Pass på!               | Hvis denne merknaden ikke følges,<br>kan moderate eller mindre<br>personskader eller skade på utstyr bli<br>resultatet.                |  |  |
|           | Advarsel!              | Fare for elektrisk støt.                                                                                                    |  |  |
|           | Vær<br>oppmerk-<br>som | Disse merknadene viser en risiko for<br>skade på materiell, eller gir nyttig<br>informasjon for å gjøre arbeid med<br>enheten enklere. |  |  |
| 4         | Pass på!               | Miljøfare!<br>Ikke kast eller brenn batteriene!<br>Batteriene må kastes ved et<br>returpunkt.                                          |  |  |

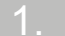

## 1.3 Ansvarsfraskrivelse

Vi er ikke ansvarlige for eventuelle skader som måtte oppstå under installasjon eller bruk av disse maskinvare- og programvarekomponentene. Dette gjelder spesielt for problemfri samhandling med programvare- og maskinvarekomponenter du velger.

Vi kan ikke holdes ansvarlig for skader påført brukeren (spesielt tapt fortjeneste, tapt informasjon og serviceavbrudd) ved bruk av DEPOLOX® Pool Compact, eller for annen skade. Du er selv ansvarlig for installasjonen!

Innholdet i instruksjonshåndboken har blitt kontrollert for å sikre at det samsvarer med den detaljerte maskinvaren og programvaren. Avvik kan likevel ikke utelukkes, og vi antar derfor ikke ansvar for fullt samsvar. Detaljene i denne bruksanvisningen blir sjekket jevnlig, og eventuelle nødvendige korreksjoner blir inkludert i senere utgaver.

# 2.

# 2. Sikkerhet

# 2.1 Tiltenkt bruk

DEPOLOX® Pool Compact er ment utelukkende for måling og kontroll av behandling av vann i svømmebasseng og bad og saltvannsbasseng.

Driftssikkerheten til DEPOLOX® Pool Compact er bare garantert hvis den brukes i samsvar med sitt tiltenkte formål. Systemet kan bare brukes til det formålet som er definert i ordren og under installasjonen, driften og miljøforholdene som er angitt i denne bruksanvisningen.

All inspeksjon og vedlikehold skal utføres til de angitte intervallene.

Samsvar med tiltenkt bruk innbefatter også å lese denne bruksanvisningen og følge alle instruksjonene den inneholder.

Eier/operatør av anlegget har ansvaret for konsekvensene av enhver bruk som ikke er i samsvar med innretningens tiltenkte bruk.

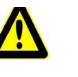

#### Fare!

Fare for skade eller død!

Enheten må ikke brukes med brannfarlige væsker.

# 2.2 Generelle sikkerhetsinstruksjoner

|                                  | Produsenten legger stor vekt på å sikre at arbeid på enheten alltid er helt trygt. Dette tas hensyn til ved utformingen av installasjonen, ved integrasjon av sikkerhetsfunksjonene.                                                                                                    |
|----------------------------------|----------------------------------------------------------------------------------------------------|
| Sikkerhetsforskrifter            | Sikkerhetsinstruksjonene i denne dokumentasjonen må alltid følges.<br>Andre lokale sikkerhetsforskrifter eller bransjesikkerhetsforskrifter<br>gjelder også.                                                                                                    |
| Sikkerhetsanvisninger på enheten | Alle sikkerhetsanvisninger som er festet til selve enheten må overholdes.<br>Disse instruksjonene må alltid være lett leselige og fullstendige.                                                                                                    |
| Markedsledende teknologi         | Enheten er konstruert i samsvar med markedsledende<br>teknologi og de aksepterte reglene for sikkerhetsteknikk. Men hvis<br>enheten brukes av personer som ikke har blitt tilstrekkelig opplært,<br>kan ikke risiko for liv og helse for slike personer eller tredjeparter og<br>skader på selve enheten eller annen eiendom utelukkes. Arbeid som<br>ikke er beskrevet i denne bruksanvisningen må kun utføres av<br>autorisert personale. |
| Personale                        | Operatøren av det fullstendige systemet må sikre at kun autorisert<br>og kvalifisert spesialistpersonale får jobbe med og på enheten innen<br>sine definerte myndighetsområder. «Autorisert spesialistpersonale»<br>er utdannet, opplært personale ansatt av eieren/operatøren,<br>produsenten, eller, hvis relevant, servicepartneren. Arbeid på<br>elektriske komponenter må utføres av kvalifiserte elektrikere.                         |
| Reservedeler/komponenter         | Problemfri drift av enheten er kun garantert hvis originale<br>reservedeler og komponenter blir brukt i akkurat den kombinasjonen<br>som er beskrevet i denne bruksanvisningen. Hvis du ikke følger disse<br>instruksjonene, kan det medføre funksjonsfeil eller skade på enheten.                                                                                                    |
| Utvidelser og konversjoner       | Aldri forsøk å utføre modifikasjoner, utvidelser eller<br>konverteringer på enheten som kan ha en negativ innvirkning på<br>sikkerheten uten skriftlig godkjenning fra produsenten.                                                                                                    |

Sikkerhet

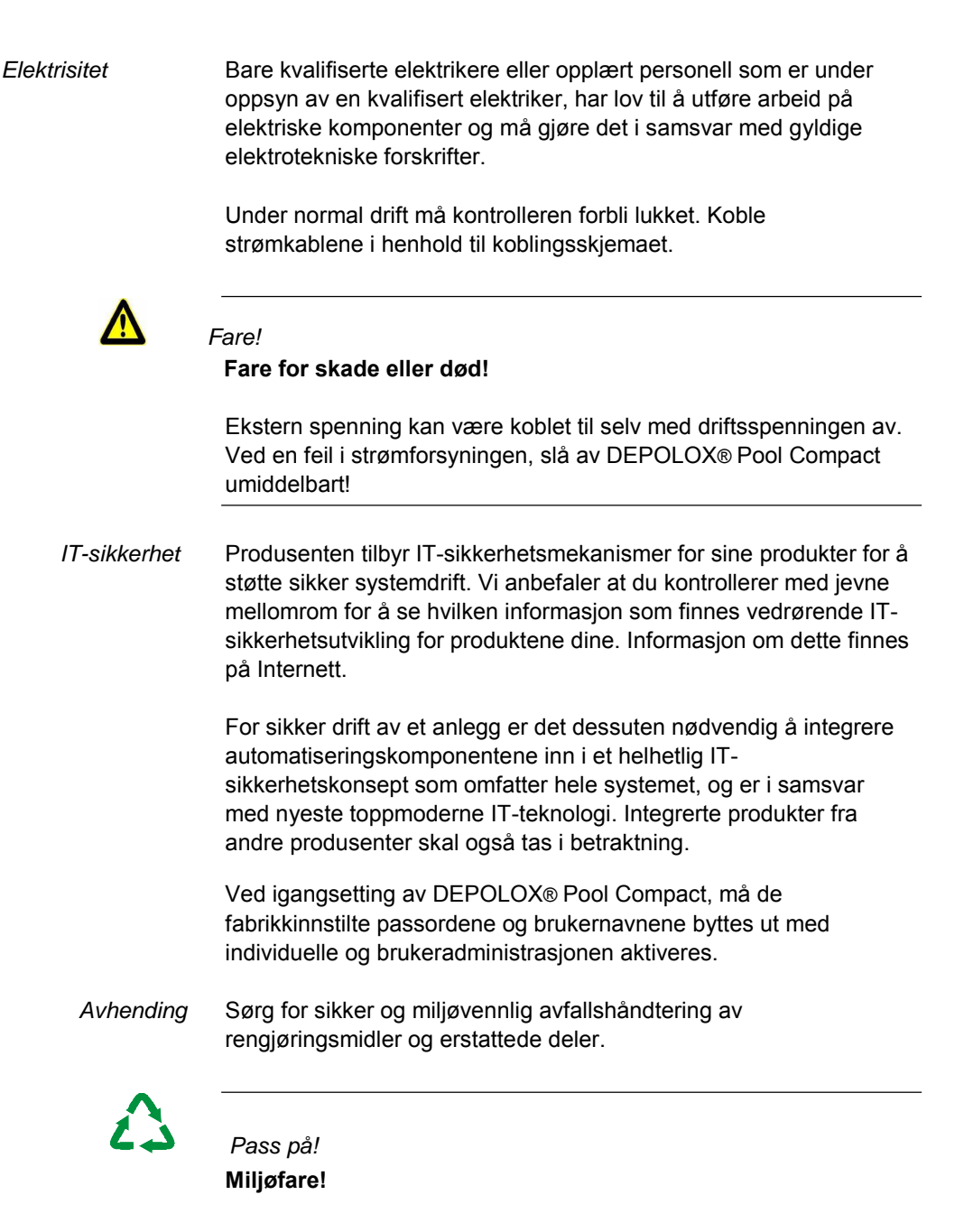

Avhend elektronikkavfallet i henhold til gjeldende lokale og nasjonale forskrifter.

### 2.3 Enhetsspesifikke merknader

2.3.1 Overvåking av prøvevann

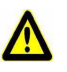

#### Fare! Fare for skade eller død

Hvis det er mangel på prøvevann eller flythastigheten er for lav, er det fare for ukontrollert dosering av kjemikalier. For å sikre sikker drift og forebygge skade må overvåkning av prøvevann aldri slås av.

Prøvevannovervåking må kontrolleres jevnlig. Uten automatisk gjenkjenning av mangel på prøvevann eller ekstremt lav strømningshastighet er det fare for ukontrollert dosering av kjemikalier. Slå aldri av prøveovervåkingen – selv midlertidig, f.eks. ved å overføre signalinngangen. Prøvevannovervåkningen deaktiveres hvis det er mangel på prøvevann eller flythastigheten er for lav, og hindrer ukontrollert dosering av kjemikalier.

#### 2.3.2 Sirkulasjonsovervåking

Fare!

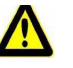

#### Fare for skade eller død

Kjemisk dosering må slås av hvis sirkulasjonen er slått av, eller sirkulasjonshastigheten er for lav. For å sikre sikker drift og forebygging er det viktig å installere sirkulasjonsovervåking.

Sirkulasjonsovervåking må kontrolleres jevnlig. En sirkulasjonsovervåking må installeres i enheten og kobles til DEPOLOX® Pool Compact. Inngangen som brukes må konfigureres som «Controller Stop». Kjemisk dosering må slås av hvis sirkulasjonen er slått av, eller sirkulasjonshastigheten er for lav, dvs. dosering slås av med digital inngang 2 som brukes som «Controller Stop».

## 2.4 Spesifikke driftsfaser

| Normal drift                   | Aldri bruk noen arbeidsmetoder som kan påvirke sikkerheten!                                                                                                    |
|--------------------------------|----------------------------------------------------------------------------------------------------|
|                                | Apparatet må ikke brukes med brennbare væsker.                                                                                                    |
|                                | DEPOLOX® Pool Compact må kun betjenes med lukket hus!                                                                                                    |
|                                | Kontroller DEPOLOX® Pool Compact minst en gang daglig for<br>eksternt synlig skade og feil! Informer ansvarlig person/myndighet<br>umiddelbart om alle endringer du oppdager (herunder eventuelle<br>endringer i driftsytelsen)! |
|                                | Ved feil må du alltid slå av elektronikkmodulen umiddelbart! Feil må utbedres umiddelbart!                                                                                                    |
| Installasjon og<br>vedlikehold | Under installasjons- og vedlikeholdsarbeid, må du sikre DEPOLOX®<br>Pool Compact mot å bli slått på igjen!                                                                                                    |
|                                | Hvis avtalt, koble alle deler av elektronikkmodulen fra strømnettet før<br>all inspeksjon, vedlikehold eller reparasjon. Test deretter først de<br>løsrevne komponentene for å sikre at de ikke har noen spenning.               |
|                                | Bruk aldri etsende rengjøringsmidler (f.eks. sprit eller skuremidler)! Vi<br>anbefaler at du bruker en fuktig klut med et nøytralt<br>husholdningsrengjøringsmiddel.                                                             |

## 2.5 Garantibetingelser

Følgende må overholdes for samsvar med garantivilkårene:

- Installasjon og igangsetting av produsenter eller utdannet og autorisert spesialpersonale, for eksempel av innleide selskaper
- Tiltenkt bruk
- · De operative parameterne og innstillingene må overholdes
- Enheten skal bare brukes av kvalifisert personale
- Et driftsloggbok må føres (kun for offentlig sektor)
- Kun godkjente kalibreringskjemikalier må brukes
- Enheten må ikke utsettes for frost.
- Det foreskrevne vedlikeholdsarbeidet må utføres
- Bruk av originale reservedeler

Hvis noen av de ovennevnte vilkårene ikke er oppfylt, er garantien ugyldig.

14

# 3. Beskrivelse

#### 3.1 Generelt

DEPOLOX® Pool Compact består av en flytcelle (modultype D02) og en elektronikkmodul (modultype E02). Elektronikkmodulen, sammen med flytcellen og de installerte sensorene, måler og styrer tilleggshygieneparametrene fritt klor, pH-verdi, ORP (Redoks) spenning og temperatur (avhengig av leveringsomfanget).

Som regel desinfiseres vannet i svømmebasseng ved å tilsette klor, natriumhypokloritt eller ikke-organiske klorforbindelser. Presis dosering er avgjørende her, da desinfeksjonen kanskje ikke lykkes hvis konsentrasjonen er for lav, mens for høye konsentrasjoner kan føre til luktkontaminering, korrosjon og skade på rørledninger.

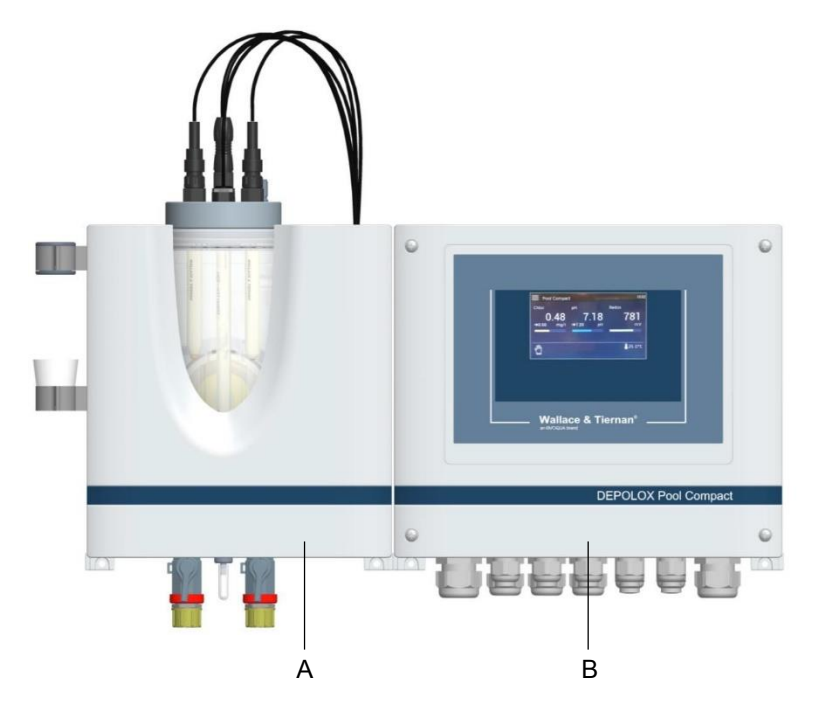

Bilde 1 DEPOLOX® Pool Compact med sensorer

A flytcelle med sensor B elektronikkmodul

DEPOLOX® Pool Compact oppfyller følgende standarder:

- DIN 19643 «Behandling av vann i svømmebassenger og bad»
- OENORM M 5872 «Utstyr for vannbehandlingsanlegg for svømmebassenger med måle- og kontrollinstrumenter»

#### Vær oppmerksom

Tilsetningen og tilstedeværelsen av såkalte «klorstabilisatorer» (isocyanurater) i bassengvannet, f.eks. i utendørsbassenger, forstyrrer klormålingen. Klorisocyanurater selges også som «organiske klorprodukter» i form av fullstendig løselig granulat eller sakte oppløselige tabletter. Disse produktene er ikke godkjent for desinfeksjon av vannet i svømmebassenger og bad som definert i DIN 19643. Et doseringssystem kontrollert ved måling av overflødig klor kan kun betjenes med disse produktene dersom hydrolysebalansen, dvs. konsentrasjonen av isocyanursyre, tas i betraktning. Hvis hydrolyse av disse organiske kloreringsmidlene er ufullstendig, detekteres kun klor frigjort ved hydrolyse av klorelektroden, og ikke hele mengden (i samsvar med DPDmetoden).

Som et resultat av den integrerte prosesshåndteringen kan følgende funksjoner realiseres:

- Måling av hygieneparametrene og kontrollen
- · Dosering av desinfeksjonsmidler
- Korreksjon av pH-verdien
- Overvåking av grenseverdi
- Dataoverføring til høyere nivå-systemer
- Integrerte sikkerhetsfunksjoner

3

# 3.2 Versjoner

DEPOLOX® Pool Compact er tilgjengelig som et komplett system i følgende fire versjoner:

| Delenr.   | Beskrivelse                                                                                            |
|-----------|----------------------------------------------------------------------------------------------------|
| W3T391852 | DEPOLOX® Pool Compact for måling av fritt klor og pH-verdi                                             |
| W3T391853 | DEPOLOX <sup>®</sup> Pool Compact for måling av fritt klor- og pH-verdi med 4-veis mA utgangskort      |
| W3T391854 | DEPOLOX® Pool Compact for måling av fritt klor, pH-verdi og ORP-spenning                               |
| W3T391855 | DEPOLOX® Pool Compact for måling av fritt<br>klor, pH-verdi, ORP-spenning og 4-veis mA-<br>utgangskort |

DEPOLOX® Pool Compact kan utvides når som helst senere:

| Delenr.   | Beskrivelse                                                                                             |
|-----------|----------------------------------------------------------------------------------------------------|
| W3T391868 | Sensormålemodul ORP bestående av: ORP-<br>sensorkort, ORP-sensor, sensorkabel og<br>kalibreringsløsning |
| W3T391865 | 4-veis mA-utgangskort<br>Et 4-veis mA utgangskort kreves for<br>dataregistrering og overføring.         |

17

# 3.3 Valgfritt tilbehør

Følgende tilleggsutstyr er tilgjengelig:

• Monteringsplate med tilbehør

For enkel montering av flytcelle og elektronikkmodul, filter og opptil fire slangedoseringspumper.

Impedansomformer

I tilfeller der sensorkabelen ikke er lang nok og en forlengelse er nødvendig, må en impedansomformer skrus på pH-sensoren og en på ORP-sensoren. Impedansomformeren konverterer det svært høye motstandssensorsignalet til et lavmotstandssignal. Impedansomformeren leveres av et innebygd batteri med en batteritid på ca. 5 år. På slutten av denne tiden skal impedansomformeren returneres til Evoqua Water Technologies GmbH Günzburg for å bytte ut batteriet.

Forlengerkabel for sensorer

Hvis flytcellen og elektronikkmodulen er montert på forskjellige steder, er det nødvendig med bruk av sensorforlengelseskabler.

Strainer

For å beskytte flytcellemodulen mot forurensning, skal et eksternt filter med nettverksbredde på 0,5 mm monteres på prøveinnløpet.

- Boosterpumpe Hvis opptakstrykket er under 0,25 bar, må en boosterpumpe brukes.
- Trykkreduksjonsventil Hvis opptakstrykket overstiger 3,0 bar, må en trykkreduksjonsventil brukes.
  - Slange og slangeforbindelse PVC eller PE-versjon

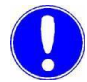

Vær oppmerksom

For bestillingsnumre, se kapittel 8. «Reservedeler, tilbehør og ettermonteringssett».

#### Flytcelle 3.4

#### 3.4.1 Design

Strukturen til flytcellen (modultype D02) er som følger:

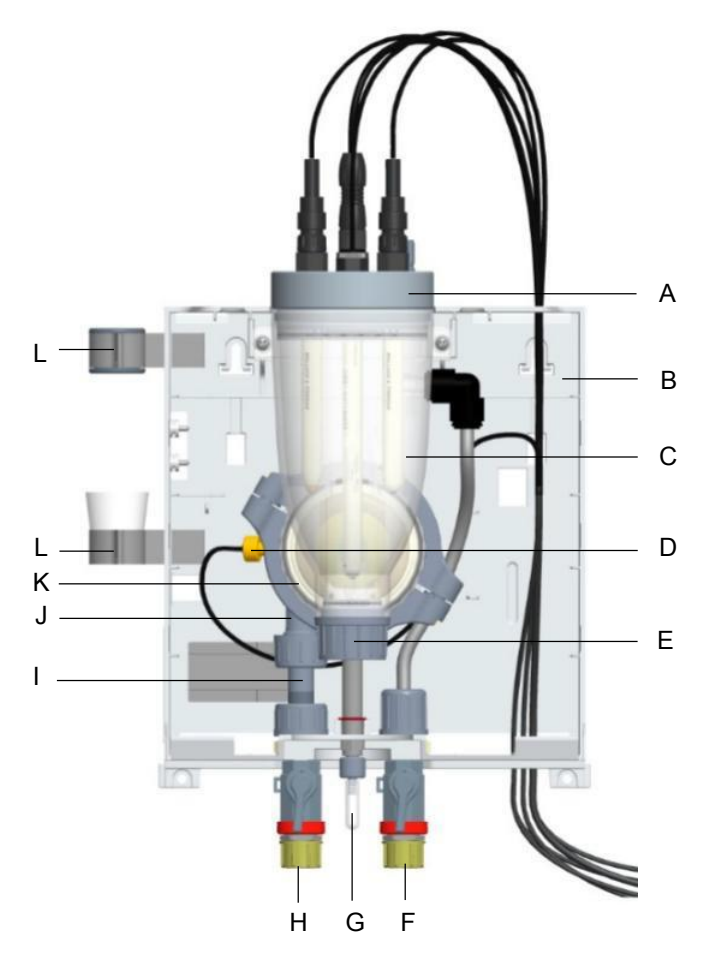

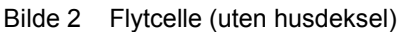

- A Et deksel for å holde sensorene og LED-glødestaven
- B Plasthus med avtakbart husdeksel
- C Cellelegme
- D Multi-sensor
- E Flytdistributørhette F Prøvevannuttak med kuleventil
- G Enhet for prøveekstraksjon
- (drenering)
- H Prøvevanninntak med
- stengekuleventil
- I Filterenhet uten fint filter
- J Sikkerhetsventilhus
- K Flytkontrollventil
- L Holdeklemmer for kalibrering

# 3.4.2 Funksjon

|                      | Følgende avsnitt beskriver funksjonsprinsippet til flytcellen fra<br>prøvevannsinnløpet til prøvevannuttaket (se bilde 2 på side 19).                                                                                                    |  |  |  |
|----------------------|----------------------------------------------------------------------------------------------------|--|--|--|
| Prøvevanninntak      | Prøvevannforsyningen er koblet på inngangssiden via G1/2"-<br>tilkoblingen til kulventilen (H). Inngangstrykket må ligge rundt<br>0,25 til 3,0 bar For å sikre konstant flyt, må<br>minimumsinntakstrykket ikke være mindre enn 0,25 bar. Hvis<br>trykket er lavere, må en valgfri boosterpumpe brukes. Dersom<br>innløpstrykket<br>overstiger 3,0 bar, må en valgfri trykkreduksjonsventil brukes.                                                     |  |  |  |
| Strainer (valgfritt) | Prøvevannet strømmer over straineren, som forhindrer at smusspartikler kommer inn i flytcellemodulen.                                                                                                    |  |  |  |
| Kontrollventilhus    | I flytretningen strømmer prøvevannet via filterenheten til<br>kontrollventilhuset (J). Tilbakeslagsventilhuset har en ikke-<br>returfunksjon og styrer ballen for overvåking av flythastigheten.                                                                                                    |  |  |  |
| Multisensor          | Multisensoren (D) overvåker riktig strømning etter flyteprinsippet<br>med reed-bryter, og registrerer temperaturen med en Pt1000-<br>sensor. Jording av prøvevann i et stort område gjøres via det<br>rustfrie stålsensorhuset.                                                                                                    |  |  |  |
| Vannmengdeventilen   | Vannmengdeventilen (E) sikrer en strømning av prøvevannet som<br>ikke er avhengig av driftstrykket. Riktig prøvevannføring på 33 l/t er<br>forhåndsinnstilt, sjekket og dokumentert på fabrikken. Dersom<br>opptakstrykket øker beveger kuleventilen seg mot den avsluttende<br>retningen; hvis opptakstrykket faller,<br>flytter ballen seg mot åpningsretningen.                                                                                      |  |  |  |
| Cellelegemer         | Det klare cellelegemet (C), som kan lyses opp, holder sensoren, og<br>på grunn av sin design, kan den tilby gode rengjørings- og<br>servicealternativer. Sensorene er montert i monteringshullet i<br>cellelegemedekselet (A) med standardiserte gjengede tilkoblinger<br>eller i spesielle sensorholdere. LED-lyspinnen er installert i<br>cellelegemedekselet for å visuelt overvåke sensorene,<br>sandrensingen og signalmeldinger og feil i fargen. |  |  |  |
|                      | Flytdistributørhetten som er skrudd inn i cellekroppen fra bunnen gjør<br>det mulig med kontinuerlig vannrengjøring av elektroden til<br>klorsensoren med spesiell rengjøringssand, og forhindrer derved<br>effektivt den naturlige forurensningen av elektrodeoverflatene. Rene<br>elektrodeflater og en konstant strøm av prøvevann er avgjørende<br>kriterier for en klormåling av høy kvalitet og rask reaksjonsevne.                               |  |  |  |
| Prøvevannuttak       | Prøvevannforsyningen er koblet på utgangssiden via G1/2"-<br>tilkoblingen til kuleventilen (F). På dette punktet er maksimalt tillatt<br>mottrykk 1,5 bar.                                                                                                    |  |  |  |

Beskrivelse

| Eksempelutvinningsenhet (avløp) | En prøveutvinningsenhet (G) er utstyrt for kalibrering. Det brukes til<br>å ta prøvevann fra cellelegemet gjennom lavtrykkssiden av<br>vannmengdeventilen, og for å drenere cellelegemet av<br>servicehensyn. |  |  |
|---------------------------------|----------------------------------------------------------------------------------------------------|--|--|
| Kalibreringsklemmer             | To kalibreringsklemmer (L) er festet i dekselet på<br>flytcellen. For «håndfri» kalibrering av sensorer med<br>bufferoppløsping og kalibreringsløsping (bag eller beger) dyttes de to                         |  |  |
|                                 | kalibreringsholdeklipsene inn på siden ved baksiden av hovedhuset.                                                                                                    |  |  |

#### 3.5 Sensorer

Sensorene skrues inn i dekselet til flytcellen og kobles til elektronikkmodulen.

#### 3.5.1 Klorsensor

Klorsensoren består av et amperometrisk 3-elektrodesystem med potensiostatisk tilkobling. Den frie kloren reagerer ved arbeidselektroden (katoden) og en strøm som er proporsjonal med klorkonsentrasjonen, måles.

Klorsensoren består av måle- eller arbeidselektroden, telleelektroden og en referanselektrode.

Den potensiostatiske forbindelsen opprettholder potensialet mellom arbeidselektroden og referanselektroden på det nivået som er nødvendig for reaksjonen. Flyten strømmer via telleelektroden. Denne målemetoden sikrer en presis og reproduserbar avlesning og et stabilt nullpunkt.

Referanselektroden er en sølv-/sølvkloridelektrode (Ag/AgCl) som forblir strømløs. Elektrolytten er en kaliumkloridoppløsning (KCl = 3 mol/l). En plastmembran som er permeabel for elektrolytten leverer den elektriske tilkoblingen til måleoppløsningen.

Direkte kontakt med prøvevannet som skal undersøkes kan føre til inaktivering av elektrodeflatene som følge av smussavsetninger eller elektrokjemiske sidereaksjoner. Strømmen av prøvevann i flytcellen sikrer kontinuerlig rengjøring av elektrodene med en spesiell rengjøringssand. Turbulens sikrer konstant kontakt med rengjøringspartiklene og elektrodens overflater, og holder dem fri for forurensning.

I levert status er klorføleren utstyrt med en vannlås over elektrodene og membranen. Den inneholder fortynnet kaliumkloroppløsning som holder membranen fuktig, og sikrer at klorføleren er klar til umiddelbar bruk. Når klorføleren ikke er i bruk, for eksempel om vinteren, anbefaler vi at du monterer vannlåsen, fylt med fortynnet kaliumkloridoppløsning.

#### 3.5.2 pH-sensor

PH-sensoren består av en pH-kombinasjonselektrode. Glasselektroden er den mest kraftige sensoren for pH-måling, med et arbeidsområde som dekker nesten hele pH-spektret.

Det pH-følsomme elementet er membranen som er laget av spesielt silikatglass, en avrundet spiss i den nedre enden av pH-sensoren. Referanselektroden er en sølv-/sølvkloridelektrode (Ag/AgCl), og som sammen med pH-elektroden former målekjeden. Referanselektroden er det stabile elektriske referansepunktet for spenningsmåling.

Elektrolytten er en konsentrert kaliumkloridoppløsning (KCl = 3 mol/l). Siden kloridkonsentrasjonen til elektrolytten forblir nesten konstant, er potensialet i referanselektroden også konstant. Saltringer som ekstra saltdepot øker videre levetiden til pH-sensoren.

En keramisk membran som er gjennomtrengelig for elektrolytten leverer den elektriske forbindelsen til måleoppløsningen. Denne keramiske membranen er spesielt egnet for behandling av drikkevann og vann i svømmebassenger og bad, da elektrolytten kun kan strømme sakte gjennom porene i keramikkstiftet, og dermed sikrer lang levetid for hele målekjeden.

PH-sensoren er installert i en elektrolyttbeholder med fortynnet elektrolytt som beskytter den sensitive membranen, holder membranen fuktig og dermed sikrer at målecellen er klar til umiddelbar bruk. Når pH-sensoren ikke er i bruk, for eksempel om vinteren, anbefaler vi at du lagrer den i transportbeholderen i fortynnet elektrolytt.

#### 3.5.3 ORP-sensor

ORP-sensoren består av en ORP-kombinasjonselektrode. ORPsensoren består av en glassaksel med platina- eller gullspiss fusjonert inn i den nedre enden.

Sammen med en sølv-/sølvkloridelektrode (Ag/AgCl) som en referanseelektrode, danner den en målekjede. Oppgaven til elektroden er å gi et konstant potensial under potensiometriske målinger. Dette potensialet måles mot metallelektrodens potensial.

Elektrolytten er en konsentrert kaliumkloridoppløsning (KCI = 3 mol/l). Siden kloridkonsentrasjonen til elektrolytten forblir nesten konstant, er potensialet i referanselektroden også konstant. Saltringer som ekstra saltdepot øker videre levetiden for ORPsensoren.

En keramisk membran som er gjennomtrengelig for elektrolytten leverer den elektriske forbindelsen til måleoppløsningen. Denne keramiske membranen er spesielt egnet for behandling av drikkevann og vann i svømmebassenger og bad, da elektrolytten kun kan strømme sakte gjennom porene i keramikkstiftet, og dermed sikrer lang levetid for hele målekjeden.

ORP-sensoren er installert i en elektrolyttbeholder med fortynnet elektrolytt som beskytter den sensitive membranen, holder membranen fuktig og dermed sikrer at målecellen er klar til umiddelbar bruk. Når ORP-sensoren ikke er i bruk, for eksempel om vinteren, anbefaler vi at du lagrer den i transportbeholderen i fortynnet elektrolytt.

Følgende referanseverdier gjelder for rask og fullstendig desinfeksjon av vannet i svømmebasseng og bad:

| Ferskvann | pH 6,5–7,3 | UG > 750 mV |
|-----------|------------|-------------|
|           | рН 7,3–7,6 | UG > 770 mV |

23

# 3.6 Elektronikkmodul

#### 3.6.1 Design

Elektronikkmodulen (modultype E02) består i praksis av:

- Plasthus med avtakbart husdeksel
- Hovedkort med strømforsyning, rekkeklemmer, elektronikkkomponenter og reléer
- Touch-skjerm
- Kabelterminalskruer

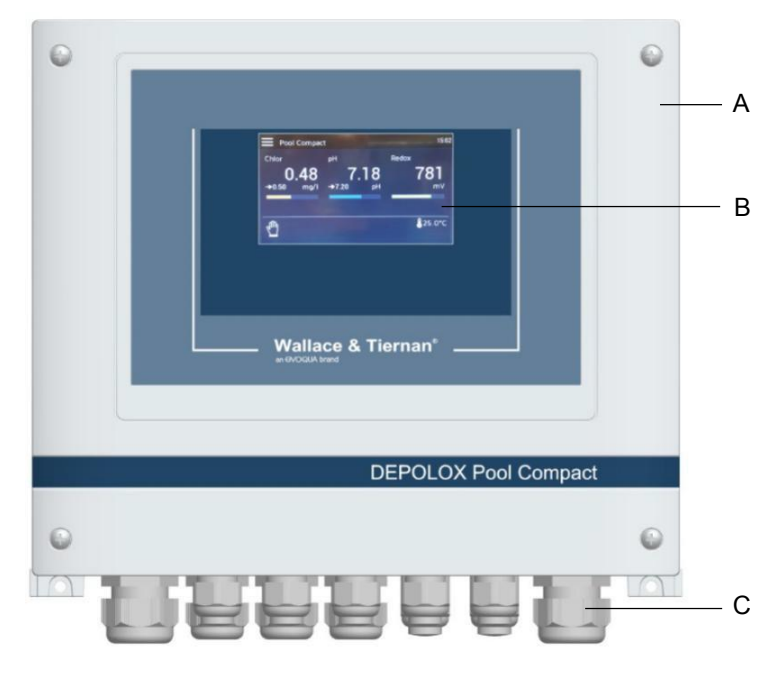

Bilde 3 Elektronikkmodul

A Plasthus

B Berøringsskjerm/

skjerm

C Kabelterminalskruer

#### 3.6.2 Funksjoner

DEPOLOX® Pool Compact brukes til måling og styring av ekstra hygieneparametere i svømmebasseng og svømmebassengapplikasjoner.

Eksempler på typiske applikasjoner er:

- Måling og kontroll av klor, pH og ORP (redoks) i svømmebassenget
- Aktivering av doseringspumper eller klorgassmålesystemer
- Overvåking og igangsetting av alarm dersom grenseverdier overskrides
- Datavisualisering
- Dataoverføring til høyere nivå-systemer

Mulige prosessmålinger inkluderer:

- Fritt klor
- pH verdi
- ORP-spenning
- Temperatur

Fargeskjermbildet viser følgende:

- Målte verdier
- Driftsmodus og bytte tilstander
- Visning av grenseverdier
- Settpunkt og måleområde
- Kundespesifikk målepunktangivelse
- Meldinger og feil
- Dato/tid

Menyene brukes ved hjelp av direkte inngang på skjermen, eller ved å berøre skjermen.

Det finnes 4 mA-utganger (valgfritt), et RS485-grensesnitt og et Ethernet-grensesnitt tilgjengelig for tilkobling til visualiseringssystemer.

### 3.6.3 Utganger for kontroller

DEPOLOX® Pool Compact er utstyrt med en integrert kontroller for klorverdien og en regulator for pH-verdien. Klorverdien holdes konstant ved settpunktet ved bruk av PI enkeltfeedback, lukket sløyfekontroll. PH-verdien holdes konstant ved settpunktet ved bruk av proporsjonal kontroll. Følgende regulatorutganger støttes:

| Kontroller for                                       | Туре    | Parameterb<br>etegnelse | Handli<br>ng                               |
|------------------------------------------------------|---------|-------------------------|--------------------------------------------|
| Stillingsrelé uten feedback                          | 3-punkt | Stillingsrelé uten Ym   | Dosering Cl2<br>pH-korreksjon <b>↑</b>     |
| Motordoseringspumpe<br>(pulsvarighetskontroller)     | 2-punkt | Doseringspumpe 2P       | Dosering Cl2<br>pH-korreksjon eller pH ↑   |
| 2 motordoseringspumper<br>(pulsvarighetskontrollere) | 3-punkt | Doseringspumpe 3P       | pH-korreksjon ¥ og pH ↑                    |
| Solenoidpumpe<br>(pulsfrekvenskontroller)            | 2-punkt | Solenoidpumpe 2P        | Dosering Cl2<br>pH-korreksjon ↓ eller pH ↑ |
| 2 solenoidpumper<br>(pulsfrekvenskontrollere)        | 3-punkt | Solenoidpumpe 3P        | pH-korreksjon ↓ og pH ↑                    |

Stillingsrelé uten feedback

Med valg av den integrerte kontrolleren for «*stillingsrelé*», for eksempel, er det mulig å anvende overmatingskontroll for klor i forbindelse med et stillingsrelé som en utløser for et klorgassdoseringssystem.

2-punktpuls-varighetskontroller for doseringspumper Doseringspumpen slås på for den beregnede tiden innenfor en justerbar syklusperiode Tp (relékontakt).

Syklusperioden er hovedsakelig bestemt av reaksjonstiden for det tilkoblede systemet, og føres som syklustiden Tp.

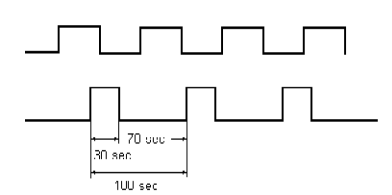

2-punkts pulsfrekvenskontroller for solenoidpumper

| zksempel.         |   |       |  |  |
|-------------------|---|-------|--|--|
| Syklusperiode Tp  | = | 100 s |  |  |
| Utgangsverdi Yout | = | 30 %  |  |  |
| => Arbeidssyklus  |   | 30 s  |  |  |
| Av-arbeidssyklus  |   | 70 s  |  |  |

Solenoidpumper styres med 0 til 100/120/140/160/180 pulser per minutt, avhengig av spesifikasjonen til den tilkoblede pumpen. Driftssyklusen under hver dosering er 0,3 s. Pausetiden beregnes til å være mellom 0,2 s og 60 s, avhengig av doseringshastigheten. Eksempel på en solenoidpumpe ved 120 pulser/min:

| Y ut i %   | 100 | 84 | 72 | 56 | 50 | 33 | 25 | 10 | 5 | 1 | 0 |
|------------|-----|----|----|----|----|----|----|----|---|---|---|
| Pulser/min | 120 | 96 | 85 | 75 | 60 | 40 | 30 | 12 | 6 | 1 | 0 |

3-pulsvarighetskontroller for doseringspumpe og 3-punkts pulsfrekvensregulator for solenoidpumpe

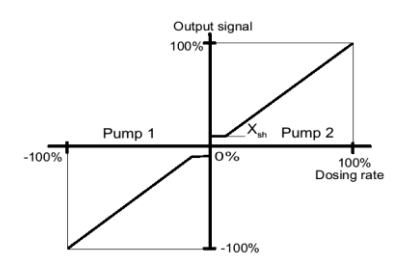

Pumpe 1 minker kontrollverdien, pumpe 2 øker kontrollverdien.

Reguleringsområdet er mellom -100 % (Pumpe 1) og +100 % (Pumpe 2); dette området kan også settes i manuell modus.

Hvis settpunkt = faktisk verdi, blir ikke pumpen aktivert (nøytral sone XSH).

Utgangssignaler som for to-punkts kontroller for pulsvarighet og topunkts pulsfrekvenskontroller.

Doseringskontakt

En doseringskontakt kan brukes til å aktivere elektrolysesystemer for klordosering. En spesiell kontroller er nødvendig for å kjøre disse systemene for å unngå hyppig veksling på eller av (årsak: oppstartstider for elektrolysesystemer).

Kontakten er aktivert eller deaktivert innenfor de angitte styringsparametre.

Hvis det angitte settpunktet minus hysterese (f.eks. 0,20 mg/l) ikke nås, slås kontrollerens utgangbrytere på i minimum minste driftssyklus. Kontrollerens utgang forblir slått på så lenge settpunktet ikke er nådd.

Hvis settpunktet overskrides, slås regulatorutgangene av umiddelbart (forutsatt at minimumsperioden er ferdig). Fornyet aktivering hvis verdien er under settpunkthysterese er bare mulig når minstekontrollsyklusen er ferdig.

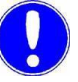

#### Vær oppmerksom

I manuell modus ignoreres minimumssyklus og minimum off-cyclesyklus!

For doseringskontakt er det ingen overvåkning av maks. doseringstid.

Kontrollerens STOPP-funksjon Når kontrollerens STOPP-funksjon er aktiv, blir alle kontrollerutgangene

slått av (stillingsrelé stengt, doseringspumpe av, solenoidpumper av, doseringskontakt av). Kontrollerstopp blir utløst av de digitale inngangene, for eksempel ved prøvevann-stopp eller ekstern stopp.

Standby-funksjon Når standby-funksjonen er aktiv, er alle kontrollerutganger slått av (stillingsrelé stengt, doseringspumpe av, solenoidpumper av, doseringskontakt av). Funksjonen utløses av den digitale inngangsfunksjonen Standby, som brukes når sirkulasjonen er slått av, og ikke noe prøvevann strømmer gjennom flytcellen over en lengre periode. Måleverdivisningen er skjult under standbymodus.

### 3.6.4 Kontrollparametere

Kontrollparametere er settverdier som brukes til å bestemme kontrollresponsen til en kontroller. Ulike parametere gjelder avhengig av typen kontroller. Avhengig av valg, vises de forskjellige innstillingsmenyene.

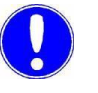

#### Vær oppmerksom

Kontrollparametrene er listet opp alfabetisk.

Maks. pulser/min

| Maksimalt antall pulser |                                                                                                    |  |  |  |
|-------------------------|----------------------------------------------------------------------------------------------------|--|--|--|
| Beskrivelse             | Maks. pulser/min. parameter gjelder bare for<br>solenoidpumper.<br>Denne parameteren brukes til å angi<br>maksimalt antall pulser per minutt i samsvar<br>med pumpen som brukes. |  |  |  |
| Innstillings-<br>område | Parameteren maks. pulser/min kan angis til 100/120/140/160/180.                                                                                                    |  |  |  |

#### Settpunkt

| Settpunkt               |                                                                                 |
|-------------------------|---------------------------------------------------------------------------------|
| Beskrivelse             | Angitt verdi kontrollverdien (klor, pH) kan opprettholdes ved via kontrolleren. |
| Innstillings-<br>område | Innstillingsområdet tilsvarer det<br>respektive måleområdet.                    |

Тn

| Integralaktivitetst     | Integralaktivitetstid (I-element) for PI-kontrolleren                                                                                                    |  |  |  |  |
|-------------------------|----------------------------------------------------------------------------------------------------|--|--|--|--|
| Enhet                   | Minutter (min)                                                                                                    |  |  |  |  |
| Beskrivelse             | På basis av integralaktivitetstiden Tn, endres<br>doseringshastigheten konstant inntil<br>settpunktet er nådd. Jo høyere verdi av Tn, jo<br>lengre tid tar det før kontrolleren øker<br>doseringsfrekvensen.<br>Tn høyere: Kontrollrespons er tregere<br>Tn lavere: Kontrollrespons er raskere |  |  |  |  |
| Innstillings-<br>område | Parameteren Tn kan stilles inn fra 0 til 100 min<br>(Tn = 0 betyr at «I-elementet» er deaktivert,<br>dvs. at en ren P-kontroll-respons gjelder). Det<br>er mulig settpunktverdien ikke er mulig å nå.                                                                                          |  |  |  |  |

Тр

| Syklusperiode           |                                                                                                    |
|-------------------------|----------------------------------------------------------------------------------------------------|
| Enhet                   | Sekund(er)                                                                                                    |
| Beskrivelse             | Parameteren Tp gjelder bare for<br>doseringspumper.<br>Syklusperioden Tp angir en koplingsperiode<br>som må koordineres med den respektive<br>pumpetypen. |
| Innstillings-<br>område | Parameteren Tp kan stilles inn mellom 10 og<br>180 s.                                                                                                    |

#### Eksempel:

Faste doseringspumper kan aktiveres ved en lav Tp, trege doseringspumper kan aktiveres av en høy Tp.

Kontrollparameteren Tp må alltid justeres slik at den passer til doseringspumpen som brukes:

| Doseringspumpe | opptil 20 | 20 til 40 | 40 til 80 | 80 til 125 | 125–200  |
|----------------|-----------|-----------|-----------|------------|----------|
|                | slag/min  | slag/min  | slag/min  | slag/min   | slag/min |
| Tp-verdi       | 120       | 100       | 60        | 30         | 15       |

#### Sløvfens stigningstid

| Sløyrens stigning       |                                                                                                    |  |  |  |  |
|-------------------------|----------------------------------------------------------------------------------------------------|--|--|--|--|
| Enhet                   | Minutter (min)                                                                                                    |  |  |  |  |
| Beskrivelse             | Tiden som kreves for å nå sluttverdien av<br>måleområdet med 100 % doseringsfrekvens.<br>Denne tiden defineres automatisk av systemet<br>for automatisk tuning, men den kan også<br>legges inn manuelt. |  |  |  |  |
| Innstillings-<br>område | Parameter Ts kan angis til mellom 1,0 og<br>480,0 min.                                                                                                    |  |  |  |  |

Tu

# Forsinkelse for sløyfe

| Enhet                  | Minutter (min)                                                                                                    |  |  |  |
|------------------------|----------------------------------------------------------------------------------------------------|--|--|--|
| Beskrivelse            | Tiden som kreves mellom start av dosering<br>og klar gjenkjennelse av en økning i<br>måleverdien. Denne tiden defineres<br>automatisk av systemet for automatisk<br>tuning, men den kan også legges inn<br>manuelt. |  |  |  |
| Instillings-<br>område | Parameteren Tu kan angis til mellom 1,0 og 60<br>min.                                                                                                    |  |  |  |

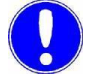

#### Vær oppmerksom

Hvis Tu- og Ts-verdiene blir endret manuelt, blir styringsparametrene Xp og Tn beregnet på nytt.

1

1

| Gangtid for stillingsreléet |                                                                                                    |  |  |  |
|-----------------------------|----------------------------------------------------------------------------------------------------|--|--|--|
| Enhet                       | Sekund(er)                                                                                                    |  |  |  |
| Beskrivelse                 | Parameteren Ty gjelder bare for stillingsreléer<br>Ty er tiden som stillingsreléet krever for å justere<br>fra 0 % til 100 %. |  |  |  |
| Innstillings-<br>område     | Parameteren Ty kan stilles inn mellom 10 og 180 s.                                                                            |  |  |  |

#### Kontrollretn.

Ту

| Kontrollretning |                                                                                                |
|-----------------|------------------------------------------------------------------------------------------------|
| Enhet           | Syre/alkali for pH-kontroll                                                                    |
| Beskrivelse     | Definerer hvilket medium som brukes til å<br>utføre korreksjonen. Kun for 2-punktskontroll for |

#### Eksempel:

| рН | for kontrollretning<br>«Svre» | Lavere pH-verdi når<br>du legger til syre |
|----|-------------------------------|-------------------------------------------|
|    |                               |                                           |

Хр

#### Proporsjonal faktor for PI-kontrolleren

| Enhet                   | Prosentandel (%) med faktor                                                                                                    |  |  |
|-------------------------|----------------------------------------------------------------------------------------------------|--|--|
| Beskrivelse             | Kontrollforsterkningen bestemmes av den<br>proporsjonale faktoren.<br>Jo lavere proporsjonal faktor Xp som velges i<br>%, desto større avvik fra settpunktet forsterkes,<br>og jo raskere forsøker kontrolleren å kontrollere<br>avvik fra settpunktet.<br>Kontrollens forsterkningsfaktor beregnes ved<br>hjelp av følgende ligning:<br>Faktor = (1/Xp) x 100 % |  |  |
| Innstillings-<br>område | Parameteren Xp kan innstilles fra 1 %<br>(faktor 100) til 1000 % (faktor 0,1).                                                                                                    |  |  |

Xsh

# Nøvtral

| Nøytral sone            |                                                                                                    |
|-------------------------|----------------------------------------------------------------------------------------------------|
| Enhet                   | Prosentandel (%)                                                                                                   |
| Beskrivelse             | Parameteren XSH gjelder bare for 3-punkts-<br>kontrollere.<br>Det er ingen kontrollutgang i den nøytrale<br>sonen. |
| Innstillings-<br>område | Parameteren Xsh kan angis fra 1 til 5 %<br>(basert på måleområdet).                                                |

1

#### 3.6.5 Alarmer

DEPOLOX® Pool Compact støtter opptil åtte fritt konfigurerbare alarmer. Alarmer har valgfri utgang via relékontakter og fargeskjerm. Samtidig vises en melding i meldingsvinduet. Antall tilgjengelige reléer avhenger av konfigurasjonen. Minst to alarmreléer og maksimalt seks alarmreléer er mulig, avhengig av de anvendte doseringsutgangene. Alarmereléene kan brukes for eksempel for Cl2-strømsperring aktivert for dosering når bestemte verdier overskrides eller ikke oppnås:

Hver alarm kan tilordnes følgende funksjoner:

| Grenseverdi Min 1<br>Grenseverdi Min 2   | => | alle måleverdier kan velges<br>individuelt<br>(Cl2, pH, mV, temperatur) |
|------------------------------------------|----|-------------------------------------------------------------------------|
| Grenseverdi Maks 1<br>Grenseverdi Maks 2 | => | alle måleverdier kan velges<br>individuelt<br>(Cl2, pH, mV, temperatur) |
| Digitale innganger                       | => | 1 til 5 kan velges individuelt                                          |
| Feil                                     |    |                                                                         |

# Ulåst alarm uten valg for bekreftelse

- Alarmsymbolet og meldingen lyser opp i tilfelle alarm, og slukkes automatisk når tilstanden er eliminert.
- Det samme gjelder reléet.

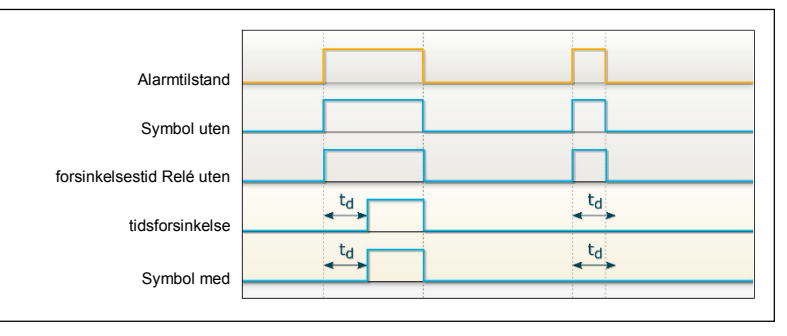

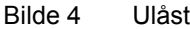

Ulåst alarm uten valg for bekreftelse

Låst alarm med mulighet for bekreftelse av nullstilling

- I tilfelle alarm blinker symbolet og meldingen til alarmen blir bekreftet.
- Alarmsymbolet og meldingen går også ut selv om betingelsene fortsatt gjelder når alarmen bekreftes.
- Reléet blir aktivt selv om tilstanden fortsatt er i påvente.

| Alarmtilstand             | ACK     | ACK     |
|---------------------------|---------|---------|
| Symbol uten               | blinken | blinken |
| Relé uten tidsforsinkelse |         |         |
| Symbol med                |         | ₹d<br>◆ |
| Relé med                  |         | td      |

Bilde 5 Låst alarm med mulighet for bekreftelse av nullstilling

Låst alarm med bekreftelse (bekreftelsesalternativ)

- I tilfelle alarm blinker symbolet og meldingen til alarmen blir bekreftet.
- Hvis betingelsen ikke lenger er til stede når alarmen bekreftes, forsvinner alarmsymbolet og meldingen forsvinner.
- Hvis betingelsen fremdeles er til stede når alarmen bekreftes, blir alarmsymbolet og meldingen endret fra blinkende til permanent tilstand. Alarmsymbolet og meldingen lyser til tilstanden er fjernet (automatisk tilbakestilling).
- Reléet blir bare deaktivert når tilstanden er eliminert.

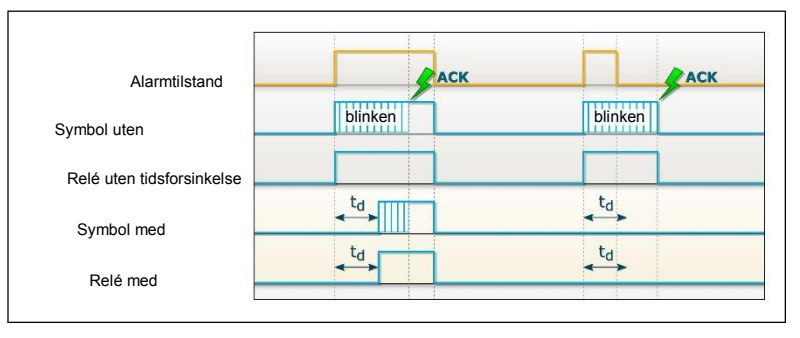

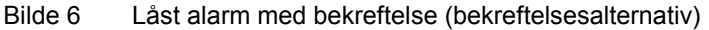

#### 3.6.6 Auto tune (gjelder kun fri klor)

DEPOLOX® Pool Compact er utstyrt med en auto tune-funksjon for å lette igangkjøring og optimalisere driften. Auto-tune-programmet bestemmer automatisk kontrollparametrene XP og Tn for fri klorstyring.

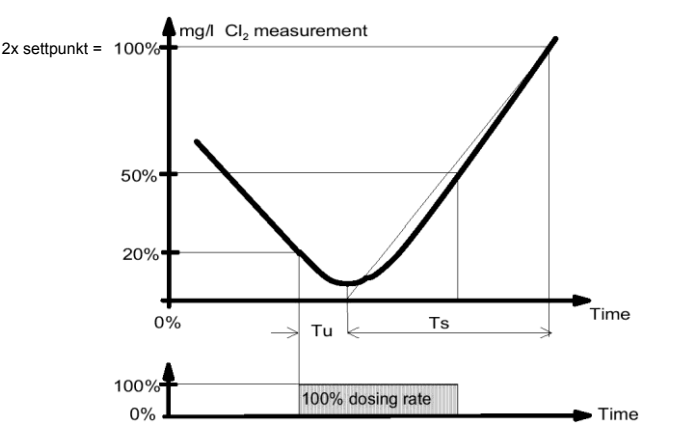

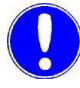

#### Vær oppmerksom

Styringsparametrene Xp og Tn bestemt av auto tune-programmet må anses som en anbefaling for første igangsetting! Styringsparametrene Xp og Tn kan optimaliseres manuelt for å sikre maksimal kontrollkvalitet.

Krav

Følgende krav må være oppfylt:

- pH-verdi stabilt styrt og ved settpunktet.
- Stillingsrelé satt til automatisk (manuelt hjul brukt)
- Doseringspumpe satt til automatisk
- Kalibrert klormåling (nullpunkt og DPD-verdi)
- Forsinkelsestid for sløyfen < 60 min
- Stigetid for sløyfen < 480 min (8 t) for måleområdet 0 til 100 %
- Spaltningstid < 480 min (8 t) av den aktuelle måleverdien til 20 % av 2x settpunkt
- Riktig menyinnstilling for sluttverdien, kontrollretning (direkte eller omvendt), aktuator (f.eks. stillingsrelé), stillingsreléets kjøretid (Ty)

Auto tune må ikke startes:

- dersom et stort volum ferskvann blir lagt til
- dersom målecellen ikke er blitt innkjørt
- under rengjøringsarbeid
- under returspyling av filter
- under sirkulasjonsendringer
- under maksimal klorering

| Start auto tune                                             |           | Fortsett som følger:                                                                                                    |  |
|-------------------------------------------------------------|-----------|----------------------------------------------------------------------------------------------------|--|
| Hovedmeny<br>Målmenyfelt «Klor» symbol<br>«Instillingsmeny» |           |                                                                                                    |  |
| «Interningenery»                                            | AUTO TUNE | 1 Bytt til hovedvisningen.                                                                                                    |  |
|                                                             |           | 2 Trykk på målmenyfeltet «Klor».                                                                                                    |  |
|                                                             |           | 3 Trykk på symbolet 🖸 .                                                                                                    |  |
|                                                             |           | 4 Trykk på «Auto tune». Sløyfeparametrene Tu og Ts vises.                                                                                                    |  |
|                                                             |           | 5 Trykk på «Start»-knappen. Den nåværende fasen (av totalt 13) av Auto tune vises.                                                                                                    |  |
|                                                             |           | 6 Bekreft vellykket auto tune med «Auto tune OK».                                                                                                    |  |
|                                                             |           | 7 Trykk på Hjem-tasten for å gå tilbake til hovedvisningen.                                                                                                    |  |
| Feilmelding under Aut                                       | to tune   | Hvis Auto tune ikke lykkes, vil feilmeldingen «AUTO TUNE?»<br>vises. Grunnen til dette kan være problemer med doseringssystemet<br>eller sløyfetider. Feilen må utbedres for å utføre Auto tune-<br>funksjonen. Se også «Fullføre automatisk justering av feil» på<br>side 36. |  |

Automatisk tonesekvens Hver automatisk justeringsfase vises nå med en statusmelding:

|     | Vis tekst                    | Forklaring                                                 |
|-----|------------------------------|------------------------------------------------------------|
| 1:  | Initialisering               | Start                                                      |
| 2:  | Kontrollsignal Ym = 0 %      | Klordoseringsapparat til 0 % eller doseringspumpe av       |
| 3:  | Vent på akt. verdi X = 20 %  | Forsinkelse til akt. verdi < 0,2 x 2xsettpunkt             |
| 4:  | Angi kontrollsignal 100 %    | Klordoseringsapparat til 100 % eller doseringspumpen<br>på |
| 5:  | Vent på kontrollsignal 100 % | Vent til klordoseringsapparatet når 100 %                  |
| 6:  | Init. dødtidsmåling Tu       | Start dødtidsmåling                                        |
| 7:  | Dødtidsmåling Tu             | Måling av dødtid for sløyfe Tu                             |
| 8:  | Sjekk dødtid Tu              | Plausibilitet forespørsel forsinkelse                      |
| 9:  | Beregn startverdier Ts       | Start på stigning tidsmåling                               |
| 10: | Mål stigningstid Ts          | Måling av stigningstiden for sløyfe Ts                     |
| 11: | Beregn parameter             | Beregn kontrollparametere                                  |
| 12: | Sett styresignal Y = 0 %     | Klordoseringsapparat til 0 % eller doseringspumpe av       |
| 13: | Vent på styresignal 0 %      | Vent til klordoseringsapparatet når 0 %                    |

Ulike statusmeldinger kan leses av, avhengig av valg av aktuator. Ulike statusmeldinger har også forskjellige kjøretider. Noen statusmeldinger kan bare vises en kort stund, eller ikke i det hele tatt, hvis utførelsestiden er svært kort.

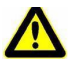

#### Pass på!

Auto tune kan ta opptil 13 timer, avhengig av reguleringssløyfen. I løpet av denne tiden bør ingen feil forekomme på reguleringssløyfen (f.eks. filtervask, endringer i sirkulasjonshastigheten eller forskjellig antall besøkende til bassenget).

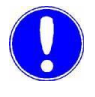

feil

#### Vær oppmerksom

Auto tune-prosedyren kan når som helst avsluttes med «ABORT». De tidligere angitte parametrene forblir uendret.

Fullføring av auto tune uten

Når sløyfetidene (forsinkelse Tu og stigningstid Ts) har blitt avsluttet uten feil, starter beregning av styringsparametrene Xp og Tn. Dette vises med «AUTO TUNE OK:»

De beregnede parametrene legges inn i menyene. Når auto tune er fullført, justerer måleforsterkeren med de nylig beregnede styringsparametrene, og fortsetter i den valgte driftsmodusen (f.eks. automatisk).

For å overvåke de bestemte sløyfetidene, legges de inn i menyene «Tu» og «Ts».

Dersom eventuelle feil i reguleringssløyfen forekommer under auto tune (f.eks. tilbakeslag fra filtre eller endringer i sirkulasjonshastighet), kan dette føre til uriktige sløyfetider, noe som resulterer i uriktige styringsparametere.

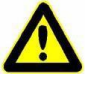

#### Pass på!

De resterende styringsparametrene blir ikke påvirket når auto tune blir utført.

35

Fullføring av auto tune med feil Hvis det oppstår feil i reguleringssløyfen under auto tune (f.eks tilbakeslag for filteret, endringer i sirkulasjonen, eller store svingninger i antall besøkende til bassenget) eller hvis reaksjonstidene til reguleringssløyfen er for lange, blir auto tune avbrutt.

#### Vær oppmerksom

Hvis noen av feiltilstandene som er beskrevet nedenfor oppstår, blir auto tune avbrutt. Måleforsterkeren viser en feilmelding. De opprinnelige parameterne Xp, Tn, Tu og Ts endres ikke. Meldingen må bekreftes, kontrolleren fortsetter å fungere med de forrige innstillingene.

Mulige feilforhold:

- Startverdi ikke oppnådd (display: «T => 8 timer») Når auto tune har startet og doseringssystemet er lukket eller doseringspumpen slått av, venter måleforsterkeren til den faktiske verdien har falt under startverdien (0,2 ganger måleområdeverdien). Denne forsinkelsen blir angitt med «2: X = 20%» på displayet, og må ikke overstige 8 timer.
- Sløyfens dødtid for lang (display: «Tu => 1t»)
  Verdien bestemmes av måletiden mellom start av doseringssystemet, bytte på doseringspumper og stigningen av den faktiske verdien må ikke overstige en time.
   Denne målte tiden vises med «6: Tu!» på skjermen.
- Sløyfens stigningstid for lang (display: «Ts => 8 timer»)
  Tiden som kreves av kontrollsløyfen for å øke den faktiske verdien til 50 % av måleområdet ved en doseringshastighet på 100 % av doseringssystemet eller doseringspumpen. Denne målingen er merket med «9: Ts!» På skjermen og må ikke ta mer enn 4 timer.

Bestemmelse av kontrollparametrene med kjente Tu- og Ts-tider Hvis sløyfetidene Tu og Ts allerede er kjent, eller hvis de ikke kan bestemmes automatisk på grunn av spesifikke systemforhold, kan sløyfetider legges inn i menyene «Tu» og «Ts». Når Tu eller Ts er lagret, blir styringsparametrene Xp og Tn også beregnet og angitt i menyene.
# 3.6.7 Sikkerhetsfunksjoner

DEPOLOX® Pool Compact er utstyrt med ulike integrerte sikkerhetsfunksjoner for å garantere systemets sikkerhet og minimere ulykkesrisikoen. Følgende sikkerhetsfunksjoner er integrert:

- Lockout for Cl2-mating dersom sirkulasjonen svikter og/eller hvis doseringtanken signaliserer at den er tom, og også dersom prøvevanntilførselen svikter (avhengig av konfigurasjonen til de digitale inngangene)
- Maksimal overvåking av doseringstid og tidsforsinkelse for tilføring (konfigurerbart)
- Alarmer fritt konfigurerbare
- Ekstern STOPP for alle kontroller (avhengig av konfigurasjonen til de digitale inngangene)
- «Stillingsrelé lukket»-funksjon i tilfelle strømbrudd (bare hvis aktuatoren har ekstern strømforsyning)
- Hvis pH-verdien avviker for sterkt fra pH-settpunktet, slår Cl2matestans av klordosering
- Passordbeskyttelse med tre nivåer

# 3.6.8 Digitale innganger

Det er fem integrerte digitale innganger på elektronikkmodulens CPU-kort. De leveres for tilkobling av spenningsfrie kontakter (< 100 ohm), og blir levert internt med 5V.

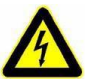

### Advarsel!

Ikke bruk spenninger ved de digitale inngangsterminalene!

Funksjonene til de digitale inngangene kan konfigureres for den spesifikke kundeapplikasjonen i «Innganger/Utganger»-menyen. Digital inngang 1 brukes til prøvetaking av vann og kan ikke endres.

*Digital inngang DI 1* Ved hjelp av flythastighetsovervåkerens spenningsfrie kontakt på strømtilførselen kan regulatorene påvirkes:

 Før prøvevannets overvåkningsforsinkelsestid utløper (0 til maks. 10 min.):

Doseringspumpe for klor og doseringspumpe for pH-korreksjon fortsetter dosering ved samme hastighet.

Stillingsreléet forblir uendret. Symbolet

🔘 på displayet blinker. Display: 🔘

 Etter prøvevannets overvåkningsforsinkelsestid utløper: Klordoseringspumpen og doseringspumpen for pH-korreksjon slås av.

Stillingsreléet beveger seg til 0

- %. Display: 🕥
- Avbrudd for kontrolleren er bare effektiv i automatisk modus.

Digital inngang DI 2 til DI 5 Ulike funksjoner kan tilordnes de digitale inngangene. Ved hjelp av en spenningsfri tilkobling, for eksempel sirkulasjon av, kan kontrollerne stoppes umiddelbart:

 Klordoseringspumpen og doseringspumpen for pHkorreksjon slås av.

Stillingsreléet beveger seg til 0 %.

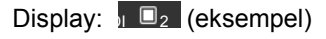

- Avbrudd for kontrolleren er bare effektiv i automatisk modus.
- Tom signalkontakt for kjemikalietanken(e).
   Klordoseringspumpen og doseringspumpen for pHkorreksjon slås av.

Stillingsreléet beveger seg til 0 %.

Display: 1 💷 3 (eksempel)

- Cl2/pH-tankovervåking
   Hvis Cl2/pH-tankovervåking er aktivert, brukes DI 3 til DI 5 for tilkobling av klor- og pH-sugelansene. På minimum fyllnivå genereres en melding for hver tank, og hvis en av de to tankene er tomme, slås klor- og pH-doseringen av.
- Standby-funksjon

Når standby-funksjonen er aktivert, blir alle kontroller slått av og doseringen deaktivert. Alarmene blir deaktivert. Målverdisvisningene blir skjult. Denne funksjonen brukes til å slå av måle- og styresystemet når sirkulasjon og prøvevannet er slått av samtidig.

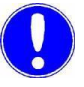

### Vær oppmerksom

Når kontakten stenger, kan omstart av kontrolleren bli forsinket på grunn av doseringsforsinkelsestiden. I levert tilstand er de digitale inngangene deaktivert. For å aktivere funksjonen, koble til en ekstern kontakt og konfigurer den digitale inngangen i menyen. De digitale inngangene kan også tilordnes som alarmer.

# 3.6.9 Reléutganger

Elektronikkmodulen har maksimalt seks reléer, hver med omkoblingskontakt. Disse bryterne er tildelt ulike bryteroppgaver avhengig av det aktuelle programmet. De tilhørende diagrammene er definert i kapittel 9. Koplingsskjemaer For å veksle større kapasitive laster, anbefaler vi å installere et ekstra bryterelementet, slik som en kontaktor eller lastrelé, for å garantere at kontaktene får en lengre levetid. For detaljer om kontaktbelastningskapasitet, se kapittel 3.7 «Tekniske data» – Reléutganger. For å beskytte undertrykkelse av radiointerferens, er relékontaktene beskyttet internt med suppressordioder. Relékontaktene til alarm- eller regulatorutgangene er beskyttet av sikringer. De fungerer som overstrømsbegrensere som beskytter terminal- og reléforbindelsene. Sikringene er pluggbare og utskiftbare (erstatningssikringer type TR5 3,15AT, se

pluggbare og utskiftbare (erstatningssikringer type TR5 3,15AT, se kapittel 8. «Reservedeler, tilbehør og ettermonteringssett»).

Bilde 7 Detalj av PCB-reléutganger

- A Relé
- B Klemmer
- C Sikringer

Vær oppmerksom

Ved bruk av intern strøm (L1 og N/L2) for strømforsyning av doseringsmaskiner eller eksterne enheter, må strømforbruket ikke være høyere enn 6 A totalt.

### 3.6.10 Grensesnitt

Følgende grensesnitt er tilgjengelige:

- USB-grensesnitt
- RS485-grensesnitt
- Ethernet-grensesnitt

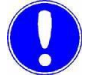

Vær oppmerksom

Grensesnittene er beskrevet i detalj i kapittel 4. «Grensesnitt».

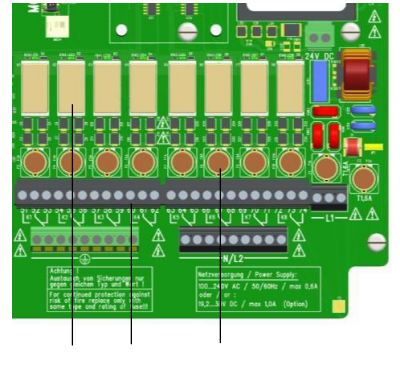

A B C

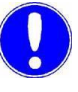

3.

# 3.7 Tekniske data

# 3.7.1 Flytcelle (modultype D02)

| Dimensjoner (BxHxD) | 253 x 375 x 163 mm |
|---------------------|--------------------|
| Vekt                | ca. 2,5 kg         |

| Tilkoblinger | Trykksatt versjon | Inntak og utløp:<br>G 1/2 tommers A tilslutningsgjenger |
|--------------|-------------------|---------------------------------------------------------|
|              |                   |                                                         |

Flytregulator

| Prøvevannflyt       | 33 l/t, kontrollert,<br>forhåndsinnstilt på fabrikken |
|---------------------|-------------------------------------------------------|
| Flytregulatorområde | 0,25 til 3,0 bar                                      |
| Mottrykk            | trykksatt versjon: maks. 1,5 bar                      |

| Multi-sensor | Koblingspunkt    | 21 l/t ±3 l/t |
|--------------|------------------|---------------|
|              | Bytte hysterese  | 2 l/t         |
|              | Temperatursensor | Pt1000        |

| Driftsforhold Vannkvalitet |                    | Saltbad og bassengvann iht. standard |
|----------------------------|--------------------|--------------------------------------|
|                            | Lagringstemperatur | Fra –20 til +70 °C                   |

| Dimensjoner (BxHxD) | 320 x 311 x 153 mm                            |
|---------------------|-----------------------------------------------|
| Vekt                | ca. 3,5 kg                                    |
| Klassifisering      | IP66                                          |
| Nettilkobling       | 100 til 240 V AC ± 10 % 50 til 60 Hz,<br>15 W |

Elektronikkmodul (modul type E02)

Display

3.7.2

Hus

4,3" grafisk fargedisplay med LED-bakgrunnsbelysning og kapasitiv berøringsskjerm bak støtsikker glassplate, oppløsning 480 x 272 piksler

Isolering

| Overspenningskategori | 2 |
|-----------------------|---|
| Forurensningsnivå     | 2 |
| Kapslingsgrad         | 1 |

Driftsforhold

| Omgivelsestemperatur | Fra 0 til 50 °C           |
|----------------------|---------------------------|
| Luftfuktighet        | < 80%, ikke-kondenserende |
| Miljø                | Ikke direkte sollys       |
| Atmosfærisk trykk    | 75–106 kPa                |
| Maks. arbeidshøyde   | 2000 m                    |
| Lagringstemperatur   | Fra –20 til +70 °C        |
| Støynivå             | < 45 dB                   |

Digitale innganger til elektronikken modul

| 5x for spenningsfri kontakt (intern 5 V strømforsyning) |            |
|---------------------------------------------------------|------------|
| Fritt valgbar funksjon i menyen                         |            |
| Ved åpen inngang                                        | DI aktiv   |
| Når inngangen er stengt                                 | DI inaktiv |

Beskrivelse

3.

| Måling innganger | <ul> <li>Fritt klor for 3-elektrodesensor (måleområde 0 maks. 10<br/>mg/l, sluttverdien kan angis)</li> </ul>                                                                                                    |
|------------------|----------------------------------------------------------------------------------------------------|
|                  | <ul> <li>pH-verdi (måleområde pH 0 pH14, start- og sluttverdien<br/>kan angis)</li> </ul>                                                                                                    |
|                  | <ul> <li>ORP-spenning (måleområde 0 maks 1000 mV, start- og<br/>sluttverdi kan angis)</li> </ul>                                                                                                    |
|                  | Temperatur (måleområde 0050 °C)                                                                                                    |
| Reléutganger     | 6x omkoblingskontakt med integrert 3 15 A-sikring 5 A                                                                                                    |
|                  | 125/250V AC (kontaktlastkapasitet for reléer i generell bruk)<br>1/6 HP (122 VA) 125/250V AC                                                                                                    |
|                  | 5 A, 30 V DC (kontaktens belastningskapasitet ved<br>motstandsbelastning) 30 W maks., 1 A, 30V DC-0,24 A, 125V DC<br>(induktiv belastning) B300                                                                              |
|                  |                                                                                                    |
|                  | Vær oppmerksom                                                                                                    |
|                  | Når du kobler til induktiv eller kapasitiv last (f.eks last med integrert strømforsyning), må en ekstra kontaktor med passende spesifikasjon gis. Hver reléutgang har en integrert 3,15 A-sikring som overstrømsbeskyttelse. |
|                  | Typisk bruk av reléer: Aktiver kontakt for doseringsenhet, styring av motorer eller doseringspumper.                                                                                                    |
|                  |                                                                                                    |
| Analoge utganger | 4-veis mA utgangskort 0/4 til 20 mA (valgfritt)                                                                                                    |
|                  | Fritt konfigurerbar signaltildeling                                                                                                    |
|                  | Last maks. 500 ohm, nøyaktighet < 0,5 % FS                                                                                                    |
|                  | Galv. isolert opp til 50 V i forhold til jord                                                                                                    |
|                  |                                                                                                    |
| Grensesnitt      | RS485-grensesnitt med Wallace & Tiernan-protokoll for                                                                                                    |
|                  | prosessovervåkningssystem eller kontrollsystem for<br>datavisualisering                                                                                                    |
|                  | Ethernet-grensesnitt (HTTP-protokoll / Modbus TCP-protokoll)                                                                                                    |
|                  | USB-grensesnitt for fastvareoppdatering                                                                                                    |
|                  |                                                                                                    |

43

# 3.7.3 Sensorer

Klorsensor (fritt klor i platinaversjon - W3T160652)

| Versjon                                    | Amperometriske 3-elektrodesensorer<br>med platinaelektroder, saltreserve,<br>zirkoniumdioksidmembran,<br>polymerisert fast elektrolytt, Ag/AgCl<br>referanseelektrode |
|--------------------------------------------|----------------------------------------------------------------------------------------------------|
| Måleområde                                 | 0 til 50 mg/l Cl2                                                                                                    |
| Arbeidstemperaturom<br>råde                | 5 til +80 °C                                                                                                    |
| Driftstrykk                                | 0 til 6 bar (6 x 105 Pa)                                                                                                    |
| Minimum<br>ledningsevne for<br>prøvevannet | 50 µS/cm                                                                                                    |
| Installasjonslengde                        | 165 mm                                                                                                    |
| Skru-gjenger                               | PG 13,5                                                                                                    |
| Lagringstemperatur                         | -5 til +30 °C                                                                                                    |

Klorsensor (fritt klor i gullversjon -W3T160991)

| Versjon                                    | Amperometriske 3-elektrodesensorer<br>med gullelektroder, saltreserve,<br>zirkoniumdioksidmembran,<br>polymerisert fast elektrolytt, Ag/AgCl<br>referanseelektrode |
|--------------------------------------------|----------------------------------------------------------------------------------------------------|
| Måleområde                                 | 0 til 50 mg/l Cl2                                                                                                    |
| Arbeidstemperaturom<br>råde                | 5 til +80 °C                                                                                                    |
| Driftstrykk                                | 0 til 6 bar (6 x 105 Pa)                                                                                                    |
| Minimum<br>ledningsevne for<br>prøvevannet | 50 μS/cm                                                                                                    |
| Installasjonslengde                        | 165 mm                                                                                                    |
| Skru-gjenger                               | PG 13,5                                                                                                    |
| Lagringstemperatur                         | -5 til +30 °C                                                                                                    |
|                                            |                                                                                                    |

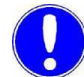

### Vær oppmerksom

Ved desinfisering med inline-elektrolysesystemer eller hydrogendrenering i bassengvannet, må gullversjonen av klorføleren brukes.

# pH-sensor (W3T169297)

| Versjon                                    | kombinasjonselektrode med universal<br>membranglass, saltreserve,<br>zirkoniumdioksydmembran,<br>polymerisert solid elektrolytt, Ag/AgCl<br>referanselektrode |
|--------------------------------------------|----------------------------------------------------------------------------------------------------|
| Måleområde                                 | pH 0 til 12 (midlertidig til pH 14)                                                                                                    |
| Arbeidstemperaturom<br>råde                | 5 til +80 °C                                                                                                    |
| Driftstrykk                                | 0 til 6 bar (6 x 105 Pa)                                                                                                    |
| Minimum<br>ledningsevne for<br>prøvevannet | 50 μS/cm                                                                                                    |
| Installasjonslengde                        | 120 mm                                                                                                    |
| Skru-gjenger                               | PG 13,5                                                                                                    |
| Lagringstemperatur                         | -5 til +30 °C                                                                                                    |

ORP-sensor (platinaversjon - W3T169298)

| Versjon                                    | kombinasjonselektrode med<br>platinaelektrode, saltreserve,<br>zirkoniumdioksydmembran,<br>polymerisert fast elektrolytt, Ag/AgCl<br>referanselektrode |
|--------------------------------------------|----------------------------------------------------------------------------------------------------|
| Måleområde                                 | ±2000 mV                                                                                                    |
| Arbeidstemperaturom<br>råde                | 5 til +80 °C                                                                                                    |
| Driftstrykk                                | 0 til 6 bar (6 x 105 Pa)                                                                                                    |
| Minimum<br>ledningsevne for<br>prøvevannet | 50 μS/cm                                                                                                    |
| Installasjonslengde                        | 120 mm                                                                                                    |
| Skru-gjenger                               | PG 13,5                                                                                                    |
| Lagringstemperatur                         | -5 til +30 °C                                                                                                    |

3.

|                | ORP-sensor |
|----------------|------------|
| (gullversjon - | W3T172356) |

| Versjon                                    | kombinasjonselektrode med<br>gullelektrode, saltreserve,<br>zirkoniumdioksydmembran,<br>polymerisert solid elektrolytt,<br>Ag/AgCl referanselektrode |
|--------------------------------------------|----------------------------------------------------------------------------------------------------|
| Måleområde                                 | ±2000 mV                                                                                                    |
| Arbeidstemperaturom<br>råde                | 5 til +80 °C                                                                                                    |
| Driftstrykk                                | 0 til 6 bar (6 x 105 Pa)                                                                                                    |
| Minimum<br>ledningsevne for<br>prøvevannet | 50 μS/cm                                                                                                    |
| Installasjonslengde                        | 120 mm                                                                                                    |
| Skru-gjenger                               | PG 13,5                                                                                                    |
| Lagringstemperatur                         | -5 til +30 °C                                                                                                    |

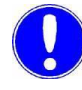

# Vær oppmerksom

Ved desinfisering med inline-elektrolysesystemer eller hydrogendrenering i bassengvannet, må gullversjonen av ORPsensoren brukes.

# 4. Grensesnitt

#### 4.1 **USB-grensesnitt**

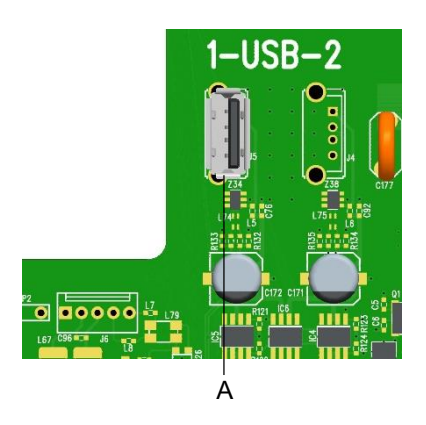

Elektronikkmodulen er utstyrt internt med et USB-grensesnitt. Den brukes til å oppdatere fastvaren via USB-pinne (se kapittel 6.5 «Fastvareoppdatering»).

Bilde 1 Detalj av PCB - USB-grensesnitt

A USB-grensesnitt

#### 4.2 RS485-grensesnitt

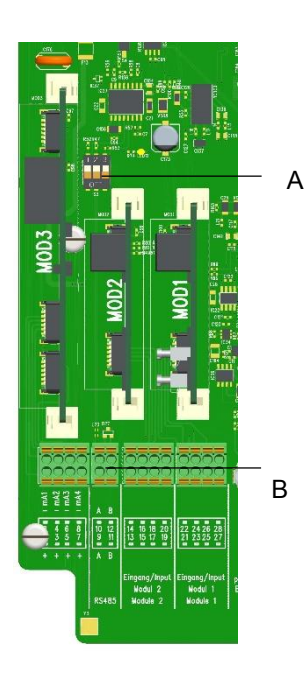

RS485-grensesnittet brukes for dataoverføring til overordnede styresystemer som prosessovervåkningssystem eller andre systemer som støtter Wallace & Tiernan RS485-protokollen. For mer detaljert informasjon, se instruksjon håndbok «RS485 grensesnitt». Du kan be om denne instruksjonshåndboken fra ditt kontaktpunkt eller laste den ned fra vår hjemmeside, www.evoqua.com.

RS485-grensesnittet er elektrisk isolert. Den har fire integrerte terminaler, den terminerende resistoren Rt og de balanserende resistorene Ru og Rd for integrering i et Wallace & Tiernanbussystem.

Bilde 2 Detalj av PCB - RS385 grensesnitt

- DIP-bryter for aktivering den balanserende resistoren Rt (midtre), Ru Α (venstre) og Rd (høyre). Terminaler, RS485-grensesnitt
- В

Vær oppmerksom

For installasjon ved slutten av bussen, må vippebryteren Rt være aktivert (stilling PÅ). For installasjon i midten av RS485-bussen, må Rt angis til AV.

En skjermet, snoet 2-tråds kabel (snoet par) med et ledningstverrsnitt på minst 0,22 m2 (f.eks. Li2YCY(TP) 2x0.22 mm<sup>2</sup> – Varenummer W2T505559) må brukes som overføringsmedium. Skjoldet forbedrer elektromagnetisk kompatibilitet (EMC). Busskabelen er alltid koblet som en buss fra enhet til enhet. Enhver stubkabel til bussenheten må ikke overstige en lengde på 0,3 m.

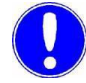

### Vær oppmerksom

Lengre avgreninger i busskabelen er ikke tillatt!

Kabelens karakteristiske impedans må være mellom 100 ohm og 130 ohm, kabelkapasiteten hvis mulig <60 pF/m og trådtverrsnittet på 0,22 mm<sup>2</sup> (24 AWG). Vi anbefaler kabelen W2T505559 - Li2YCY(TP) 2 x 0,22 mm<sup>2</sup>.

# 4.3 Ethernet-grensesnitt

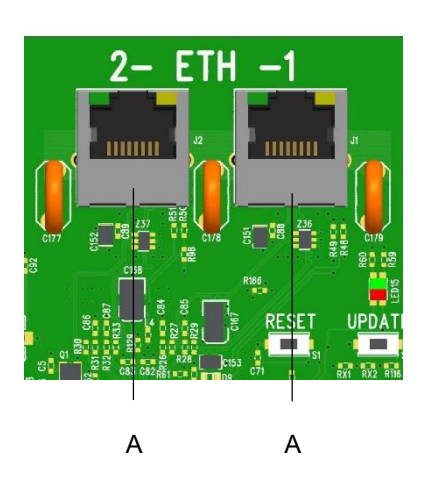

DEPOLOX® Pool Compact har to integrerte Ethernet-grensesnitt (ETH 1 og ETH 2). De er koblet internt via en Ethernet-bryter. Enheten har en MAC-adresse. MAC-adressen vises i menyen «Settings - Connections - Network» (Innstillinger - Tilkoblinger -Nettverk). Det installerte LAN-grensesnittet gjør det mulig å visualisere data via Internett-kompatible enheter og HTTP-protokoll eller standard nettleser. LAN-grensesnittet støtter også datakommunikasjon via Modbus TCP-protokollen, se kapittel 4.4 «Modbus TCP-grensesnitt».

Bilde 3 Detalj av PCB - Ethernet-grensesnitt

A Ethernet-tilkobling

Visualisering og drift skjer via nettsidene integrert i DEPOLOX® Pool Compact. Trådløs tilgang via

mobile enheter som nettbrett datamaskiner eller smarttelefoner er mulig ved å installere en trådløs ruter på stedet og koble den til DEPOLOX® Pool Compact. Ethernet-grensesnittet støtter en overføringshastighet på 10 eller 100 Mbit/s. Det er to integrerte Ethernet-tilkoblinger. Den integrerte 2-port-bryteren erstatter ytterligere eksterne bryterenheter.

Tilkobling skjer via en standard Ethernet-tilkoblingskabel. To spesielle M25-kabelforbindelser med slitgummitetninger og større stropper er installert for å tillate bruk av forhåndsdefinerte Ethernetkabler med kontakter. Ethernet-kontaktene kan settes inn gjennom disse armaturene. For Ethernet-tilkobling, se «Konfigurere direkte nettverkstilkobling» på side 50.

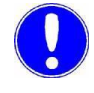

### Vær oppmerksom

Denne bruksanvisningen dekker ikke installasjon og igangkjøring i kombinasjon med rutere eller trådløse rutere. Ansvaret for dette ligger hos operatøren.

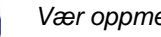

### Vær oppmerksom

Av sikkerhetsmessige årsaker bør tilgang til enheten bare gis til autorisert personale. Permanente, usikre tilkoblinger via Internett eller WLAN er ikke tillatt. Trygge tilkoblinger kan for eksempel settes opp via en VPN-sikret kommunikasjonskanal, eller en kodet WLANtilkobling. DEPOLOX® Pool Compact støtter kun den ukrypterte kommunikasjonsprotokollen «http» og er utformet for bruk i et intranett (lukket nettverk).

Vennligst følg kapittel 2.2 «Generelle sikkerhetsinstruksjoner», avsnitt «IT-sikkerhet.»

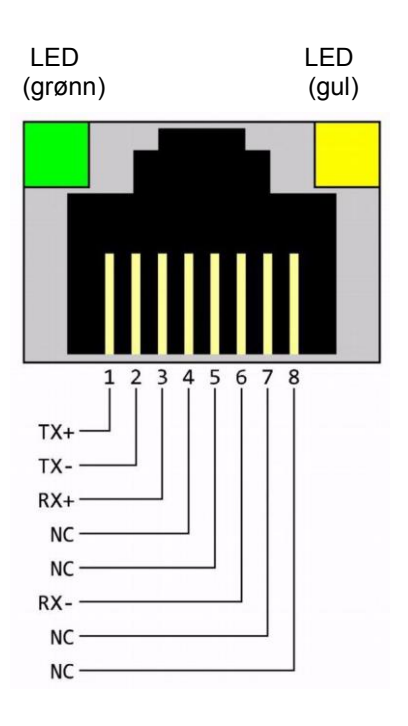

Ethernet-tilkoblingen er utformet i samsvar med IEEE 802.3. Det er installert to I8P8C-kontakter (ofte referert til som RJ45stikkontakter). Tilkobling til HUB eller svitsj kan realiseres med en 1:1-wire og skjermet patchkabel. Direkte tilkobling til et PCnettverkskort er mulig å ved bruk av en patchkabel (1:1) eller en krysskabel (crossover-nettverkskabel). Lysdiodene er montert i 8P8C-kontakten. De viser grensesnittstatusene. Betydningen av lysdiodene er som følger:

| Grønn: lyser opp | Ethernet-tilkobling opprettet |
|------------------|-------------------------------|
| Grønn: blinker   | Data overføres                |
| Gul: av          | 10 Base-T                     |
| Gul: lyser opp   | 100 Base-T                    |

Koblingen går i Auto-forhandlingsmodus.

Dataoverføringshastigheten og full eller halv dupleks defineres automatisk med den tilkoblede bryteren/HUB.

Tilgrensende tegning viser RJ45-terminaloppgaven.

# 4.3.1 Ethernet-konfigurasjon

DEPOLOX® Pool Compact leveres med en fast IP-adresse, dvs. at enheten kun kan adresseres via en fast IP-adresse.

Ethernetinnstillingene til elektronikkmodulen kan konfigureres via menyen. Den kundespesifikke IP-adressen og nettverksmasken kan tastes inn. For å gjøre dette, ta kontakt med nettverksadministratoren dersom DEPOLOX® Pool Compact blir integrert i et nettverk. MAC-adressen vises også i nettverksmenyen.

En direkte Ethernet-tilkoblingslinje til PC eller bærbar datamaskin må være installert for å kunne bruke datavisualisering via nettleser og en internettkompatibel enhet. Se kapittel 4.3.2 «Konfigurere direkte nettverkstilkobling».

| IP-adresse (fabrikkinnstilling) | 192.168.200.11 |
|---------------------------------|----------------|
| Nettverksmaske                  | 255.255.255.0  |

# 4.3.2 Konfigurere direkte nettverkstilkobling

Nettverkskabelen som tilbys, brukes alltid til å opprette en direkte nettverksforbindelse mellom en PC eller bærbar datamaskin med Ethernet-grensesnitt (10/100 MB/sek) og DEPOLOX® Pool Compact. En direkte tilkobling er en forutsetning for første igangsetting.

Gjør som følger:

- 1 Koble elektronikkmodulen til en PC eller bærbar datamaskin ved hjelp av en nettverkskabel.
- 2 Tilordne en fast IP-adresse og subnettmaske til PC eller bærbar PC (se neste kapittel).

Først da er en datatilkobling satt opp under de fabrikkdefinerte nettverksinnstillingene.

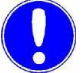

#### Vær oppmerksom

DEPOLOX® Pool Compact og PC-en eller bærbar datamaskin må alltid ha samme subnettmaske og en IP-adresse i samme IP-adresseområde. IP-adressen må ikke være identisk.

Grensesnitt

Eksempel:

|                | DEPOLOX® Pool Compact                  | Bærbar PC eller PC |
|----------------|----------------------------------------|--------------------|
| IP-adresse     | 192.168.200.11<br>(fabrikkinnstilling) | 192.168.200.1      |
| Nettverksmaske | 255.255.255.0<br>(fabrikkinnstilling)  | 255.255.255.0      |
| Gateway        | 0.0.0.0<br>(fabrikkinnstilling)        |                    |

3 Start nettleseren, for eksempel Firefox eller Internet Explorer, og skriv inn IP-adressen «http://192.168.200.11/» (fabrikkinnstilling).

Etter vellykket tilkobling vises startskjermen til DEPOLOX® Pool Compact

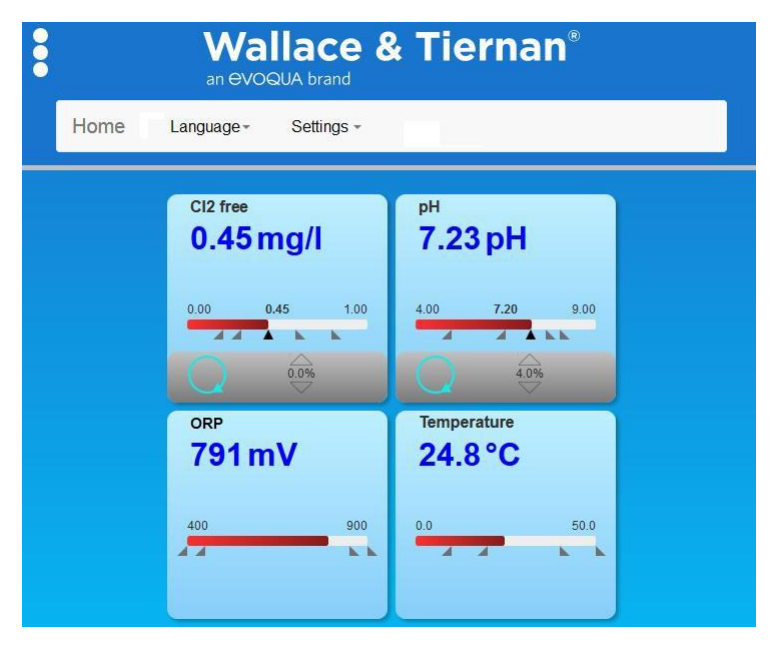

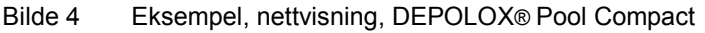

Avhengig av størrelsen på betjeningsenheten vises målevinduene side om side, eller den ene under den andre. Nåværende verdi, rekkevidde, settpunkt og grenseverdier som piler vises for hver måling. Operasjonsmodus og doseringsutgang

for de tilgjengelige kontrollerne vises også.

### Vær oppmerksom

En nettverksforbindelse eller tilkobling via WLAN-router er nødvendig for å få tilgang til nettvisningene til DEPOLOX® Pool Compact.

4 Endre om nødvendig IP-adressen og subnettmasken til DEPOLOX® Pool Compact.

## 4.3.3 Nettverksinnstilling under Windows 10

Windows 10 etablerer automatisk en nettverkstilkobling så snart et nettverkskort er oppdaget i PC eller bærbar datamaskin. Alt du trenger å gjøre er å tildele en fast IP-adresse og en nettverksmaske.

Windows 10 lar deg definere to forskjellige konfigurasjoner, f.eks. hvis en bærbar datamaskin brukes i forskjellige nettverksmiljøer:

- Windows 10 med statisk (fast) IP-adresse
- Windows 10 med en alternativ konfigurasjon hvis en DHCPserver er tilgjengelig

Nettverksforbindelsen kan konfigureres på PC eller bærbar PC under «Innstillinger» - «Nettverk og Internett» - «Ethernet» - «Nettverks- og delingssenter» - «Ethernet.» Alle nettverkstilkoblinger kan kontrolleres og justeres i nedre vindu.

| $ ightarrow ~ \bigstar$ 💐 « Network | and Internet > Network and Sharing Cen                                         | ter v ひ                                                         | Search Control Panel                                 |
|-------------------------------------|--------------------------------------------------------------------------------|-----------------------------------------------------------------|------------------------------------------------------|
| Control Panel Home                  | View your basic network in                                                     | formation and set up o                                          | connections                                          |
| Change adapter settings             | View your active networks                                                      | T.                                                              |                                                      |
| Change advanced sharing             | Evoqua_Water                                                                   | Access typ                                                      | be: Internet                                         |
| settings                            | Public network                                                                 | Connectio                                                       | ns: 🛷 Ethernet                                       |
|                                     | Unidentified network                                                           | Access ty                                                       | be: Internet                                         |
|                                     | Public network                                                                 | Connectio                                                       | ns: 🖉 Ethernet 2                                     |
|                                     | Set up a broadband, dial-<br>Troubleshoot problems<br>Diagnose and repair netw | up, or VPN connection; or set<br>ork problems, or get troubles! | up a router or access point.<br>nooting information. |
|                                     | Bilde 5 Nettver                                                                | rks- og delingssenter                                           |                                                      |
|                                     | Vær oppmerksom                                                                 |                                                                 |                                                      |
|                                     |                                                                                |                                                                 |                                                      |

Grensesnitt

### Windows 10 med statisk (fast) IP-adresse

Windows 10 med statisk (fast) IP-adresse Med innstillingen er en fast IP-adresse alltid tildelt til PC eller bærbar datamaskin.

Gjør som følger:

 Under «Tilkoblinger» klikker du på «Ethernet» (se rød markering i illustrasjonen). En videre meny, «Ethernet-status», åpnes.

| Cheron        |                   |                       |
|---------------|-------------------|-----------------------|
| Connection —  |                   |                       |
| IPv4 Connecti | vity:             | Internet              |
| IPv6 Connecti | vity:             | No network access     |
| Media State:  |                   | Authentication failed |
| Duration:     |                   | 01:14:08              |
| Speed:        |                   | 1.0 Gbps              |
|               |                   |                       |
| Activity      | _                 |                       |
| Activity —    | Sent —            | Received              |
| Activity      | Sent — 23,212,016 | Received 85,035,227   |

- 2 Klikk på «Egenskaper»-knappen.
- 3 Under menyen «Ethernet-egenskaper», velg elementet «Internet Protocol Version 4 (TCP/Pv4).» Bare elementet «Internet Protocol Version 4 (TCP/IPv4)» er påkrevet, og alle andre elementer er ikke nødvendige for bruk av DEPOLOX® Pool Compact.

| formenting                                                                   | Authentication                                                                                                    | Sharing                                                                                                    |                              |                                       |       |
|------------------------------------------------------------------------------|----------------------------------------------------------------------------------------------------|----------------------------------------------------------------------------------------------------|------------------------------|---------------------------------------|-------|
| Connect us                                                                   | sing:                                                                                                    |                                                                                                    |                              |                                       |       |
| 📑 Intel                                                                      | (R) Ethernet Con                                                                                                    | nection I219-                                                                                                    | LM                           |                                       |       |
|                                                                              |                                                                                                    |                                                                                                    |                              | Configure                             | 5     |
| This conne                                                                   | ction uses the fo                                                                                                    | llowing items:                                                                                                   |                              |                                       |       |
| 🗹 🖳 Ci                                                                       | ient for Microsoft                                                                                                    | Networks                                                                                                    |                              |                                       | ^     |
| 🗹 🥮 Fil                                                                      | e and Printer Sha                                                                                                    | aring for Micro                                                                                                  | soft Netwo                   | orks                                  |       |
|                                                                              | S Packet Scher                                                                                                    | tuler                                                                                                    |                              |                                       |       |
|                                                                              | ternet Protocol V                                                                                                    | ersion 4 (TCF                                                                                                    | /IPv4)                       |                                       |       |
|                                                                              | contect i totocor v                                                                                                    |                                                                                                    | / 11 4 4/                    |                                       |       |
| - M                                                                          | icrosoft Network                                                                                                    | Adapter Mult                                                                                                    | inlevor Prot                 | acal                                  |       |
| M M                                                                          | icrosoft Network                                                                                                    | Adapter Mult                                                                                                    | iplexor Prot                 | ocol                                  |       |
| □ <u>_</u> M                                                                 | icrosoft Network<br>icrosoft LLDP Pro                                                                                        | Adapter Mult<br>otocol Driver<br>ersion 6 (TCF                                                                   | plexor Prot                  | ocol                                  |       |
|                                                                              | icrosoft Network<br>icrosoft LLDP Pro<br>ternet Protocol V                                                                   | Adapter Mult<br>otocol Driver<br>ersion 6 (TCF                                                                   | iplexor Prot<br>2/IPv6)      | ocol                                  | ~     |
| □ <u>_</u> M<br>☑ <u>_</u> M<br>□ <u>_</u> In<br><                           | icrosoft Network<br>icrosoft LLDP Pro<br>ternet Protocol V                                                                   | Adapter Mult<br>otocol Driver<br>ersion 6 (TCF                                                                   | iplexor Prot<br>2/IPv6)      | ocol                                  | ~     |
| M                                                                            | icrosoft Network<br>icrosoft LLDP Pro<br>ternet Protocol V                                                                   | Adapter Mult<br>otocol Driver<br>ersion 6 (TCF<br>Uninstall                                                      | iplexor Prot                 | Properties                            | *     |
| M                                                                            | icrosoft Network<br>icrosoft LLDP Protected V<br>ternet Protocol V                                                           | Adapter Mult<br>otocol Driver<br>ersion 6 (TCF<br>Uninstall                                                      | P/IPv6)                      | Properties                            | *     |
| Insta                                                                        | icrosoft Network<br>icrosoft LLDP Pro-<br>ternet Protocol V<br>all                                                           | Adapter Mult<br>otocol Driver<br>ersion 6 (TCF<br>Uninstall<br>ocol/Internet                                     | Protocol.                    | Properties                            | * / / |
| Insta                                                                        | icrosoft Network<br>icrosoft LLDP Pro-<br>ternet Protocol V<br>all<br>on<br>ession Control Protoco<br>ra network protoco     | Adapter Mult<br>otocol Driver<br>ersion 6 (TCF<br>Uninstall<br>ocol/Internet                                     | Protocol.                    | Properties The default nication       | *     |
| Insta                                                                        | icrosoft Network<br>icrosoft LLDP Protected V<br>termet Protocol V<br>all<br>on<br>ssion Control Protoc<br>iverse interconne | Adapter Mult<br>stocol Driver<br>ersion 6 (TCF<br>Uninstall<br>ocol/Internet<br>col that provid<br>ccted network | Protocol.<br>Protocol.<br>S. | Properties The default nication       | × //  |
| Insta<br>Meria Mi<br>Insta<br>Descriptio<br>Transmis<br>wide are<br>across d | icrosoft Network<br>icrosoft LLDP Pro-<br>temet Protocol V<br>all<br>on<br>ssion Control Prot<br>iverse interconne           | Adapter Mult<br>otocol Driver<br>ersion 6 (TCF<br>Uninstall<br>ocol/Internet<br>ol that providected network      | Protocol.<br>es communes     | Properties The default nication       | * //  |
| Insta<br>Me Me Me<br>Insta<br>Descriptic<br>Transmis<br>wide are<br>across d | icrosoft Network<br>icrosoft LLDP Protector V<br>all                                                                         | Adapter Mult<br>otocol Driver<br>ersion 6 (TCF<br>Uninstall<br>ocol/Internet<br>col that provid<br>ccted network | Protocol.<br>Protocol.       | Properties<br>The default<br>nication | × //  |

- 4 Klikk på «Egenskaper»-knappen for å konfigurere elementet «Internet Protocol Version 4 (TCP/Pv4).»
- 5 Aktiver valget «Bruk følgende IP-adresse».

| temet rotocor version 4 (rot                                                                              | / / / / / / / / / / /         | erties              |       |     |                            |
|----------------------------------------------------------------------------------------------------|-------------------------------|---------------------|-------|-----|----------------------------|
| General                                                                                                   |                               |                     |       |     |                            |
| You can get IP settings assigned<br>this capability. Otherwise, you n<br>for the appropriate IP settings. | d automatica<br>need to ask y | lly if yo<br>our ne | twork | adr | rk supports<br>ninistrator |
| Obtain an IP address addor     Obtain an IP address                                                       | ss:                           |                     |       |     |                            |
| IP address:                                                                                               | 192                           | 2 . 168             | . 200 |     | 1                          |
| Subnet mask:                                                                                              | 255                           | . 255               | . 255 | i . | 0                          |
| Default gateway:                                                                                          |                               | •                   |       | ÷   |                            |
| Obtain DNS server address                                                                                 | automatica                    | ly                  |       |     |                            |
| • Use the following DNS serv                                                                              | er addresse                   | s:                  |       |     |                            |
| Preferred DNS server:                                                                                     |                               |                     |       |     |                            |
| Alternate DNS server:                                                                                     |                               | •                   |       |     |                            |
| Validate settings upon exit                                                                               | t                             |                     | [     | A   | dvanced                    |
|                                                                                                    |                               |                     |       |     |                            |

- 6 Tilordne en fast IP-adresse og subnettmaske. Ikke endre noen andre innstillinger.
- 7 Trykk på «OK»-knappen to ganger for å bekrefte og lagre oppføringen. I enkelte Windows-konfigurasjoner kan det være nødvendig å starte Windows på nytt.

### Windows 10 med en alternativ konfigurasjon

Windows 10 med en alternativ konfigurasjon Med Windows 10 er det også mulig å angi en alternativ konfigurasjon.

Gjør som følger:

- 1 Utfør trinn 1 til 4 som beskrevet under «Windows 10 med statisk (fast) IP-adresse» på side 53.
- 2 Klikk nå på «Alternativ konfigurasjon»-knappen.
- 3 Aktiver valget «Brukerdefinert».

| General               | Alternate Configuration                   |             |                         |     |             |   |
|-----------------------|-------------------------------------------|-------------|-------------------------|-----|-------------|---|
| If this c<br>setting: | computer is used on more than<br>s below. | one network | k <mark>, ente</mark> r | the | e alternate | I |
| OA                    | utomatic private IP address               |             |                         |     |             |   |
| ٥u                    | lser configured                           |             |                         |     |             |   |
| IP a                  | ddress:                                   | 192 . 16    | 8.200                   |     | 1           |   |
| Sub                   | net mask:                                 | 255.25      | 5 . 255                 |     | 0           |   |
| Def                   | ault gateway:                             |             |                         |     |             |   |
| Pref                  | erred DNS server:                         |             |                         |     |             |   |
| Alte                  | mate DNS server:                          |             |                         |     |             |   |
| Pret                  | ferred WINS server:                       |             |                         |     |             |   |
| Alte                  | rnate WINS server:                        |             |                         |     |             |   |
|                       | /alidate settings, if changed, u          | ipon exit   |                         |     |             |   |
|                       |                                           |             |                         |     |             |   |

- 4 Tilordne en fast IP-adresse og subnettmaske. Ikke endre noen andre innstillinger.
- 5 Trykk på «OK»-knappen to ganger for å bekrefte og lagre oppføringen. I enkelte Windows-konfigurasjoner kan det være nødvendig å starte Windows på nytt.

Innstillingene til DEPOLOX® Pool Compact for TCP/IP-tilkoblingen kan gjøres i menyen Tilkobling - Nettverk:

| IP-adresse (fabrikkinnstilling) | 192.168.200.11 |
|---------------------------------|----------------|
| Nettverksmaske                  | 255.255.255.0  |

# 4.4 Modbus TCP-grensesnitt

Ethernet-grensesnittet integrert i elektronikkmodulen støtter datakommunikasjon via Modbus TCP-protokollen. Ulike datapunkter er tilgjengelige for datautveksling, se «Dataformater» på side 57.

| Overføringsteknologi | Ethernet i samsvar med IEEE802.3                                                                             |
|----------------------|----------------------------------------------------------------------------------------------------|
| Forbindelse          | RJ45-sokkel, intern                                                                                          |
| Kommunikasjon        | Støttede kommandoer:<br>FC03: Les flere registre FC16:<br>Skriv flere registre FC06: Skriv<br>enkeltregister |

DEPOLOX® Pool Compact fungerer som en Modbus TCP-slave (server). Datapakkene overføres som TCP/IP-datapakker via ethernetgrensesnittet. Tilgang fås via Modbus-registeret.

Referansetabellene har følgende struktur:

| Kolonne                  | Beskrivelse                                                  |
|--------------------------|--------------------------------------------------------------|
| Modbus-register          | Modbus-registeradresse                                       |
| E-byte                   | Byteadresse inngangsdata                                     |
| A-byte                   | Byteadresse utgangsdata                                      |
| Modulnavn<br>Profibus DP | Navn på modulen i GSD-filen                                  |
| Beskrivelse              | Navn på datapunktet                                          |
| Lengde                   | Antall bytes i datapunktet                                   |
| Format                   | Dataformat for datapunktet (se<br>«Dataformater» på side 57) |
| Adgang                   | Tilgang til<br>R = høyre<br>W = Lese<br>RW = Lese og skrive  |
| Beskrivelse              | Ytterligere opplysninger om datapunktet                      |

# 4.4.1 Dataformater

Tabellen nedenfor inneholder dataformatet som brukes til overføring av prosessdataene:

| Data<br>type | Størrelse<br>(bit) | Typiske navn                             | Signert | Verdio<br>min             | mråde<br>maks           |
|--------------|--------------------|------------------------------------------|---------|---------------------------|-------------------------|
| INT8         | 8                  | (signert) tegn, byte                     | ја      | -128                      | 127                     |
| UINT8        | 8                  | usignert tegn, byte                      | nr.     | 0                         | 255                     |
| INT16        | 16                 | (signert) integer, word                  | ја      | -32 768                   | 32 767                  |
| UINT16       | 16                 | usignert Integer, word                   | nr.     | 0                         | 65 535                  |
| LONG         | 32                 | (signert) Long,<br>Double Word,<br>DWord | ja      | -2147483648               | 2147483647              |
| ULONG        | 32                 | usignert Long,<br>Double Word,<br>DWord  | nr.     | 0                         | 4 294 967 295           |
| FLOAT        | 32 (8/23)*1        | Float, Real, Floating<br>Point           | ja      | 3.4*10-38<br>(-3.4*10-38) | 3.4*1038<br>(-3.4*1038) |
| ASCII        | n * 8              | ASCII, String,<br>Character String       | nr.     |                           |                         |

\*1 eksponent/mantissa

For bytesekvensen der de ulike datatypene lagres i minnet eller overføres, se de følgende kapitlene.

### Datatype INT8/UINT8

Eksempel ved å bruke figuren 50 (32H):

| 5  |   |   |     |     | 1 | Re | gis | ter | X | _ |     |                |   | _ |   |
|----|---|---|-----|-----|---|----|-----|-----|---|---|-----|----------------|---|---|---|
| -  |   | 1 | Byt | e 1 |   |    |     |     | - | 1 | Byt | e 2            | : |   |   |
| 3  |   |   | 00  | )н  |   |    |     | ŝ.  |   |   | 32  | 2 <sub>H</sub> |   |   |   |
| 0  | 0 | 0 | 0   | 0   | 0 | 0  | 0   | 0   | 0 | 1 | 1   | 0              | 0 | 1 | 0 |
| 15 |   |   |     | _   |   | -  |     |     |   |   |     |                |   |   | 0 |

## Datatype INT16/UINT16

Eksempel ved bruk av figuren 12.589 (31 2DH):

| 3  |   |   |     |                |   | Re | gis | ster | X |   |     |     |   |   |   |
|----|---|---|-----|----------------|---|----|-----|------|---|---|-----|-----|---|---|---|
|    |   | 1 | Byt | e 1            |   |    |     |      |   | 1 | Byt | e 2 | 2 |   |   |
| 3  |   |   | 3   | 1 <sub>H</sub> |   |    |     | 2    |   |   | 20  | DH  |   |   |   |
| 0  | 0 | 1 | 1   | 0              | 0 | 0  | 1   | 0    | 0 | 1 | 0   | 1   | 1 | 0 | 1 |
| 15 |   |   |     |                |   |    | -   |      |   |   |     |     |   |   | 0 |

# Datatype LONG/ULONG

Eksempel ved å bruke figuren1.212.117.675 (48 3F 72 ABH):

| Register X |   |   |    |                |           |   |   |   |                 |  | $ \square$ |  |   |   |   | F   | Reg             | ist | er 2 | X+ | 1 |   |   |     |                 |   |   |   |   |   |    |  |
|------------|---|---|----|----------------|-----------|---|---|---|-----------------|--|------------|--|---|---|---|-----|-----------------|-----|------|----|---|---|---|-----|-----------------|---|---|---|---|---|----|--|
|            | _ | I | Зy | te 1           | 31 Byte 2 |   |   |   |                 |  |            |  | - | _ | 1 | Byt | e 1             |     |      |    |   |   | 1 | Byt | e 2             | ? |   |   |   |   |    |  |
| 3          |   |   | 7  | 2 <sub>H</sub> |           |   |   | 2 | AB <sub>H</sub> |  |            |  |   |   |   |     | 48 <sub>H</sub> |     |      |    |   |   |   |     | 3F <sub>H</sub> |   |   |   |   |   |    |  |
| 0          | 1 | 1 | 1  | 0              | 0         | 1 | 0 | 1 | 10101011        |  |            |  |   |   | 0 | 1   | 0               | 0   | 1    | 0  | 0 | 0 | 0 | 0   | 1               | 1 | 1 | 1 | 1 | 1 |    |  |
| 15         |   |   | -  | _              |           | _ |   | _ |                 |  |            |  | - | _ | 0 | 31  |                 |     |      |    |   | _ |   | _   | _               |   |   |   |   | 8 | 16 |  |

## Datatype FLOAT

Float- eller Real-verdiene overføres i samsvar med IEEE754 standardformat for 32-biters verdier. Eksempel ved bruk av figur 1.25:

| Heksadesimal: 3F | A0 00 00                |               |
|------------------|-------------------------|---------------|
| Signert (S)      | 0                       | (0: + ; 1: -) |
| Eksponent (E)    | 011 1111 1              |               |
| Mantissa (M)     | 010 0000 0000 0000 0000 |               |

|               |   |   |      |       |      |    |     |      |     |   |   |   |   |     |     | Г    | - Si | gn    |       |     |     |     |      |     |    |   |    |      |     |   |    |
|---------------|---|---|------|-------|------|----|-----|------|-----|---|---|---|---|-----|-----|------|------|-------|-------|-----|-----|-----|------|-----|----|---|----|------|-----|---|----|
| -             |   |   |      |       |      | Re | gis | ster | r X |   |   |   |   |     |     | ſ    |      |       | _     |     | F   | Reg | jist | er  | X+ | 1 |    |      |     |   |    |
| Byte 1 Byte 2 |   |   |      |       |      |    |     |      |     |   |   |   |   | -2  | Byl | le 1 |      |       |       |     |     |     | Byt  | e 2 | 2  | _ |    |      |     |   |    |
|               |   |   |      | ***** | enne | M  | an  | tiss | sa  |   |   |   |   | ant |     | ¥    |      | eesn. | E     | хро | ne  | nt  | n d  | 1   |    |   | Ма | nti  | ssa | 1 |    |
| Μ             | Μ | Μ | М    | М     | М    | М  | Μ   | Μ    | Μ   | Μ | Μ | М | M | М   | Μ   | S    | E    | Е     | E     | Е   | Е   | E   | Е    | E   | Μ  | Μ | М  | М    | M   | Μ | М  |
| 0             | 0 | 0 | 0    | 0     | 0    | 0  | 0   | 0    | 0   | 0 | 0 | 0 | 0 | 0   | 0   | 0    | 0    | 1     | 1     | 1   | 1   | 1   | 1    | 1   | 0  | 1 | 0  | 0    | 0   | 0 | 0  |
| 15            | - |   | 0.00 |       |      |    | 0   | 1.1. |     |   |   | 1 |   |     | 0   | 31   |      |       | 20-02 | -   | 1.1 | -   |      |     |    |   |    | 1100 |     | 1 | 16 |

### Datatype ASCII

Tegnene overføres i samsvar med ASCII Codepage 437. Eksempel «mg/l»:

| Regi            | ster X          | Register X+1    |                 |  |  |  |  |  |  |  |
|-----------------|-----------------|-----------------|-----------------|--|--|--|--|--|--|--|
| Byte 1          | Byte 2          | Byte 1          | Byte 2          |  |  |  |  |  |  |  |
| 6D <sub>H</sub> | 67 <sub>H</sub> | 2F <sub>H</sub> | 6C <sub>H</sub> |  |  |  |  |  |  |  |
| 'm'             | 'g'             | .1.             | -15             |  |  |  |  |  |  |  |

# 4.4.2 Referanseliste

Følgende referanseliste inneholder alle tilgjengelige datapunkter og verdier som kan leses og skrives via Modbus TCP.

Modbus-register DEPOLOX Pool Compact

IP adresse: IP-adresse til enheten, f.eks. 192.168.200.11 Port: 502

| MB<br>register | Beskrivelse                                            | Туре      | Nr.<br>byte | Adgan<br>g | Maks.          | Min.                    | Beskrivelse                   |
|----------------|--------------------------------------------------------|-----------|-------------|------------|----------------|-------------------------|-------------------------------|
|                | [400001-400099] Info-område (sl                        | krivebes  | kyttet)     |            |                |                         |                               |
| 400001         | Systemnavn                                             | Ascii     | 20          | RD         |                |                         | f.eks. «DEPOLOX Pool Compact» |
| 400011         | Programvareversjon                                     | Ascii     | 10          | RD         |                |                         | f.eks. «V:1.00»               |
| 400016         | Dagens dato                                            | Ascii     | 10          | RD         |                |                         | f.eks. «21.02.17»             |
| 400021         | Nåværende tid                                          | Ascii     | 6           | RD         |                |                         | f.eks. «13:16»                |
| 400024         | Serienummer                                            | Ascii     | 16          | RD         |                |                         |                               |
|                |                                                        |           |             |            |                |                         |                               |
|                | [400100-400299] Målinger (skrive                       | ebeskytt  | et)         |            |                |                         |                               |
|                | (Ch.1) Klor                                            |           |             |            |                |                         |                               |
| 400100         | Målt verdi                                             | float     | 4           | RD         | -              | Nedre<br>rekkevid<br>de |                               |
| 400102         | Måleenhet                                              | Ascii     | 10          | RD         | -              | -                       | mg/l                          |
| 400107         | Nedre rekkevidde                                       | float     | 4           | RD         | -              | -                       |                               |
| 400109         | Øvre område                                            | float     | 4           | RD         | -              | -                       |                               |
| 400111         | Nåværende settpunkt                                    | float     | 4           | RD         | Øvre<br>område | Nedre<br>rekkevid<br>de | Normal/Eco/Settpunkt          |
| 400113         | Gjeldende<br>dőseringshastighet/kontroll<br>verdi Yout | float     | 4           | RD         | 100,0 %        | 0,0 %                   |                               |
|                |                                                        |           |             |            |                |                         |                               |
|                | (Ch.2) pH                                              |           | 1           | 1          | 1              | 1                       |                               |
| 400115         | Målt verdi                                             | float     | 4           | RD         | -              | -                       |                               |
| 400117         | Måleenhet                                              | Ascii     | 10          | RD         | -              | -                       | рН                            |
| 400122         | Nedre rekkevidde                                       | float     | 4           | RD         | -              | -                       |                               |
| 400124         | Øvre område                                            | float     | 4           | RD         | -              | -                       |                               |
| 400126         | Nåværende settpunkt                                    | float     | 4           | RD         | Øvre<br>område | Nedre<br>rekkevid<br>de |                               |
| 400128         | Gjeldende<br>doseringshastighet/kontrollverdi<br>Yout  | float     | 4           | RD         | 100,0 %        | 0,0 %                   |                               |
|                | (Ch 3) ORP                                             |           |             |            |                |                         |                               |
| 400130         | Målt verdi                                             | float     | 4           | RD         | -              | -                       |                               |
| 400132         | Måleenhet                                              | Ascii     | 10          | RD         | -              | -                       | mV                            |
| 400137         | Nedre rekkevidde                                       | float     | 4           | RD         | -              | -                       |                               |
| 400139         | Øvre område                                            | float     | 4           | RD         | -              | _                       |                               |
| 400141         | -                                                      |           | 4           | RD         |                |                         |                               |
| 400143         | -                                                      |           | 4           | RD         |                |                         |                               |
|                |                                                        |           |             |            |                |                         |                               |
|                | (K.4) Cl2/CLN/Ledningsevne (ikk                        | e tilaien | aelia er    | nnå)       |                |                         |                               |
| 400145         | Målt verdi                                             | float     | 4           | RD         | -              | -                       |                               |
| 400147         | Måleenhet                                              | Ascii     | 10          | RD         | -              | -                       | mg/l uS/cm mS/cm              |
| 400152         | Nedre rekkevidde                                       | float     | 4           | RD         | -              | -                       | <u> </u>                      |
| 400154         | Øvre område                                            | float     | 4           | RD         | -              | -                       |                               |
| 400156         | Nåværende settpunkt                                    | float     | 4           | RD         | Øvre<br>områd  | Nedre<br>rekkev         |                               |

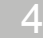

# 4. Grensesnitt

|                  |                                                          |        |    |          | е        | idde   |                                                                                                    |  |  |  |
|------------------|----------------------------------------------------------|--------|----|----------|----------|--------|----------------------------------------------------------------------------------------------------|--|--|--|
| 400158           |                                                          | float  | 4  | RD       | 100.0 %  | 0.0 %  |                                                                                                    |  |  |  |
| 100100           | Gjeldende doseringshastighet /                           | nout   |    |          | 100,0 /0 | 0,0 /0 |                                                                                                    |  |  |  |
|                  |                                                          |        |    |          |          |        |                                                                                                    |  |  |  |
|                  |                                                          |        |    |          |          |        |                                                                                                    |  |  |  |
|                  | (Ch.5) temperatur                                        |        |    | <u> </u> |          |        |                                                                                                    |  |  |  |
| 400160           | Målt verdi                                               | float  | 4  | RD       | -        | -      |                                                                                                    |  |  |  |
| 400162           | Måleenhet                                                | Ascii  | 10 | RD       | -        | -      | °C                                                                                                    |  |  |  |
| 400167           | Nedre rekkevidde                                         | float  | 4  | RD       | -        | -      |                                                                                                    |  |  |  |
| 400169           | Øvre område                                              | float  | 4  | RD       | -        | -      |                                                                                                    |  |  |  |
| 400171           |                                                          |        | 4  | RD       |          |        |                                                                                                    |  |  |  |
| 400173           |                                                          |        | 4  | RD       |          |        |                                                                                                    |  |  |  |
|                  |                                                          |        |    |          |          |        |                                                                                                    |  |  |  |
|                  | [400300-400399] Statusmeldinger (skrivebeskyttet)        |        |    |          |          |        |                                                                                                    |  |  |  |
| 400300           | Begrens kontakttilstander                                | uint16 | 2  | RD       |          |        | 0x0001 - Begrens kontakt<br>1 0x0002 - Begrens<br>kontakt 2 0x0004 -<br>Begrens kontakt 3<br>0x0008 - Begrens kontakt<br>4 0x0010 - Begrens<br>kontakt 5 0x0020 -<br>Begrens kontakt 6<br>0x0040 - Begrens kontakt<br>7<br>0x0080 - Begrens kontakt 8                                                                     |  |  |  |
|                  |                                                          |        |    |          |          |        |                                                                                                    |  |  |  |
| 400301           | Digital inngang                                          | uint16 | 2  | RD       |          |        | 0x0001 - Prøvevannstopp - DI1<br>0x0002 - DI 2<br>0x0004 - DI 3<br>0x0008 - DI 4<br>0x0010 - DI 5<br>(åpen = 1, lukket = 0)                                                                                                    |  |  |  |
| 400302           | Reléutganger K1K8                                        | uint16 | 2  | RD       |          |        | 0x0001 - Relé K1<br>0x0002 - Relé K2<br>0x0004 - Relé K3<br>0x0008 - Relé K4<br>0x0010 - Relé K5<br>0x0020 - Relé K6                                                                                                    |  |  |  |
| 400303           |                                                          | uint16 | 2  | RD       |          |        |                                                                                                    |  |  |  |
| 400303           |                                                          | unitio | 2  |          |          |        |                                                                                                    |  |  |  |
| 400304           | Driftsmoduskontroll 1 (klor)                             | uint16 | 2  | RD       |          |        | 0x0001 - Manuell<br>0x0002 - Automatisk<br>0x0004 - Kontroller av<br>0x0008 - Auto tune kjører 0x0010 -<br>0x0020 - Kontrollerstopp (Yout = 0%)<br>0x0040 - Fryskontroll<br>(Yout=Yout)<br>0x0080 - Controller Yout = 100 %<br>0x0100 -<br>0x0200 -<br>0x0400 -<br>0x0800 - Økomodus bytte 0x2000 -<br>Kontroller standby |  |  |  |
| 400304           |                                                          | uint16 | 2  | RD       | <u> </u> |        |                                                                                                    |  |  |  |
| 400305           | Driftsmoduskontroll 2 (pH)                               | uint16 | 2  | RD       |          |        | Bitkoding som for kontroller 1                                                                                                    |  |  |  |
| 400306           |                                                          |        |    | 1        |          |        |                                                                                                    |  |  |  |
| 400307<br>400308 | Driftsmoduskontroller 4 (CIN<br>eller konduktivitet)<br> | uint16 | 2  | RD       |          |        | Bitkoding som for kontroller 1                                                                                                    |  |  |  |

4.

| 400310 | Feilkode klor (Ch.1)                               | uint32 | 4 | RD   |                      |                         | 0x00000001 - Nullipunktskälibrering<br>0x00000002 - DPD-kalibrering<br>0x00000008 - pH7-kalibrering<br>0x00000008 - pH7-kalibrering<br>0x00000009 - Kalibreringsfeil f.eks.<br>ORP<br>0x00000000 - Cellefeil<br>0x00000000 - Fabrikkalibreringsfeil<br>0x00000000 - Fabrikkalibreringsfeil<br>0x00000000 - Cellefeil<br>0x00000000 - Cellefeil<br>0x00000000 - Auto tune-feil<br>0x00000000 - Temperaturfeil<br>0x00000000 - Mangler prøvevann<br>0x00200000 -<br>0x00400000 - Mangler prøvevann<br>0x0020000 - Mangler prøvevann<br>0x00200000 - MA-utgang 1<br>belastningsfeil 0x01000000 - mA-<br>utgang 3 belastningsfeil 0x04000000 -<br>Flokkuleringsfeil 0x2000000 - Maks.<br>klorinering-feil 0x40000000 - Maks.<br>klorinering-feil 0x40000000 - Maks.<br>klorinering-feil 0x40000000 - Maks.<br>klorinering-feil 0x2000000 - Maks.<br>klorinering-feil 0x4000000 - Datalagringsfeil<br>0x000000 - Setterrom) |  |  |
|--------|----------------------------------------------------|--------|---|------|----------------------|-------------------------|----------------------------------------------------------------------------------------------------|--|--|
| 100010 |                                                    | antoz  |   |      |                      |                         | (SD/EEpioin)                                                                                                    |  |  |
| 400314 | Feilkode pH (K.2)                                  | uint32 | 4 | RD   |                      |                         | Bitkoding som for feilkode klor                                                                                                    |  |  |
| 400318 | Feilkode ORP (K.3)                                 | uint32 | 4 | RD   |                      |                         | Bitkoding som for feilkode klor                                                                                                    |  |  |
| 400322 | Feilkode totalt klor (K.4)                         | uint32 | 4 | RD   |                      |                         | Bitkoding som for feilkode klor                                                                                                    |  |  |
| 400326 | Feilkode temperatur (K.5)                          | uint32 | 4 | RD   |                      |                         | Bitkoding som for feilkode klor                                                                                                    |  |  |
|        |                                                    |        |   |      |                      |                         |                                                                                                    |  |  |
|        | [401000-401049] Kontrollerparametre (les og skriv) |        |   |      |                      |                         |                                                                                                    |  |  |
|        | (Cn.1) Klor                                        |        | [ |      | Øvre                 | Nedre                   |                                                                                                    |  |  |
| 401000 | Settpunkt (W)                                      | float  | 4 | RW   | område               | rekkevid<br>de          |                                                                                                    |  |  |
| 401002 | P-element (Xp)                                     | float  | 4 | RW   | 1000 %               | 0 %                     |                                                                                                    |  |  |
| 401004 | I-element (Tn)                                     | float  | 4 | RW   | 100,0<br>min         | 0,0 min.                | 0,0 min betyr Tn inaktiv                                                                                                    |  |  |
|        |                                                    |        |   |      |                      |                         |                                                                                                    |  |  |
|        | (K.2) pH                                           |        |   |      |                      |                         |                                                                                                    |  |  |
| 401006 | Settpunkt (W)                                      | float  | 4 | RW   | Øvre<br>område       | Nedre<br>rekkevid<br>de |                                                                                                    |  |  |
| 401008 | P-element (Xp)                                     | float  | 4 | RW   | 1000 %               | 0 %                     |                                                                                                    |  |  |
| 401010 | I-element (Tn)                                     | float  | 4 | RW   | min                  | 0,0 min.                | 0,0 min betyr Tn inaktiv                                                                                                    |  |  |
|        |                                                    |        |   |      |                      |                         |                                                                                                    |  |  |
|        |                                                    |        |   |      |                      |                         |                                                                                                    |  |  |
| 401012 |                                                    |        |   |      |                      |                         |                                                                                                    |  |  |
| 401014 |                                                    |        |   |      |                      |                         |                                                                                                    |  |  |
| 401018 |                                                    |        |   |      |                      |                         |                                                                                                    |  |  |
|        | (K.4) Cl2/CLN/ledningsevne                         |        |   |      |                      |                         |                                                                                                    |  |  |
| 401018 | Settpunkt (W)                                      | float  | 4 | RW   | Øvre<br>områd<br>e   | Nedre<br>rekkev<br>idde |                                                                                                    |  |  |
| 401020 | P-element (Xp)                                     | float  | 4 | RW   | 10 <mark>00 %</mark> | 0 %                     |                                                                                                    |  |  |
| 401022 | I-element (Tn)                                     | float  | 4 | R\// | 100,0<br>min         | 0.0 min                 | 0.0 min betyr Tn inaktiv                                                                                                    |  |  |
| 701022 |                                                    | nual   | - | 1744 | 111111               | 0,0 mm.                 | o,o min betyr i'r maktiv                                                                                                    |  |  |

Grensesnitt

| [401050-401149] Grenseverdierparametere (lese og skrive) |                            |         |   |    |                    |                         |                  |  |  |
|----------------------------------------------------------|----------------------------|---------|---|----|--------------------|-------------------------|------------------|--|--|
| (Ch.1) Klor                                              |                            |         |   |    |                    |                         |                  |  |  |
| 401050                                                   | Min. verdi 1               | float   | 4 | RW | Maks.<br>verdi 1   | Nedre<br>rekkev<br>idde | mg/l             |  |  |
| 401052                                                   | Maka vordi 1               | float   | 4 |    | Øvre               | Min.                    |                  |  |  |
| 401052                                                   | Hystereseverdi 1           | float   | 4 | RW | 25-sifret          | 1_sifret                |                  |  |  |
| 401004                                                   |                            | noat    | - | 1  | Maks.              | Nedre                   |                  |  |  |
| 401056                                                   | Min. verdi 2               | float   | 4 | RW | verdi 2            | rekkevid<br>de          |                  |  |  |
|                                                          |                            |         |   |    | Øvre               | Min.                    |                  |  |  |
| 401058                                                   | Maks. verdi 2              | float   | 4 | RW | område             | verdi 2                 |                  |  |  |
| 401060                                                   | Hystereseverdi 2           | float   | 4 | RW | 25-sifret          | 1-sifret                |                  |  |  |
|                                                          | (Cn.2) pH                  |         |   |    | Make               | Nodro                   |                  |  |  |
| 401062                                                   | Min. verdi 1               | float   | 4 | RW | verdi 1            | rekkevid<br>de          | рН               |  |  |
| 401064                                                   | Maks verdi 1               | float   | 4 | RW | Øvre<br>område     | Min.<br>verdi 1         |                  |  |  |
| 401066                                                   | Hystereseverdi 1           | float   | 4 | RW | 25-sifret          | 1-sifret                |                  |  |  |
| 401000                                                   |                            | nout    | - |    | Maks.              | Nedre                   |                  |  |  |
| 401068                                                   | Min. verdi 2               | float   | 4 | RW | verdi 2            | rekkevid<br>de          |                  |  |  |
| 401070                                                   | Maks, verdi 2              | float   | 4 | RW | Øvre<br>område     | Min.<br>verdi 2         |                  |  |  |
| 401072                                                   | Hystereseverdi 2           | float   | 4 | RW | 25-sifret          | 1-sifret                |                  |  |  |
|                                                          | (Ch.3) ORP                 |         |   |    |                    |                         |                  |  |  |
| 401074                                                   | Min. verdi 1               | float   | 4 | RW | Maks.<br>verdi 1   | Nedre<br>rekkevid<br>de | mV               |  |  |
| 401076                                                   | Maks. verdi 1              | float   | 4 | RW | Øvre<br>område     | Min.<br>verdi 1         |                  |  |  |
| 401078                                                   | Hystereseverdi 1           | float   | 4 | RW | 25-sifret          | 1-sifret                |                  |  |  |
| 401080                                                   | Min. verdi 2               | float   | 4 | RW | Maks.<br>verdi 2   | Nedre<br>rekkevid<br>de |                  |  |  |
| 401082                                                   | Maks. verdi 2              | float   | 4 | RW | Øvre<br>områd<br>e | Min.<br>verdi 2         |                  |  |  |
| 401084                                                   | Hystereseverdi 2           | float   | 4 | RW | 25-sifret          | 1-sifret                |                  |  |  |
|                                                          | (K.4) Cl2/CLN/ledningsevne |         |   |    |                    |                         |                  |  |  |
| 401086                                                   | Min. verdi 1               | float   | 4 | RW | Maks.<br>verdi 1   | Nedre<br>rekkev<br>idde | mg/l μS/cm mS/cm |  |  |
| 401088                                                   | Maks. verdi 1              | float   | 4 | RW | Øvre<br>områd<br>e | Min.<br>verdi 1         |                  |  |  |
| 401090                                                   | Hystereseverdi 1           | float   | 4 | RW | 25-sifret          | 1-sifret                |                  |  |  |
| 404000                                                   | Min wordi Q                | fla a t | 4 |    | Maks.              | Nedre                   |                  |  |  |
| 401092                                                   |                            | noat    | 4 | RW | verai 2            | idde                    |                  |  |  |
| 401094                                                   | Maks. verdi 2              | float   | 4 | RW | Øvre<br>områd      | Min.<br>verdi 2         |                  |  |  |
| 401096                                                   | Hystereseverdi 2           | float   | 4 | RW | 25-sifret          | 1-sifret                |                  |  |  |
|                                                          | (Ch.5) temperatur          |         | · |    | O                  |                         |                  |  |  |
| 401098                                                   | Min. verdi 1               | float   | 4 | RW | Maks.<br>verdi 1   | Nedre<br>rekkev         | °C               |  |  |
|                                                          |                            |         |   |    |                    | idde                    |                  |  |  |
| 401100                                                   | Maks. verdi 1              | float   | 4 | RW | Øvre<br>områd<br>e | Min.<br>verdi 1         |                  |  |  |
| 401102                                                   | Hystereseverdi 1           | float   | 4 | RW | 25-sifret          | 1-sifret                |                  |  |  |
| 401104                                                   | Min. verdi 2               | float   | 4 | RW | Maks.<br>verdi 2   | Nedre<br>rekkev<br>idde |                  |  |  |
| 401106                                                   | Maks. verdi 2              | float   | 4 | RW | Øvre<br>områd<br>e | Min.<br>verdi 2         |                  |  |  |
| 401108                                                   | Hystereseverdi 2           | float   | 4 | RW | 25-sifret          | 1-sifret                |                  |  |  |
| ~~                                                       |                            |         |   |    |                    |                         |                  |  |  |

# 5. Installasjon

# 5.1 Leveringsomfang

Leveringsomfanget inkluderer følgende, avhengig av hvilken versjon som er valgt (se kapittel 3.2 «Versjoner»):

- Flytcelle (modultype D02), trykksatt
- Elektronikkmodul (modultype E02) (sensorkabel forkoblet)
- LED-lyspinne (forkoblet)
- Sensorer (avhengig av valgt versjon):
  - Klorsensor (fritt klor)
  - pH-sensor
  - ORP-sensor
- Multi-sensor
- 4-veis mA utgangskort (avhengig av valgt versjon)
- DIN-skinne
- Monteringstilbehør
- Bruksanvisning

# Valgfritt:

- Sensormålemodul Redox
- 4-veis mA-utgangskort
- Strainer

# 5.2 Transport og lagring

| Transport   | DEPOLOX® Pool Compact leveres i standardemballasje. Under transport må det pakkede systemet håndteres forsiktig, og det skal ikke utsettes for vått vær eller fuktighet.                                    |  |  |  |  |  |  |
|-------------|----------------------------------------------------------------------------------------------------|--|--|--|--|--|--|
|             | Kontroller at transportemballasjen er uskadet. I tilfelle skade,<br>vennligst informer transportfirmaet umiddelbart, siden dine<br>rettigheter til kompensasjon ellers vil gå tapt.                         |  |  |  |  |  |  |
|             | Hvis en komponent er skadet, må du kontakte din<br>forhandler umiddelbart.                                                                                                    |  |  |  |  |  |  |
|             | Behold innpakningen systemet har blitt igangsatt.                                                                                                    |  |  |  |  |  |  |
| Oppbevaring | Flytcellen, elektronikkmodulen og sensorene må oppbevares i tørr<br>tilstand uten restvann, på et tørt sted som ikke er utsatt for vær og<br>vind. For lagringstemperatur, se kapittel 3.7 «Tekniske data». |  |  |  |  |  |  |
| Avslutning  | DEPOLOX® Pool Compact må kun tas ut av drift av opplært og autorisert personell.                                                                                                    |  |  |  |  |  |  |

# 5.3 Krav til miljøet

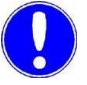

### Vær oppmerksom

Sikker og riktig bruk kan kun garanteres dersom kravene til omgivelsesbetingelsene er oppfylt. Alle gjeldende nasjonale og lokale forskrifter må overholdes!

### Installasjonssted

Følgende punkter må iakttas når du installerer DEPOLOX® Pool Compact:

- DEPOLOX® Pool Compact må beskyttes mot fuktighet, regn, frost, varme og direkte sollys og kan derfor ikke installeres utendørs.
- Ikke bruk DEPOLOX® Pool E-flytcellen i miljøer der det er brennbare gasser, røyk eller støv eller ledende støv.
- Ikke utsett systemet for harde støt eller vibrasjoner.
- Luften i rommet må være ikke-kondenserende.

# 5.4 Mekanisk installasjon

Følgende installasjonsvariasjoner er tilgjengelige for den mekaniske installasjonen av DEPOLOX® Pool Compact:

- med DIN-skinne
- uten DIN-skinne

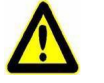

### Advarsel!

### Fare for personskader eller skader på anlegget!

Kun godkjent og kvalifisert personell kan åpne DEPOLOX® Pool Compact. Alt elektrisk arbeid på DEPOLOX® Pool Compact må bare utføres av autoriserte og kvalifiserte elektrikere. Modifikasjoner av enheten annet enn de som er beskrevet i denne bruksanvisningen er ikke tillatt.

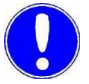

#### Vær oppmerksom

DEPOLOX® Pool Compact består av en flytcelle og en elektronikkmodul. Vi anbefaler at du installerer flytcellen til venstre for elektronikkmodulen. La det være klaring på minst 250 mm over flytcellen for arbeid med sensorene.

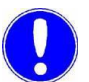

#### Vær oppmerksom

Elektronikkmodulen er ikke egnet for elektrisk forbindelse med permanent installerte kabelrør. Hvis kabelgjennomføringene ikke møter lokale installasjonsregler og forskrifter, må de erstattes med noen som er egnede.

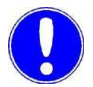

### Vær oppmerksom

Hvis flytcellen og elektronikkmodulen er montert på forskjellige steder, er det nødvendig med bruk av sensorforlengelseskabler (valgfritt). Lengden på 50 m må ikke overskrides. En impedansomformer (valgfri) kreves med pH- og ORP-sensorer.

# 5.4.1 Fremgangsmåte for mekanisk installasjon

Mekanisk installasjon utføres i samsvar med følgende sjekkliste.

| Ser.<br>Nr. | Arbeidstri<br>nn                                                                                                    | Kapittel | Ferdig |
|-------------|----------------------------------------------------------------------------------------------------|----------|--------|
| 1           | Installasjon av modulene.<br>• med DIN-skinne                                                                       | 5.4.2    |        |
|             | uten DIN-skinne                                                                                                    | 5.4.3    |        |
| 2           | Fjern husdekselet til flytcellen                                                                                    | 5.4.5    |        |
| 3           | Installer strainer (valgfritt)                                                                                      | 5.4.7    |        |
| 4           | <ul><li>Koble til inntaket for prøvevann</li><li>med slangetilkobling</li><li>eller</li><li>med stive rør</li></ul> | 5.4.6    |        |
| 5           | Koble til uttaket for prøvevann                                                                                     | 5.4.8    |        |
| 6           | Fylle på elektrodesrensingssand                                                                                     | 5.4.10   |        |
| 7           | Installere LED-glødelampe,<br>sensorer og multisensorer                                                             | 5.4.11   |        |
| 8           | Installer kalibreringshjelpemidler                                                                                  | 5.4.12   |        |
| 9           | Monter husdeksel                                                                                                    | 5.4.5    |        |

# 5.4.2 Mekanisk installasjon med DIN-skinne

Fortsett som følger, se 5.4.4 «Måltegninger»:

1 Fest DIN-skinnen til en fast vegg ved hjelp av de medfølgende skruene. (Skruer for festing til en solid vegg er inkludert i leveringen.)

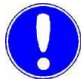

#### Vær oppmerksom

Hvis enheten skal monteres på en egnet lett vegg, bruk riktig monteringsarmatur (følger ikke med i leveransen).

- 2 Vi anbefaler at du hekter flytcellen på DIN-skinnen til venstre for elektronikkmodulen.
- **3** Fest flytcellen til den faste veggen ved bunnen med holderne ved hjelp av plugger og skruer.
- 4 Hekt elektronikkmodulen på DIN-skinnen, slik at den er i flukt til høyre.
- **5** Fest elektronikkmodulen til den faste veggen nederst med holderne, ved hjelp av plugger og skruer.

# 5.4.3 Mekanisk installasjon uten DIN-skinne

I stedet for å koble til DEPOLOX® Pool Compact på DIN-skinnen, kan den også hektes på de øverste holdeklipsene med passende talgskruer.

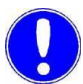

### Vær oppmerksom

Dimensjonene for boremønstret kan finnes på baksiden av plasthuset.

Gjør som følger:

1 Fest de medfølgende linsehodeskruene og pluggene til den solide veggen (linsehodeskruer og plugger for festing til en solid vegg er inkludert i leveransen.)

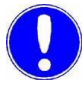

#### Vær oppmerksom

Hvis enheten skal monteres på en egnet lett vegg, bruk riktig monteringsarmatur (følger ikke med i leveransen).

- 2 Hekt flytcellen på linsehodeskruene.
- **3** Fest flytcellen til den faste veggen ved bunnen med holderne ved hjelp av plugger og skruer.
- 4 Hekt elektronikkmodulen på linsehodeskruene.
- **5** Fest elektronikkmodulen til den faste veggen nederst med holderne, ved hjelp av plugger og skruer.

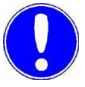

#### Vær oppmerksom

Hvis flytcellen og elektronikkmodulen er montert på forskjellige steder, er det nødvendig med bruk av sensorforlengelseskabler (valgfritt). Lengden på 50 m må ikke overskrides. En impedansomformer (valgfri) kreves med pH- og ORP-sensorer.

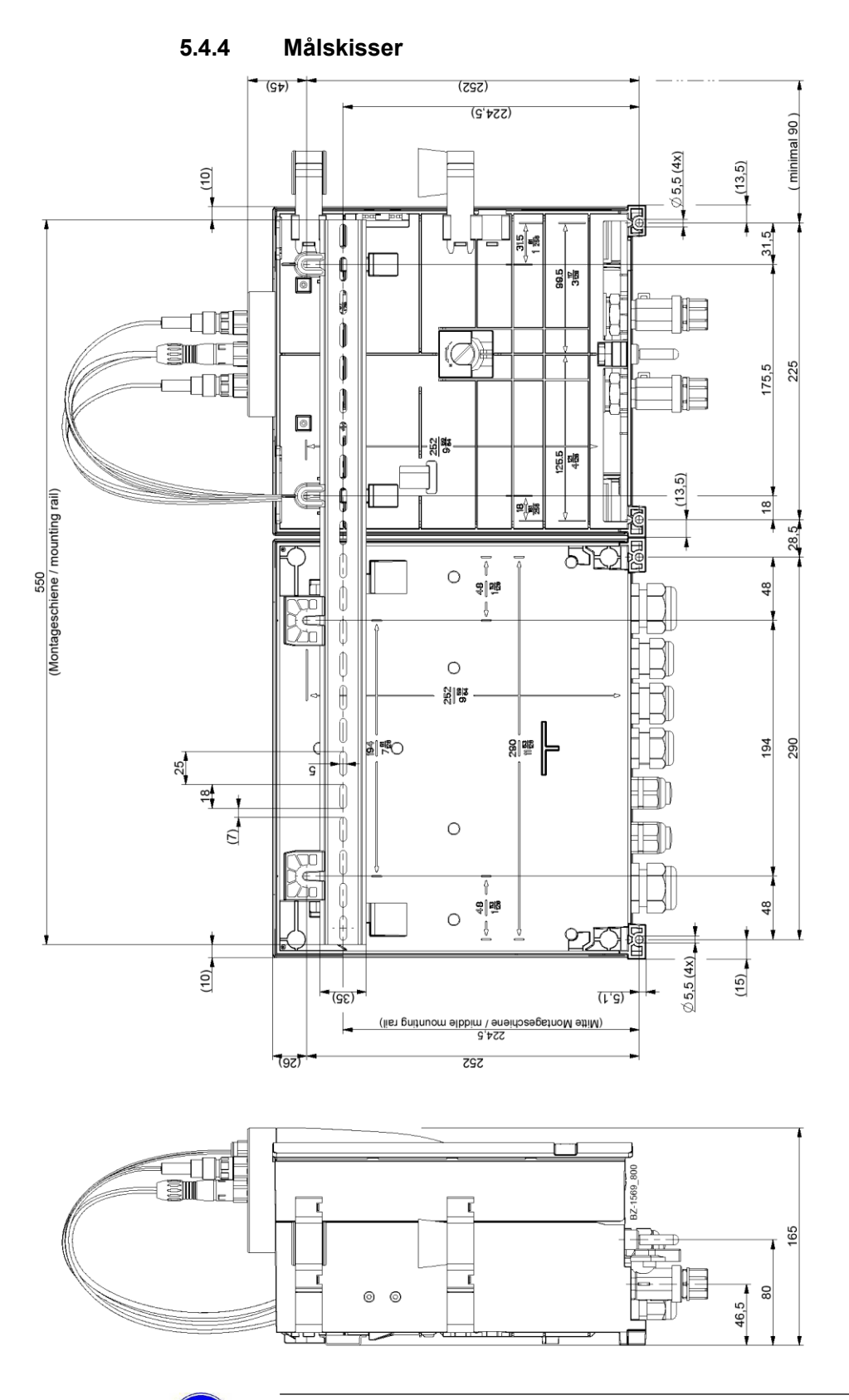

Vær oppmerksom

Måling blir vist i millimeter. For å konvertere til tommer, del med 25,4 (1 tomme = 25,4 mm).

# 5.4.5 Fjerne og montere husdekselet til flytcellen

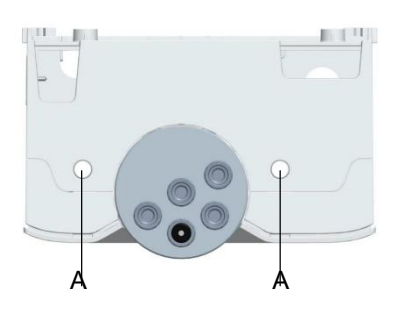

- 1 Fjern husdekselet til flytcellen For å gjøre dette, trykker du inn begge opplåsingsknappene på toppen av huset, og fjerner forsiktig husets deksel mot fronten.
- 2 Stram og klikk sammen husdekselet til flytcellen. For å gjøre dette, plasser husets deksel mot bunnen av huset og skyv det oppover til husets deksel klikker med låseknappene.
- Figur 1 Husets deksel sett ovenfra
- A Opplåsingsknappene

### 5.4.6 Tilkobling av prøvevanninntaket

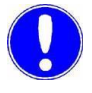

#### Vær oppmerksom

Ingen vannrør av kobber kan monteres i installasjonen. Disse vil forvrenge målingene.

Når du kobler til prøvevanninntaket, merk deg følgende:

- Prøvevanninnløpet må installeres oppstrøms fra flokkuleringsdosestasjonen. Ellers kan det påvirke målingene.
- Prøvevanninntaket må installeres i henhold til de lokale forskriftene i bassengreturen eller som retur fra bassenget.
- Prøvevanninntaket må velges for å sikre at vannprøven er representativ med en konstant, boblefri strøm og en konstant pH-verdi (i området fra 6 til 8).
- Det må skilles mellom et prøvevanninnløp med slangeforbindelse og et med stive rør.
- Prøvevanninntaket skal utformes med PVC-slange ø 6x3 eller PVC-rør DN 6 og være så korte som mulig for å unngå lang måling av dødtider. Lang måling av dødtider betyr dårligere kontrollkvalitet!
- For å forhindre lange dødtider for sløyfer, sørg for at inntakene i prøveinnløpet er så korte som mulig, og ikke har et stort tverrsnitt.

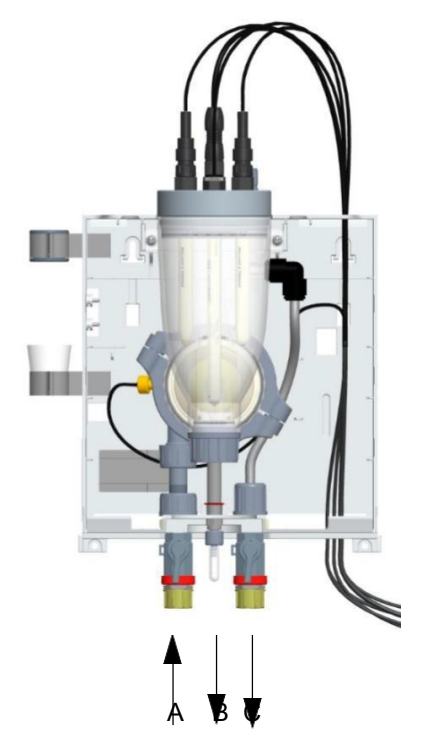

- Trykket i prøvevanninnløpet må alltid være innenfor et område på 0,25 til 3,0 bar. Trykket i prøvevanninnløpet må samtidig generelt være 0,25 bar høyere enn prøvevannutløpet.
- Hvis opptakstrykket er under 0,25 bar, må en boosterpumpe brukes. Se kapittel 4.4.5 – «Eksempel på prøvevannekstraksjon ved hjelp av en trykkøkningspumpe».
- Hvis inngangstrykket overstiger 3,0 bar, må en valgfri trykkreduksjonsventil benyttes. Se kapittel 4.4.5 – «Eksempel for prøvevanntaking».
- En valgfri strainer med en maskevidde på 0,5 mm er anordnet for prøvevanninnløpet. Se kapittel 5.4.7 «Installere strainer (valgfritt)».

Bilde 2 Strømcelle (uten husdeksel)

- A Prøvevanninntak med kuleventil
- B Prøvevannenhet (drenering ved dreneringsskruen)
- C Prøvevannuttak med kuleventil

### Prøvevanninntak med slangetilkobling

Vær oppmerksom

Vanntettheten til slangens skrutilkobling er bare garantert hvis følgende installasjonsinstruksjoner følges!

Gjør som følger:

1 Løsne forbindelsesmutteren (A) på

slangeskrueforbindelsen.

- 2 Sett inn slangen (B) til den treffer slangehylsen (D).
- **3** Skyv låseringen (C) ut til mutteren (A) klikker med forbindelsesgjengene.
- Bilde 3 Detalj av slangeskrueforbindelse
- A Forbindelsesmutter
- B Slange
- C Låsering
- D Slangebøsning

### Prøvevanninntak med stive rør

Gjør som følger:

- 1 Koble prøvevannrørsystemet til forbindelsesgjengene (G1/2" A) til kuleventilen.
- 2 Påse at prøvevannrøret er montert fritt for mekaniske påkjenninger.

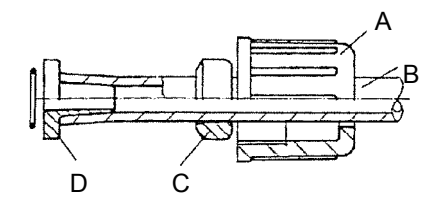

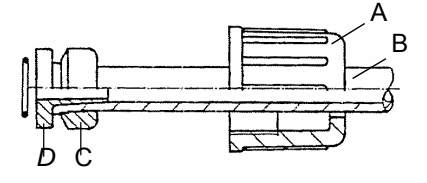

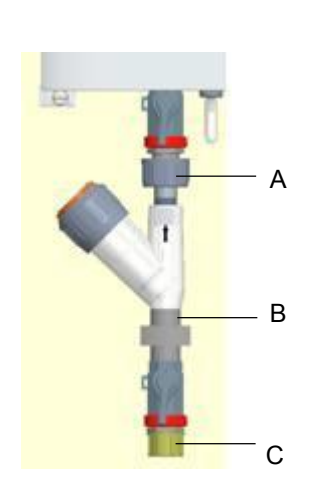

# 5.4.7 Installering av strainer (valgfritt)

Straineren er tilgjengelig som et alternativ. Fortsett som følger for å installere straineren i prøveinntaket:

- Løsne skrueleddet på prøvevanninntak med kuleventil (A) (G 1/2"-kobling).
- 2 Koble straineren til rørklemmen.
- 3 Koble til prøvevanninntaket (C).

Bilde 4 Seksjon, montering av strainer, rett

A Skrueforbindelse på prøvevanninnløp med kulventil B Strainer med rørklemme

C Prøvevanninntak

### 5.4.8 Tilkobling av prøvevannutløpet

#### Vær oppmerksom

Ingen vannrør av kobber kan monteres i installasjonen. Disse vil forvrenge målingene.

### Gjør som følger:

- 1 På den trykksatte versjonen, tillates et maksimalt mottrykk på 1,5 bar på prøvevannutløpet.
- 2 Sørg for at dreneringsskruen (prøveutvinningsenheten) alltid er stengt.

Bilde 5 Flytcelle (uten husdeksel)

- A Prøvevanninntak med kuleventil
- B Prøvevannenhet (drenering ved dreneringsskruen)
- C Prøvevannuttak med kuleventil

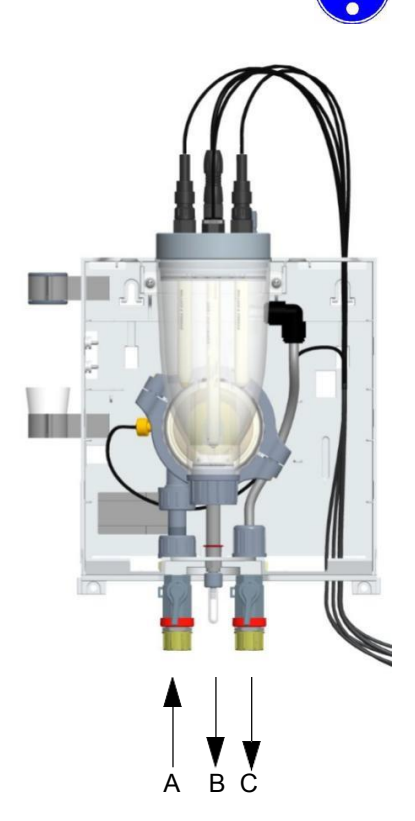
# 5.4.9 Prøvevannutvinningsalternativer

Eksempel på prøvevannuttak ved hjelp av en trykkøkningspumpe

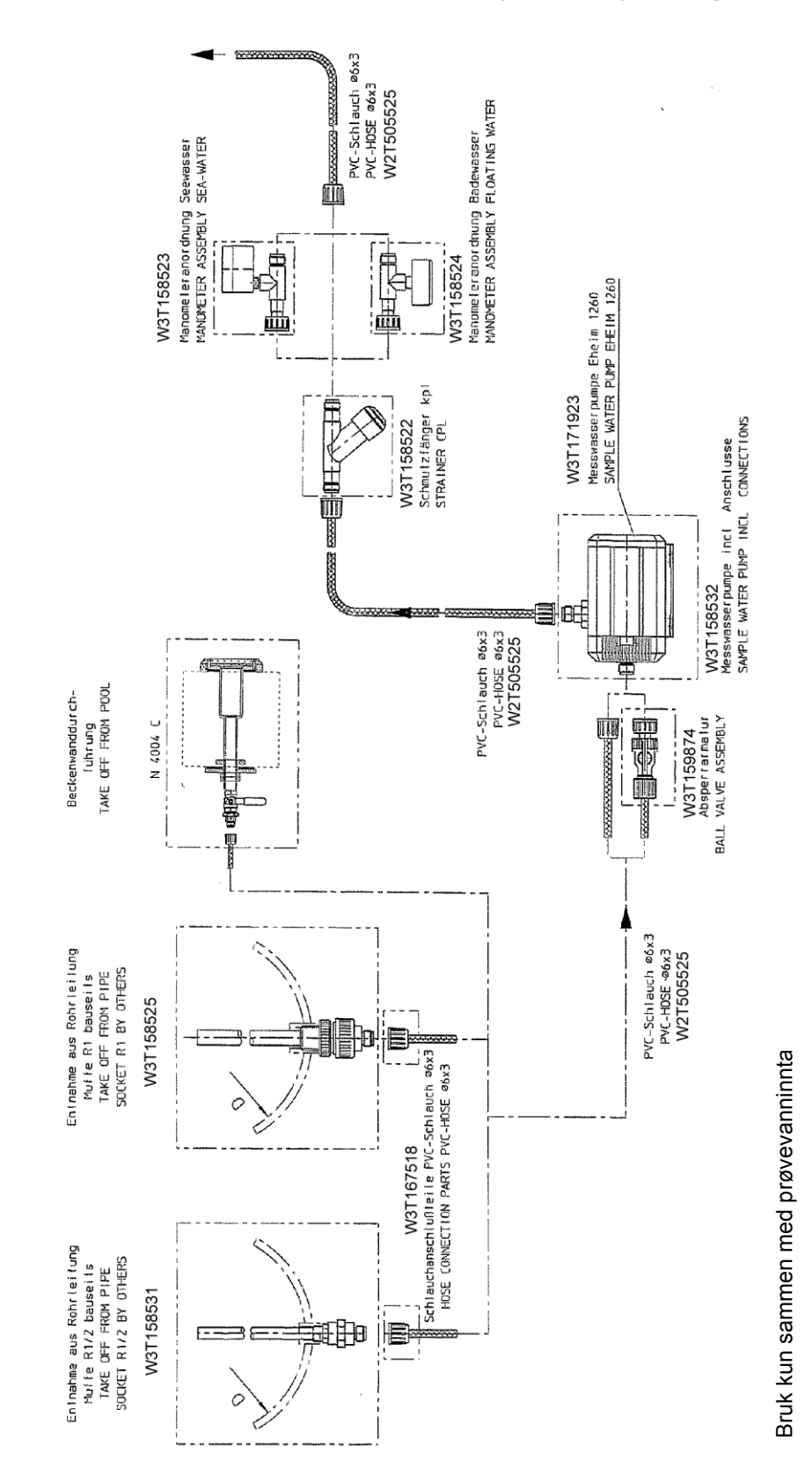

5.

# Eksempel på prøvevannutvinning

Se «Deleliste» på side 75.

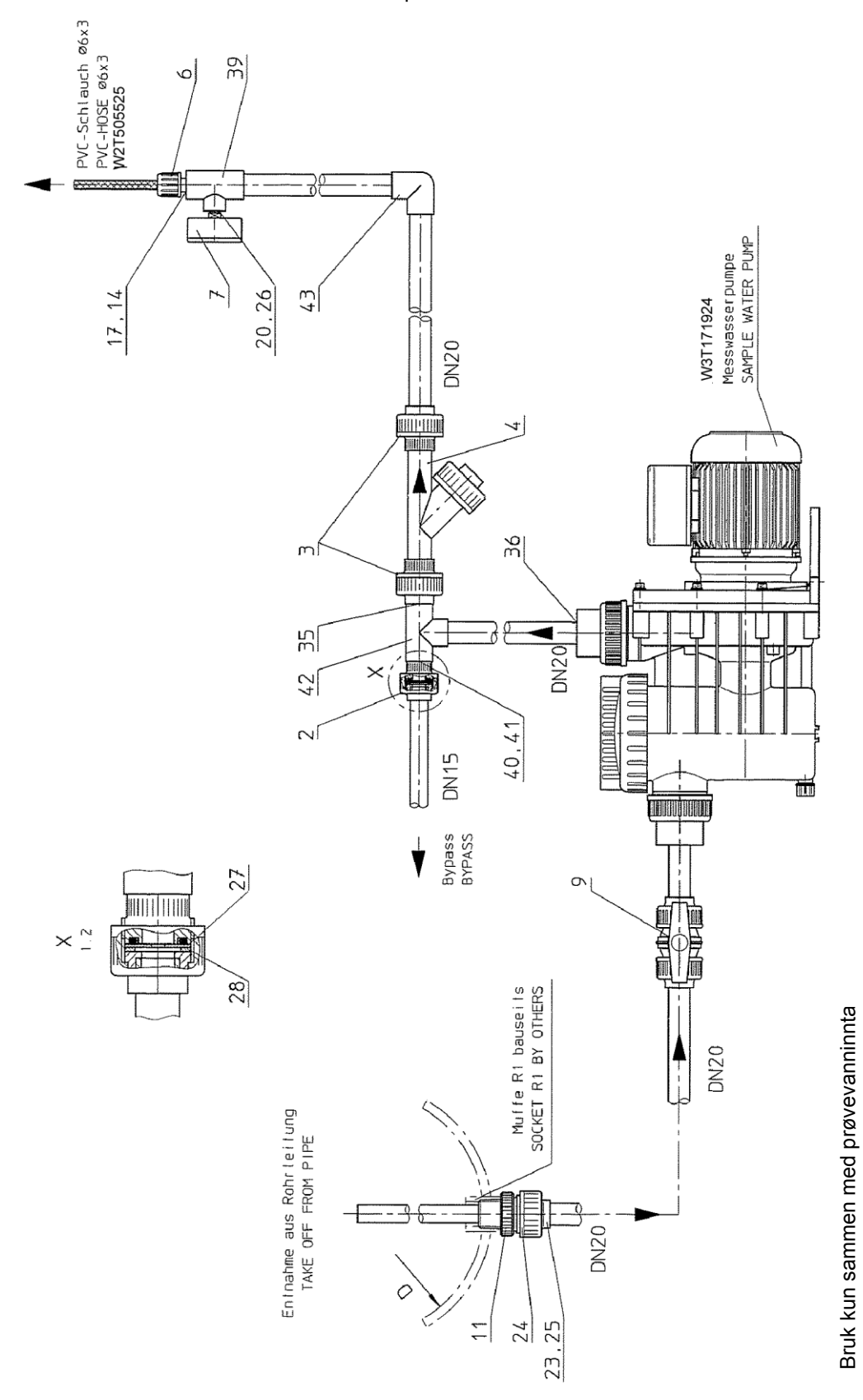

# Deleliste

Prøvevannuttak for ferskvann (del nr. W3T158528) Prøvevannuttak for saltvann (del nr. W3T158529)

| Elem<br>ent | Mengde | Delenr.                | Beskrivelse                                        |
|-------------|--------|------------------------|----------------------------------------------------|
| 2           | 1      | W2T505181              | Skrueforbindelse                                   |
| 3           | 2      | W2T505182              | Skrueforbindelse                                   |
| 4           | 1      | W3T171416              | Strainer komplett                                  |
| 6           | 1      | W3T167518              | Slangetilkobling deler                             |
| 7           | 1      | W3T173160<br>W3T173198 | Trykkmåler<br>(ferskvann)<br>Trykkmåler (saltvann) |
| 9           | 1      | W2T505945              | Kuleventil                                         |
| 11          | 1      | W3T163670              | Prøverør                                           |
| 14          | 1      | W3T172948              | Gjenget del                                        |
| 17          | 1      | W2T505600              | Reduksjon                                          |
| 20          | 1      | W3T163500              | Reduksjonsnippel                                   |
| 23          | 1      | W2T507288              | Innsetting                                         |
| 24          | 1      | W2T506934              | Forbindelsesmutter                                 |
| 25          | 1      | W3T172720              | O-ring                                             |
| 26          | 1      | W3T161254              | Flat pakning                                       |
| 27          | 1      | W3T171146              | Munnstykke vaskemaskin                             |
| 28          | 1      | W3T172727              | Flat pakning                                       |
| 35          | 1      | W3T166090              | Rørsegment                                         |
| 36          | 2      | W2T506782              | Reduserende kobling, kort                          |
| 39          | 1      | W2T506527              | T-stykke                                           |
| 40          | 1      | W3T166089              | Rørsegment                                         |
| 41          | 1      | W2T506778              | Reduserende kobling, kort                          |
| 42          | 1      | W2T507525              | T-stykke                                           |
| 43          | 1      | W2T507535              | Albueledd                                          |

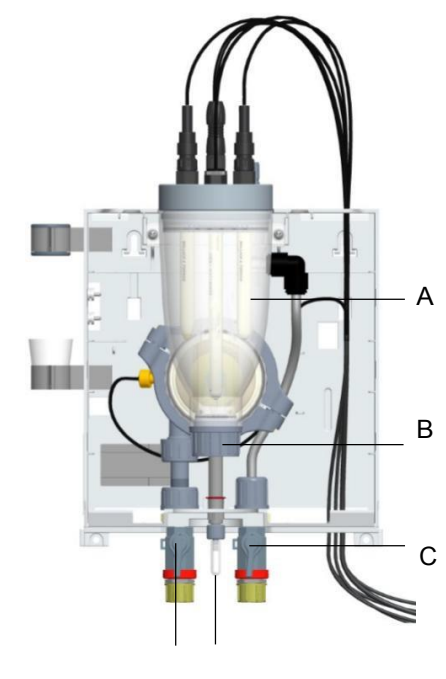

# 5.4.10 Innsetting av elektroderensingssand

Elektrodens rengjøringssand (del nr. W3T171317) leveres i en plastflaske, lokket fungerer som mål.

Gjør som følger:

- 1 Steng kuleventilen på prøvevanninntaket (E) og uttaket (C).
- 2 Åpne dreneringsskruen på prøveutvinningsenheten (D) og tøm cellelegemet. For å gjøre dette, løsne midlertidig en plugg eller sensor slik at luft kan strømme inn.
- **3** Når cellelegemet (A) er tomt, lukkes tappeskruen (prøvetakingensenheten) en gang til.
- 4 Fjern husdekselet til flytcellen.
- **5** Skru ut flytdistributørhetten Hold en beholder under, siden resten av vannet vil renne ut.
- 6 Fyll hetten til rengjøringsflasken til den er en tredjedel full
  - og hell den deretter inn i midten av flytdistributørhetten (F). Det indre innrykket til flytdistributørhetten er fylt omtrent halvveis med elektrodesrensingssand.
- 7 Skru flytdistributørhetten (B) tilbake på.
- 8 Åpne kuleventilen på prøvevanninntaket (E) og uttaket (C).
- 9 Cellelegemet (A) fylles med prøvevann igjen.
- 10 Erstatt og klikk sammen husdekselet til flytcellen.
- 11 Etter 2 til 3 timer innløpstid, utfør en klorkalibrering. Om nødvendig, gjenta klorkalibreringen etter 24 timer. Se kapittel 6.6 «Kalibrering».

#### Vær oppmerksom

En i utgangspunktet roterende luftboble ved bunnen av cellelegemet påvirker ikke målingen.

#### Bilde 6 Flytcelle (uten husdeksel)

Bilde 7 Flytdistributørhette

- A Cellelegeme
- B Flytdistributørhette
- C Kuleventil på prøvevannuttak
- D Enhet for prøveekstraksjon (drenering)
- E Kuleventil på prøveinntakets
- vanninnløp
- F Midten av flytdistributørhetten

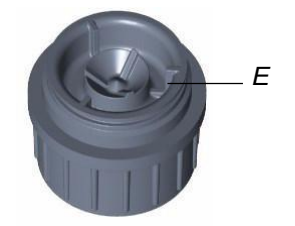

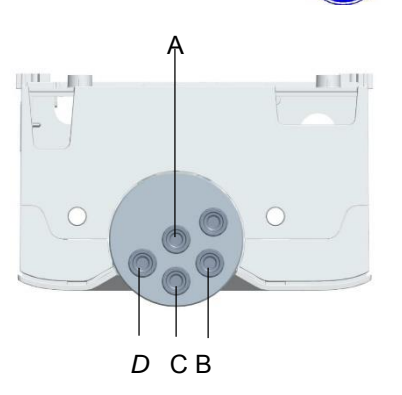

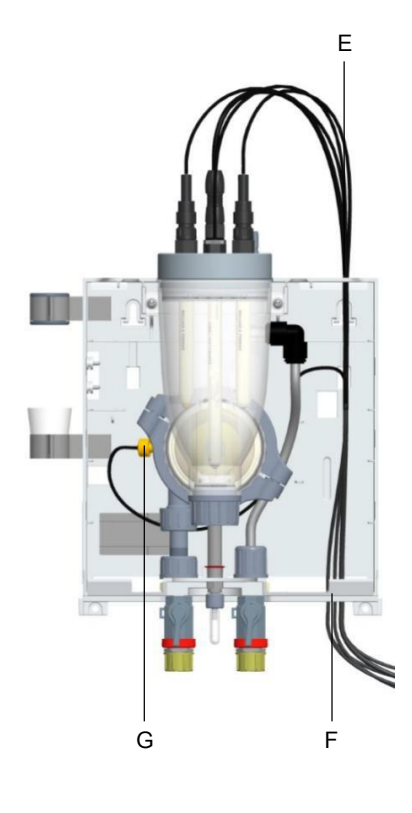

#### 5.4.11 Installere og tilkople sensorer

# Vær oppmerksom

Sensorene må være forberedt tilsvarende. Hold vannlåsen til klorsensoren og transportbeholderen til pH og ORP-sensorer på et trygt sted for senere bruk. Følg de relevante bruksanvisningene for sensorene!

Gjør som følger:

- 1 Fjern pluggen fra monteringshullet på forsiden av cellelegmet.
- 2 Fjern vannlåsen fra klorføleren og skru sensoren inn i monteringshullet (A) i cellelegemedekselet.
- 3 Fjern pH- og ORP-sensorene fra KCI-tanken med stativ og skru dem inn i monteringshullene (B og C) i cellelegemedekselet.
- **4** Koble sensorene til elektronikkmodulen med de ferdigmonterte kablene. For å gjøre dette, før kablene gjennom det nedre hullet (E) inn i flytcellens hus, og koble til sensorene som beskrevet nedenfor:
  - Mat lysdiodens lyspinne gjennom åpningen (E) og ut av huset og skru den inn i monteringshullet (C) i kroppsdekselet.
  - Før multisensoren (G) gjennom mot venstre bak cellelegemet • og sett den inn i flytreguleringsventilen (fjern først blindpluggen).
  - Rutefølerkabler oppover og ut av huset gjennom åpningen (E), og koble «fritt klor»-sensorkabelen med klorføleren og pH- og ORP-sensorkablene med pH- og ORP-sensorene.

| Bilde 8 Se på toppen av husdekselet |
|-------------------------------------|
|-------------------------------------|

| Bilde 9 | Flytcelle (uten husdeksel) |
|---------|----------------------------|
|---------|----------------------------|

A Klorføler (fritt klor)

B ORP-sensor

C LED-lyspinne

D pH-sensor Е

F

Husåpning sensorkabler (øvre borehull) for Husåpning sensorkabler borehull) for (nedre G Multisensor

# 5.4.12 Installere kalibreringshjelpemidler

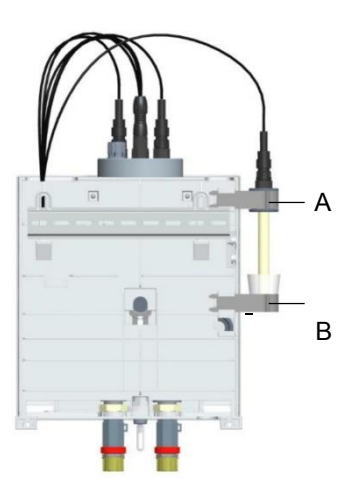

To kalibreringsklips er installert i husets deksel. De dyttes inn på siden ved baksiden av hovedhuset. Klippene med plastinnsatser for sensoren blir skjøvet inn i øvre plassering (A). Den andre braketten er for å holde kalibreringsløsningen eller bufferløsningen i en pose eller kopp. For oppløsning i en pose, sett klemmen i topposisjonen av bunnfanget (B). For løsning i et beger velger du posisjonen under denne (C).

Bilde 10 Baksiden av flytcellen

- A Toppklips for sensormontering
- B Plassering av holdeklips for pose
- C Plassering av holdeklips for beger

# 5.5 Elektrisk installasjon

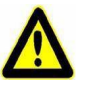

# Fare for skade eller død!

Ekstern spenning kan være koblet til selv med driftsspenningen av. Koble fra alle strømkilder før du åpner elektronikkmodulen.

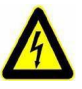

#### Advarsel!

Fare!

#### Fare for personskader eller skader på apparatet!

Bare autoriserte og kvalifiserte elektrikere har lov til å installere DEPOLOX® Pool Compact og åpne huset. Elektronikkmodulen kan bare settes i drift når huset er lukket, og må kobles til jord. Modifikasjoner av enheten annet enn de som er beskrevet i denne bruksanvisningen er ikke tillatt.

DEPOLOX® Pool Compact må kun tilkoblet med strømmen av. Tilkoble elektronikkmodulen i samsvar med koblingsskjemaer og gjeldende nasjonale og lokale forskrifter.

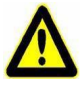

#### Advarsel!

## Fare for personskader eller skader på apparatet!

DEPOLOX® Pool Compact er ikke utstyrt med en hovedbryter, og er i drift så snart forsyningsspenningen er brukt. Av denne årsaken trengs en ekstern bryter eller strømbryter med en godt synlig «AV»vippebryter.

Linjediameter for strøminntakssiden minst 0,75 mm<sup>2</sup> (AWG 18), nettspenningssikring 6 A med 100 til 240 V vekselstrømforsyning.

Når du kobler til systemkomponenter (f.eks. utstyr, motorer, pumper) samt når du skriver inn driftsdata, må systemkomponentene slås av for å hindre ukontrollert aktivering eller feil bruk.

Anlegg med internt tilførte laster (f.eks. doseringsmaskiner) eller modeller med faste installerte tilkoblingsledninger (støpselkobling) må ikke ha strømforbruk høyere enn 6 A.

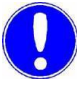

#### Vær oppmerksom

Elektronikkmodulen er ikke egnet for elektrisk forbindelse med permanent installerte kabelrør. Hvis kabelgjennomføringene ikke møter lokale installasjonsregler og forskrifter, må de erstattes med noen som er egnede.

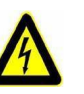

#### Advarsel!

#### Fare for personskader eller skader på apparatet!

Høye temperaturer på terminalene til reléet og strømforsyningen!

Ved høye omgivelsestemperaturer kan det oppstå høye temperaturer ved terminaler, og de tilkoblede kablene må være konstruert for å motstå slike temperaturer.

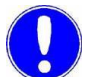

#### Vær oppmerksom

Elektronikkmodulen er utstyrt med en variabel voltinngang, og aksepterer vekselstrøm fra 100 til 240 volt. Ta hensyn til strømforbruket når du dimensjonerer. Se kapittel 3.7 «Tekniske data».

5

# 5.5.1 Elektrisk installasjon elektronikkmodul

Gjør som følger:

- 1 Ta av husdekselet på elektronikkmodulen. For å gjøre dette, skru av husets deksel og koble inn holderne (A) på grunnhuset.
- 2 Koble til strømforsyningen i henhold til koblingsskjema (se kapittel 9. «Koplingsskjemaer»).

#### Vær oppmerksom

Noter riktig polaritet for spenningstilkoblingene og riktig dimensjonering av ledningstverrsnittet (se «Kapittel 3.7 «Tekniske data» – Strømforbruk»).

- 3 Koble til CPU-kortet i henhold til koblingsskjemaet i Kapittel 9. «Koblingsskjemaer» og kapittel 5.5.2 «Kontroll av klorelektrolysesystem OSEC-A», kapittel 5.5.3 «pHsikkerhetsdeaktivering av klorelektrolysystem OSEC-A» og kapittel 5.5.4 «pH-sikkerhetsdeaktivering ved kontroll av doseringspumper».
- 4 Kontroller at alle kabelgjennomføringer er riktig installert.
- 5 Fjern lokket på elektronikkmodulen igjen. Trekk til skruene med et maksimalt dreiemoment på 0,7 Nm (± 0,15 Nm).
- 6 Sett deretter DEPOLOX® Pool Compact i drift. Se kapittel 5.6 «Oppstart».

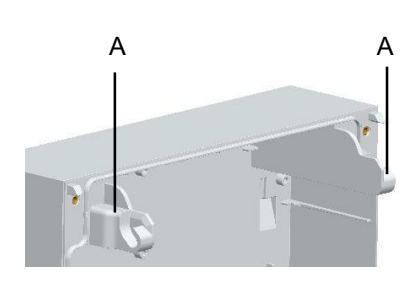

# 5.5.2 Kontroll av klorelektrolysystem OSEC-A

Følgende elektriske tilkoblinger må utføres for å kontrollere et klorelektrolysystem OSEC-A med DEPOLOX® Pool Compact:

1 Koble reléutgang K2 (klordoseringsterminaler 54 og 55) til DEPOLOX® Pool Compact til klorelektrolysystem OSEC-A terminaler 1 og 2 (ekstern frigjøring).

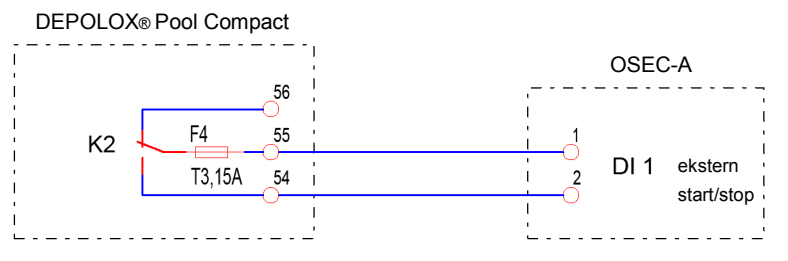

Bilde 11 Plan for terminaltildeling

2 Sett kontrollparametrene til DEPOLOX® Pool Compact som følger:

| Aktuator                                                                    | Doseringspumpe 2P |  |
|-----------------------------------------------------------------------------|-------------------|--|
| Syklusperiode                                                               | 60 s              |  |
| Juster Xp og Tn til bassenghydraulikken, start om nødvendig<br>en auto tune |                   |  |

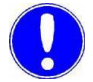

#### Vær oppmerksom

Klorelektrolyseanlegget OSEC-A støtter etterspørsel-avhengig utgangskontroll som doseringspumpe 2P fra fastvareversjon 1.06 og videre.

Klorelektrolysystemet OSEC-A med en eldre firmwareversjon må kontrolleres som en doseringskontakt.

Alternativt kan klorelektrolysystemet OSEC-A også styres i på/avmodus (doseringskontaktfunksjon). Kontrollresultatet i dette tilfellet fører til klorverdier som ligger innenfor et definert område på hver side av settpunktet.

Funksjon:

Klorelektrolysystemet OSEC-A er slått på under settpunktet (settpunkthysterese). Ved settpunktet er klorelektroysystemet OSEC-A slått av (tilkobling identisk med aktivering som doseringspumpe 2P).

| Kontrollparametere |                  |
|--------------------|------------------|
| Aktuator           | Doseringskontakt |
| Hysterese          | 0,1 mg/l         |
| min. På            | 5 min.           |
| min Av             | 5 min.           |

# 5.5.3 pH-sikkerhetsdeaktivering klorelektrolysystem OSEC-A

For sikker drift anbefaler vi at du kobler inn klorelektrolysesystemet OSEC-A ved hjelp av en alarmkontakt som er konfigurert som en pH Min-kontakt. Dette betyr at klordosering slås av etter at lavere verdi for pH Min-grenseverdi har blitt nådd, for å forhindre uakseptabel tilsetning av syre. Eventuelt kan du aktivere sikkerhetsdeaktivering Cl2 (se kapittel 6.3.6 «Menyen «Settings»» under menyen - Settings - Safety - Safety deactivation Cl2 (Innstillinger - Sikkerhet -Sikkerhetsdeaktivering Cl2)).

Tilkoblingseksempel:

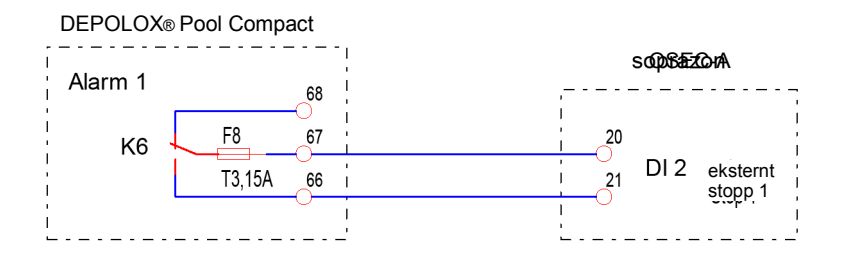

Bilde 12 Plan for terminaltildeling Fortsett

som følger:

1 Gjør følgende alarmkontaktinnstillinger på DEPOLOX® Pool Compact:

| Grenseverdier pH Min 1 | f.eks. 6,50 pH       |
|------------------------|----------------------|
| Alarm 1 tildeling      | pH Min 1             |
| Bekreftelse            | uten                 |
| Forsinkelsestid        | 0:00:00 t            |
| Relé                   | К6                   |
| Reléfunksjon           | Normalt åpen kontakt |

2 Foreta følgende innstilling på klorelektrolysystemet OSEC-A:

| Innstilling påUtgir ekst. Stop1:klorelektrolysystemetN.O. (fabrikkinnstilling)OSEC-A: |
|---------------------------------------------------------------------------------------|
|---------------------------------------------------------------------------------------|

# 5.5.4 pH-sikkerhetsdeaktivering ved kontroll av doseringspumper

For sikker drift anbefaler vi at du slår av doseringspumpen for klor og hvis aktuelt pH ved hjelp av en alarmkontakt som er konfigurert som en pH Min-alarm og pH Max-alarm. Dette betyr at klor- og pHdoseringen automatisk slås av i tilfelle feil for å forhindre uakseptabel dosering av kjemikalier.

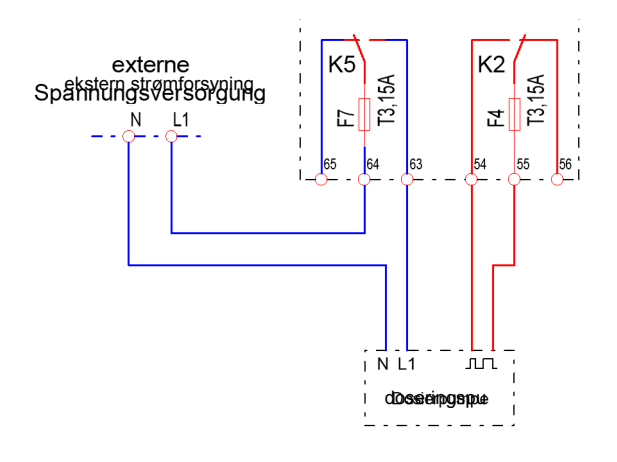

DEPOLOX® Pool Compact

Bilde 13 Plan for terminaltildeling

Fortsett som følger:

1 Gjør følgende alarmkontaktinnstillinger på DEPOLOX® Pool Compact:

| Alarm 2 tildeling: | pH Min 1, pH Maks 1, om<br>nødvendig også Klor Maks 1 |
|--------------------|-------------------------------------------------------|
| Bekreft:           | uten                                                  |
| Forsinkelsestid:   | 0:00:00 t                                             |
| Relé:              | K5                                                    |
| Reléfunksjon:      | Vanligvis lukket kontakt                              |
|                    |                                                       |

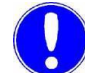

#### Vær oppmerksom

Hvis pH Min-grenseverdien blir underskredet, pH Maksgrenseverdien overskredet eller, hvis det er aktuelt, grenseverdien for Klor Maks overskredet, blir doseringene slått av.

5

- 2 I tillegg anbefaler vi at du gjør følgende innstillinger:
  - Innstilling av grenseverdiene:

| pH Min 1:    | pH 6,5   |
|--------------|----------|
| pH Maks 1:   | рН 7,6   |
| Klor maks 1: | 0,7 mg/l |

• Aktivering av funksjonen «Sikkerhetsdeaktivering Cl2» for å forhindre ukontrollert dosering av kjemikalier.

# 5.6 Oppstart

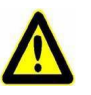

#### Fare!

## Fare for skade eller død!

Enheten må ikke brukes med brannfarlige væsker.

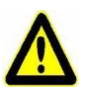

#### Pass på!

#### Fare for personskader eller skader på apparatet!

For å sikre trygg og riktig igangsetting, kunnskap om drift, tilkoblet strømbelastning, målesignaler, kabeltildeling og sikring av de tilkoblede enhetene og maskiner og de relevante sikkerhetsforskriftene som kreves.

Oppstart av DEPOLOX® Pool Compact kan derfor kun utføres av kvalifisert og autorisert elektriker.

Feil tilkoblede enheter kan bli skadet, muligens uopprettelig, eller forårsake feil i annet utstyr når de er slått på eller i drift. Kontroller at måle- og kontrollkablene ikke er forvekslet eller er i kontakt med hverandre. Aldri koble til eller fra kabler under spenning.

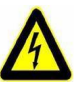

#### Advarsel!

#### Fare for personskader eller skader på apparatet!

Når du kobler DEPOLOX® Pool Compact til strømforsyningen, må en 6A reservesikring brukes i hovedtilførselen.

Etter å ha fullført mekanisk og elektrisk installasjon av DEPOLOX® Pool Compact, kan igangsetting utføres etter de enkelte trinnene i rekkefølgen vist i tabellen under. Kontroller at følgende betingelser er oppfylt:

- Elektronikkmodulen er tilkoblet i henhold til ledningsdiagrammet (kretsdiagram).
- Husets deksel på elektronikkmodulen er montert.
- Flytcellen er installert.
- Prøvevanninnløp og -utløp er koblet til.
- Sensorer er installert i flytcellen.
- Sensorene er koblet til elektronikkmodulen.
- Sørg for at all transportbeskyttelse har blitt fjernet.
- Kontroller alle tilkoblinger for lekkasje.

| Ser.<br>Nr. | Fremgangs<br>måte                                                                                                  | Ferdig |
|-------------|----------------------------------------------------------------------------------------------------|--------|
| 1           | Slå på strømforsyningen.                                                                                           |        |
| 2           | Utfør innledende konfigurasjon:                                                                                    |        |
|             | Angi «MANUAL» (Manuell) modus                                                                                      |        |
|             | <ul> <li>Velg språk</li> </ul>                                                                                     |        |
|             | Angi dato og klokkeslett.                                                                                          |        |
|             | Skriv inn systemnavnet                                                                                             |        |
|             | Klormåling                                                                                                    |        |
| 3           | Angi doseringsutgang for Cl2, om<br>nødvendig, angi stillingsreléets gangtid<br>«Ty», «Tp» eller «Maks. puls/min». |        |
| 4           | Kontroller settpunktet for Cl2 -kontroll, skift ut<br>om nødvendig (bare for Cl 2lukket<br>sløvfekontroll).        |        |
| 5           | Tilpass verdiene for «XP» og «Tn» til reguleringssløyfen.                                                          |        |
|             | Merk<br>Disse verdiene kan optimaliseres<br>senere ved auto tune eller manuelt.                                    |        |
| 6           | Kontroller grenseverdiene 1 og 2 for Cl2 («min» og «max»), juster om nødvendig.                                    |        |
| 7           | Kontroller måleområdet for Cl2, juster om nødvendig.                                                               |        |

| Ser.<br>Nr. | Fremgangs<br>måte                                                                                                    | Ferdig |
|-------------|----------------------------------------------------------------------------------------------------|--------|
| pH-måling   |                                                                                                    |        |
| 8           | Angi doseringsutgangen for pH, om nødvendig<br>angi stillingsreléets gangtid «Ty», «XSH», «Tp»<br>eller «maks. pulser/min». |        |
| 9           | Angi kontrollretningen (for 2P-pumper).                                                                                     |        |
| 10          | Kontroller settpunktet for pH-kontroll, juster<br>om nødvendig                                                              |        |
| 11          | Tilpass verdiene for «XP» og «Tn» til<br>reguleringssløyfen, hvis det er nødvendig å<br>optimalisere i små trinn.           |        |
| 12          | Kontroller grenseverdiene 1 og 2 for pH («min» og «max»), juster om nødvendig.                                              |        |
|             | ORP-måling (hvis tilgjengelig)                                                                                              |        |
| 13          | Kontroller grenseverdiene 1 og 2 for ORP («min» og «max»), juster om nødvendig.                                             |        |
| 14          | Kontroller måleområdet for ORP, juster om<br>nødvendig.                                                                     |        |
| 15          | Konfigurer alarmer etter behov.                                                                                             |        |
| 16          | Konfigurer analoge utganger etter behov.                                                                                    |        |
| 17          | Definer funksjon DI2 og DI3.                                                                                                |        |
| 18          | Parametergrensesnitt.                                                                                                    |        |
| 19          | I manuell modus må du kontrollere alle tilkoblede doseringsenheter for riktig funksjon.                                     |        |
| 20          | Test funksjoner som aktiveres av avslutning av Cl2-<br>mating, slik som sirkulasjonsovervåkning og<br>prøvevannstopp.       |        |
| 21          | Utfør første kalibrering av sensorene etter en<br>kjøretid på ca. en time (se kapittel 6.6 «Kalibrering»).                  |        |
| 22          | Bytt til automatisk modus og overvåkingssystem for riktig funksjon.                                                         |        |
| 23          | Gjenta kalibreringen etter innkjøringstid på ca. 24 timer.                                                                  |        |

# 5.7 Ettermonteringssett

# 5.7.1 Installasjon av 4-veis mA utgangskort (valgfritt)

4-veis mA utgangskort er tilgjengelig som ekstrautstyr til ettermontering. Fortsett som følger for å installere det:

- 1 Koble elektronikkmodulen fra strømforsyningen.
- 2 Fjern husdekselet på elektronikkmodulen. For å gjøre dette, skru av husets deksel og fjern det forsiktig. Hekt i holderen på grunnhuset.
- **3** Installer mA-utgangskortet i posisjon A og sørg for at holderne fester seg. Merk riktig installasjonsretning.
- 4 Plugg inn klemblokken på posisjon B.
- Ledning i henhold til ledningsdiagrammet (se kapittel 9. «Koplingsskjemaer»).
- 6 Fjern lokket på elektronikkmodulen igjen. Trekk til skruene med et maksimalt dreiemoment på 0,7 Nm (± 0,15 Nm).
- 7 Koble elektronikkmodulen til strømforsyningen igjen.
- 8 Elektronikkmodulen oppdager automatisk installerte moduler og aktiverer de tilhørende innstillingsmenyene.
- **9** Konfigurer mA-utganger etter behov.
- Bilde 14 Visning, installasjon av 4-veis mA utgangskort

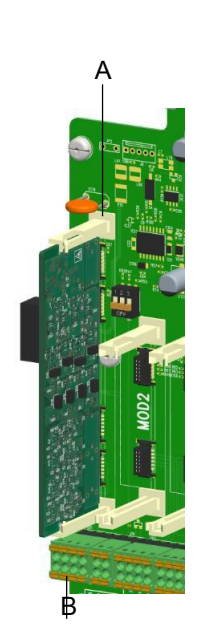

# 5.7.2 Installering av ORP-sensormålemodul (valgfritt)

ORP-sensormålemodulen er tilgjengelig som ekstrautstyr til ettermontering. Fortsett som følger for å installere den:

- **1** Koble elektronikkmodulen fra strømforsyningen.
- 2 Fjern husdekselet på elektronikkmodulen. For å gjøre dette, skru av husets deksel og fjern det forsiktig. Koble husdekselet inn i holderne på basishuset.
- **3** Fest ORP-sensorkabelen gjennom kabelforskruningen sammen med pH-sensorkabelen med dobbeltforseglingsinnsats.
- 4 Koble sensorkabelen til ORP-sensorkortet (A) som vist.
- **5** Sett inn sensorkortet i Mod1-sporet (B). Pass på at holderne klikker. Før sensorkabelen oppover og rundt sensormodulen til kabelniplen.
- 6 Fjern dekselet til flytcellen. For å gjøre dette, trykker du inn begge opplåsingsknappene på toppen av huset, og fjerner forsiktig husets deksel mot fronten.
- 7 Installer ORP-sensoren i flytcellen. Vennligst fjern blindpluggen først (merk posisjonen!).
- 8 Før sensorkabelen gjennom hullet i bunnen inn i flytcellens hus og før oppover til sensoren.
- 9 Koble sensorkabelen til ORP-sensoren.
- 10 Fjern lokket på elektronikkmodulen igjen. Stram husskruene til et maksimalt dreiemoment på 0,7 Nm (± 0,15 Nm).
- **11** Sett på plass dekselet til flytcellen igjen. For å gjøre dette, plasser husets deksel mot bunnen av huset og skyv det oppover til husets deksel klikker med låseknappene.
- 12 Slå på enheten.
- **13** Sensorkortet registreres automatisk og ORP-målingen vises.
- 14 Kalibrer ORP-sensoren.
- 15 Angi grenseverdiene og utfør ORP-innstillinger.
- Bilde 15 Seksjon ORP sensormodul med sensorkabel i spor

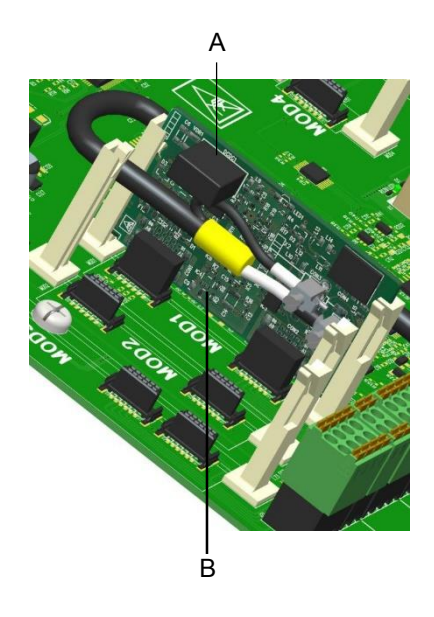

# 5.8 Avslutning

Fare!

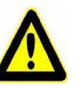

# Fare for skade eller død!

Ekstern spenning kan være koblet til selv med driftsspenningen av.

For å slå av, gjør som følger:

- 1 Koble elektronikkmodulen fra strømforsyningen.
- 2 Tøm prøvetilførselsledningen og avløpsledningen.
- 3 Fjern husdekselet til flytcellen
- 4 Tøm cellelegemet via prøveutvinningsenheten.
- 5 Skyll ut rengjøringssanden.
- 6 Demonter filterenheten og kontrollventilhuset. Se kapittel 5.7 «Rengjøring av strømningshastighetsovervåkeren og tilbakeslagskuleventilen».
- 7 Når det gjenværende vannet er tømt ut av vannmengdeventilen, sett filterhuset og tilbakeslagsventilen tilbake på huset.
- 8 Fjern sensorene fra monteringshullet i dekselet på cellelegemet og koble fra elektronikkmodulen.
- 9 Slå av sensorene. Se relevante bruksanvisninger for sensorene.

For klorføleren og pH- eller ORP-sensorene, fortsett som følger:

- Monter vanndekselet på klorføleren.
- Installer pH- eller ORP-sensor i KCI-tanken og stativ med KCI-løsning.
- Oppbevar sensorene i et frostfritt sted.

**10** Erstatt og klikk sammen husdekselet til flytcellen.

# 5.9 Gjenopptatt oppstart

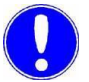

Vær oppmerksom

Se kapittel 5.6 «Oppstart».

# 6. Drift

# 6.1 Display og betjeningselementer

# 6.1.1 Generelt

Det fargede grafiske displayet med kapasitiv berøringsskjerm er displayet og kontrollelementet. Det brukes ved hjelp av direkte inngang på skjermen, dvs. ved å trykke med fingeren eller en penn (PDA-penn) for berøringsskjermer. Så snart du trykker på et område på skjermen, reagerer elektronikkmodulen og bytter til underordnede visninger eller bruksmenyer. Strykefunksjoner for å bytte mellom skjermbilder eller flytte parameterlister oppover eller nedover støttes også.

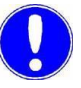

#### Vær oppmerksom

# Skader på berøringsskjermen!

Hvis du berører berøringsskjermen med spisse eller skarpe gjenstander eller slår på berøringsskjermen med harde gjenstander, vil det skade glassflaten. Bare berør berøringsskjermen med fingeren

eller en penn (PDA-penn).

| Drift |
|-------|
| D1110 |

6.1.2

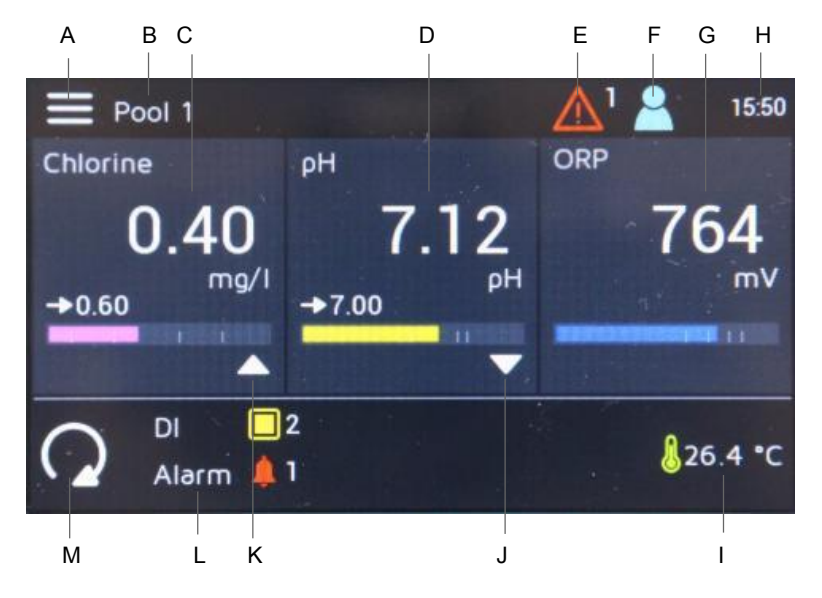

Bilde 1 Hovedmeny som viser en feilmelding (for eksempel klor, pH og ORP-måling)

A Systemmeny

Hovedskjerm (Hjemvisning)

- B Enhetsnavn
- C Menyfelt Måling med gjeldende målt verdi for klor, settpunktdisplay og stolpediagram
- D Menyfelt Måling med gjeldende målt verdi for pH, settpunktdisplay og stolpediagram
- E Feilmelding
- F Logg ut/Logg inn Nivå
- *G* Menyfelt Måling med gjeldende målt verdi for ORP (redoks), settpunktdisplay og stolpediagram
- H Nåværende tid
- I Nåværende temperatur
- J Symbol Dosering på (reduser/stillingsrelé
- lukket)
- K Symbol Dosering på (øk/stillingsrelé åpen)
- L Visningsområde for alarmer/digitale
- innganger
- M Driftsmodus

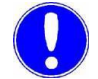

#### Vær oppmerksom

Hvis DEPOLOX® Pool Compact kun er utstyrt med to sensorer (klor og pH), vises menyfeltet Måling med gjeldende målte verdi bredere på skjermen.

| Menyfelt | Menyfeltet brukes til å utføre funksjoner og skifte mellom menyfeltene, menyer og skjermbilder.          |
|----------|----------------------------------------------------------------------------------------------------|
| Knapper  | Knappene brukes til å utføre funksjoner.                                                                 |
| Symboler | Symbolet viser funksjoner. Funksjoner kan også utføres eller<br>endres ved å trykke på enkelte symboler. |

92

Drift

| Symboler     | Betyd-<br>ning                                                                                                    |
|--------------|----------------------------------------------------------------------------------------------------|
| 123          | Numerisk tastatur                                                                                                    |
| Å            | Enter-tasten – lagre oppføring                                                                                                    |
| ኄ            | Store bokstaver tastatur                                                                                                    |
| X            | Slett forrige tastaturoppføring                                                                                                    |
| V            | Grenseverdi Min. 1/2 ikke nådd                                                                                                    |
|              | Grenseverdi Maks. 1/2 overskredet                                                                                                    |
| (j)          | Menyinformasjon                                                                                                    |
| J            | Temperaturvisning                                                                                                    |
| →            | Settpunkt-kontroller                                                                                                    |
|              | Dosering på (øk/stillingsrelé åpen)                                                                                                    |
|              | Dosering på (reduser/stillingsrelé lukket)                                                                                                    |
| $\wedge$     | Øk verdien                                                                                                    |
| $\checkmark$ | Reduser verdien                                                                                                    |
| Ŕ            | Endre hovedmenyen                                                                                                    |
| ♪            | Bytt til forrige skjerm                                                                                                    |
| <u>P</u>     | Utloggings- og<br>innloggingsnivåer Nivå 1<br>= hvitt symbol Nivå 2 =<br>grønt symbol Nivå 3 =<br>blått symbol                                                                                             |
|              | Melding/feil aktiv<br>Trykk på symbolet for å åpne meldingsvinduet. Gult<br>symbol = alarm som ikke kan bekreftes er aktiv<br>Rødt symbol = alarm som kan bekreftes er aktiv<br>eller feilmelding er aktiv |
|              | Menyalarmer                                                                                                    |

Følgende symboler brukes:

6

| Symboler     | Betyd-<br>ning              |
|--------------|-----------------------------|
|              | Digital inngang aktiv       |
| 8            | Prøvevann stopp             |
| 1            | Alarm aktiv (1 til 8)       |
| CAL          | Endre kalibreringsmenyen    |
| Q            | Endre innstillingsmenyen    |
| ACK          | Bekreftelsesknapp           |
| 0            | Valg deaktivert             |
| 0            | Valg aktivert               |
|              | Kontrollerstopp             |
| $\sqrt{10}$  | Kontroller manuell modus    |
| CONST        | Kontroller konstant         |
| $\mathbf{C}$ | Kontroller automatisk modus |
|              | Systemmeny                  |
|              | Meny/målinger vises         |
| ?            | Bekreftelsesmelding         |
| Î            | Informasjon                 |
|              | Merk                        |
| ?            | Avbryt/lukk                 |

# 6.2 Menystruktur

Følgende menyer er tilgjengelige i hovedmenyen:

- Klor (fritt klor)
- pH
- ORP
- Meldinger
- Driftsmodus
- Systemmeny
- Innloggings- og utloggingsnivåer skjerm

Fra hovedmenyen kan du fremkalle systeminnstillingene, de målte verdiene og kontrollermenyene. Trykk på målefeltene for måling eller trykk på symbolet 🗮 «Systemmeny» for å få tilgang til de tilsvarende menyene. Oppsettet av måle- og kontrollmenyene for fritt klor, pH og ORP (redoks) er det samme. Hvis alle sensorer er tilkoblet, vises følgende hovedmeny på elektronikkmodulen.

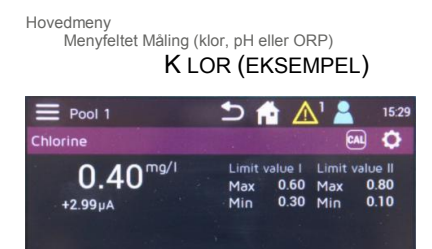

De foregående skjermbildene er oppført i kanten for å vise brukeren hvordan man får tilgang til gjeldende skjerm. Skjermbilder av de forskjellige kontrollpanelene vises, med navnet umiddelbart over skjermbildet.

# 6.2.1 Meny «Måling»

Menyen «Måling» viser gjeldende målte verdi og sensorsignal. Menyen «Måling» inneholder alle innstillinger relatert til målte verdier og kalibrering av tilhørende sensor. Alle innstillinger relatert til målte verdier, som måleområde, grenseverdier og regulatorinnstilling, må utføres via denne menyen.

For å få tilgang til menyen «Måling», fortsett som følger:

- 1 Bytt til hoveddisplayet.
- 2 Trykk ønsket måling (klor, pH eller ORP). Menyen «Måling» åpnes.
- 3 Trykk på symbolet 🖸 . Innstillingsmenyen for valgt mål åpnes.
- **4** For å bytte til andre menyer, trykk på ønsket symbol. Følgende menyer er tilgjengelige:

| Display  | Betydnin<br>g                                             |
|----------|-----------------------------------------------------------|
|          | Systemmeny                                                |
| U        | Tilbake til forrige menynivå                              |
| <b>J</b> | Hovedskjerm (Hjemvisning)                                 |
| CAL      | Sensorkalibreringsnivå (se kapittel 6.6<br>«Kalibrering») |
| 0        | Settings-menyen                                           |

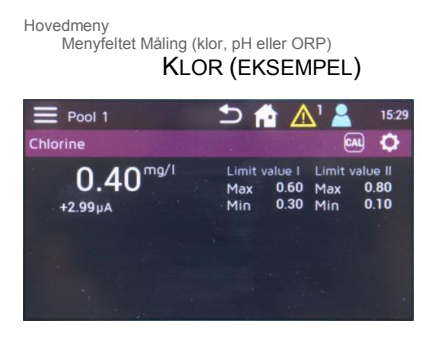

Drift

# 6.2.2 Settings-menyen

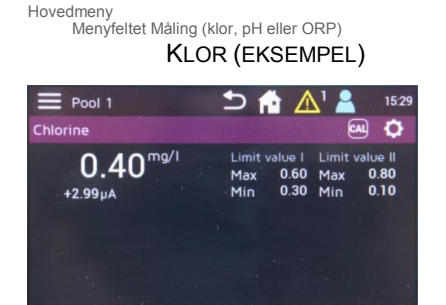

For å få tilgang til menyen «Innstillinger» for en spesifikk måling, fortsett som følger:

- **1** Bytt til hoveddisplayet.
- 2 Trykk ønsket måling (klor, pH eller ORP). Menyen «Måling» åpnes.

Symbol «Systemmeny»

| 🗅 🟫 🛕 🛓 | 15:37  |
|---------|--------|
|         |        |
|         |        |
|         |        |
|         |        |
|         |        |
|         | N Ball |
|         |        |
|         |        |

INNSTILLINGER **3** Trykk på symbolet 🖸 . Innstillingsmenyen for valgt mål åpnes.

Avhengig av målingen som er valgt, vises forskjellige innstillingsparametere. Sveip oppover på berøringsskjermen for å få tilgang til ytterligere innstillingsparametere som er lenger nede i listen og ikke synlig på skjermen. Du kan rulle opp og nedover til toppen og bunnen av parameterlisten (lengden på listen avhenger av den målte verdien) når som helst. Innstillingsmenyene er delt inn i ulike områder som måling, kontroller og dosering. For å endre verdier, trykk på den tilsvarende parameteren.

#### Vær oppmerksom

Avhengig av konfigurasjonen av brukeradministrasjonen og de nåværende registrerte brukerne, er endringene som kan gjøres begrenset. For å endre parametere er innlogging på tilsvarende brukernivå nødvendig (se kapittel 6.3.8 «Menyen «User administration»»). Klormåling

Drift

Følgende parameterinnstillinger er mulige for måling av klor:

| Måling                   |                                                                                                 |  |
|--------------------------|-------------------------------------------------------------------------------------------------|--|
| Område:                  | 1, 2, 3, 5 og 10 mg/l                                                                           |  |
| Enhet                    | mg/l, ppm                                                                                       |  |
| Målefilter               | av/lav/middels/sterk                                                                            |  |
| Grenser                  |                                                                                                 |  |
| Grenseverdier I          |                                                                                                 |  |
| Maks                     | Innen rekkevidde                                                                                |  |
| Min                      | Innen rekkevidde                                                                                |  |
| Hysterese                | 0,010,25                                                                                        |  |
| Grenseverdier II         |                                                                                                 |  |
| Maks                     | Innen rekkevidde                                                                                |  |
| Min                      | Innen rekkevidde                                                                                |  |
| Hysterese                | 0,010,25                                                                                        |  |
| Kontroller               |                                                                                                 |  |
| Settpunkt                | Innen rekkevidde                                                                                |  |
| Proporsjonell faktor Xp  | 11000                                                                                           |  |
| Integral handlingstid Tn | 0100,0 min                                                                                      |  |
| Auto tune                | Start                                                                                           |  |
| Dødtid Tu                | 1480 min                                                                                        |  |
| Stigning Ts              | 160 min                                                                                         |  |
| Dosing (Dosering)        |                                                                                                 |  |
| Aktuator                 | Doseringspumpe 2P, magnetpumpe,<br>stillingsrelé uten Ym, analog utgang<br>mA, doseringskontakt |  |
| Syklusperiode Tp         | 10180 s                                                                                         |  |
| Maks. Puls               | 100/120/140/160/180                                                                             |  |
| Kjøretid Ty              | 10180 s                                                                                         |  |
| Hysterese                | 0,010,50                                                                                        |  |
| min. arbeidssyklus       | 00:0010:00 t                                                                                    |  |
| maks. av-arbeidssyklus   | 00:0010:00 t                                                                                    |  |

pH-måling

Følgende parameterinnstillinger er mulige for pH-måling:

| Måling                   |                                                                                                    |  |
|--------------------------|----------------------------------------------------------------------------------------------------|--|
| Øvre område              | рН 814                                                                                                    |  |
| Nedre rekkevidde         | рН 06                                                                                                    |  |
| Målefilter               | av/lav/middels/sterk                                                                                                    |  |
| Grenser                  |                                                                                                    |  |
| Grenseverdier I          |                                                                                                    |  |
| Maks                     | Innen rekkevidde                                                                                                    |  |
| Min                      | Innen rekkevidde                                                                                                    |  |
| Hysterese                | 0,010,25                                                                                                    |  |
| Grenseverdier II         |                                                                                                    |  |
| Maks                     | Innen rekkevidde                                                                                                    |  |
| Min                      | Innen rekkevidde                                                                                                    |  |
| Hysterese                | 0,010,25                                                                                                    |  |
| Kontroller               |                                                                                                    |  |
| Settpunkt                | Innen rekkevidde                                                                                                    |  |
| Proporsjonell faktor Xp  |                                                                                                    |  |
| Integral handlingstid Tn |                                                                                                    |  |
| Dosing (Dosering)        |                                                                                                    |  |
| Aktuator                 | Doseringspumpe 2P, doseringspumpe<br>3P, magnetpumpe 2P, magnetpumpe<br>3P, stillingsrelé uten Ym, analog utgang<br>2P, analog utgang 3P, doseringskontakt |  |
| Retning                  | Syre/alkali                                                                                                    |  |
| Syklusperiode Tp         | 10180 s                                                                                                    |  |
| Maks. Puls               | 100/120/140/160/180                                                                                                    |  |
| Kjøretid Ty              | 10180 s                                                                                                    |  |
| Hysterese                | 0,010,50                                                                                                    |  |
| min. arbeidssyklus       | 00:0010:00 t                                                                                                    |  |
| maks. av-arbeidssyklus   | 00:0010:00 t                                                                                                    |  |

6.

Drift

ORP-måling

Drift

Følgende parameterinnstillinger er mulige for måling av måling:

| Måling           |                      |  |
|------------------|----------------------|--|
| Øvre område      | 600/700/800/900/1000 |  |
| Nedre rekkevidde | 0/100/200/300/400    |  |
| Målefilter       | av/lav/middels/sterk |  |
| Grenser          |                      |  |
| Grenseverdier I  |                      |  |
| Maks             | Innen rekkevidde     |  |
| Min              | Innen rekkevidde     |  |
| Hysterese        | 125                  |  |
| Grenseverdier II |                      |  |
| Maks             | Innen rekkevidde     |  |
| Min              | Innen rekkevidde     |  |
| Hysterese        | 125                  |  |

Temperaturmåling

Følgende parameterinnstillinger er mulige for måling av temperatur:

| Grenser          |           |  |
|------------------|-----------|--|
| Grenseverdier I  |           |  |
| Maks             | 050 °C    |  |
| Min              | 050 °C    |  |
| Hysterese        | 0,12,5 °C |  |
| Grenseverdier II |           |  |
| Maks             | 050 °C    |  |
| Min              | 050 °C    |  |
| Hysterese        | 0,12,5 °C |  |

6

# 6.3 Systemmeny

Tilgang til elektronikkmodulens drifts- og konfigurasjonsnivå er mulig via System-menyen. Alle innstillingsparametere som ikke er relatert til målte verdier, for eksempel alarmer, I/O-innganger og utganger, grensesnittparametre etc., parametreres via Systemmenyen.

# Fortsett som følger:

- **1** Bytt til hoveddisplayet.
- 2 Trykk på symbolet
- 3 Trykk på ønsket meny. Følgende menyer er tilgjengelige:

| Symbol/meny                   | Betyd-<br>ning                                                         |
|-------------------------------|------------------------------------------------------------------------|
| Målinger                      | Hovedmeny                                                              |
| Driftsmodus                   | Meny «Driftsmodus» (se<br>kapittel 6.3.1 «Meny<br>«Operation mode»»)   |
| Kalibrering                   | Meny «Calibration»                                                     |
| Innlogging                    | Innloggingsskjerm for<br>inntasting av passord eller<br>opplåsingskode |
| IO I/O-<br>innganger/utganger | Konfigurering av innganger<br>og utganger                              |
| Alarmkonfigurasjo             | Konfigurasjon av alarmer                                               |
| Innstillinger                 | Innstillingsmenyen                                                     |
| Informasjon                   | Info-display                                                           |

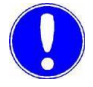

Vær oppmerksom

De enkelte menyene er beskrevet i de følgende kapitlene.

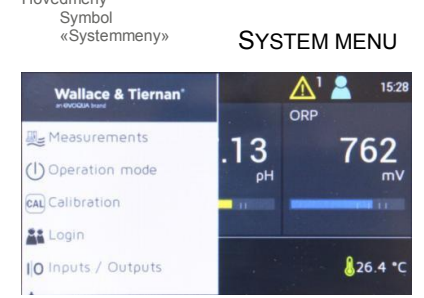

Hovedmeny

#### 6.3.1 Meny «Operation mode» (driftsmodus)

Enheten har to alternativer for å endre driftsmodus.

Hovedmeny Symbol «Auto/Man» eller symbol «Setting menu» -> meny «Operation mode»

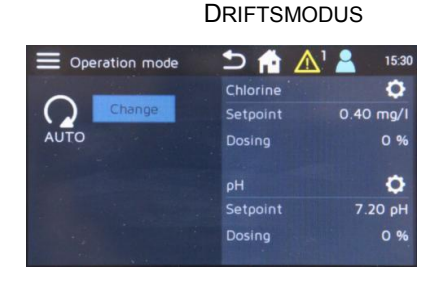

Fortsett som følger:

- 1 Bytt til hoveddisplayet.
- 2 Trykk på symbol

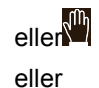

Trykk på symbolet 🗮 og trykk deretter på menyen 🖤 Operasjonsmodus.

- 3 For å bytte til «Manual mode», trykk på «Change»-knappen. En ekstra melding vises, dvs. for å endre driftsmodus, må du bekrefte spørsmålet med «Yes» eller «No».
- 4 I «Manuell modus» er det mulig å angi en manuell doseringshastighet for regulatorutgangene. Følgende innstillinger er mulig:

| Manuell<br>doseringsrate klor | 0100 %/åpen/lukket     |
|-------------------------------|------------------------|
| Manuell doseringshastighet pH | -100+100 %/åpen/lukket |

Videre kan en kjøretidsbegrensning angis for manuell dosering (ikke med stillingsrelé). Doseringen er slått av etter utløpet av denne tiden. Hvis kjøretiden er satt til 00:00 er den inaktiv, og manuell dosering er i kontinuerlig modus.

| Kjøretid klor | 00:0011:59 t |
|---------------|--------------|
| Kjøretid pH   | 00:0011:59 t |

5 I «Automatisk modus» er det mulig å bytte til innstillingsnivå ved å trykke på symb

| Operation mode | 5 📅 🔥 🔒 15.31                      |
|----------------|------------------------------------|
| Change         | Chlorine<br>Dosing Rate manual 0 % |
| MAN.           | Runtime 0:00 h                     |
|                | ρН                                 |
|                | Dosing Rate manual 0 %             |
|                | Runtime 0:00 h                     |

Drift

Drift

# 6.3.2 Meny «Calibration» (kalibrering)

I menyen «Calibration» sammenlignes målingene med foreskrevne vedlikeholdsintervaller ved hjelp av kalibreringsoppløsning eller bufferløsning eller via komparative målinger, se kapittel 6.6 «Kalibrering». Datoen for den siste kalibreringen og den angitte kalibreringsverdien vises. Avhengig av ønsket mål kan de tilsvarende kalibreringsmenyene velges.

Menyen «Calibration» kan åpnes på to måter:

- · via systemmenyen
- via menyfeltet Måling

#### Systemmeny

For å utføre kalibrering via systemmenyen, fortsett som følger:

- 1 Bytt til hoveddisplayet.
- 2 Trykk på smoolet.

Meny «Calibration» Målt verdi (klor, ORP, redoks) KALIBRERING (EKSEMPEI

Hovedmeny

meny»

💐 Measurements

Operation mode
 Al Calibration
 Login
 IO Inputs / Outputs

Symbol «Settings-

Wallace & Tiernan

| (===                     |             |             |
|--------------------------|-------------|-------------|
|                          | Klo         | R)          |
| E Calibration            | 5 🖬 🛆       | 15:30       |
| Chlorine                 |             |             |
| 0.40 mg/l                | Cell signal | +2.98µA     |
| Date of last calibration | 12.0        | 4.17 07:46  |
| Zero point               |             | 0.25 µA     |
| DPD                      | 6.8         | 6 µA / mg/I |
|                          |             |             |

SYSTEMMENY

762

826.4

∕!∖

13

- 3 Trykk på menyen 🖾 Calibration.
- 4 Trykk på ønsket måling (klor, pH eller ORP). Menyen «Measurement» (måling) åpnes; eksemplet her viser klor:
- **5** Trykk på kalibreringsvalget, se «Valg av kalibrering» på side 104.
- 6 Utfør sensorkalibrering som beskrevet i kapittel 6.6 «Kalibrering». Se også «Eksempel «Klorkalibrering»» på side 105.

103

# Menyfelt Measurement (måling)

For å utføre kalibrering via menyfeltet Measurement, fortsett som følger:

Hovedmeny Menyfeltet Measurement (klor, pH eller ORP)

#### KLOR (EKSEMPEL)

| Pool 1                          | 5 🟦 🛆                                 | 1 2 15:29                              |
|---------------------------------|---------------------------------------|----------------------------------------|
| Chlorine                        |                                       | CAL 🗘                                  |
| 0.40 <sup>mg/l</sup><br>+2.99µA | Limit value I<br>Max 0.60<br>Min 0.30 | Limit value II<br>Max 0.80<br>Min 0.10 |
|                                 |                                       |                                        |

Symbol «Calibration» KALIBRERING (EKSEMPEL

Klor)

|                          | ⇒ <sup>↑</sup> ▲ <sup>1</sup> | 15:30       |
|--------------------------|-------------------------------|-------------|
| Chlorine                 |                               |             |
| 0.40 mg/l                | Cell signal                   | +2.98µA     |
| Date of last calibration | 12.0                          | 4.17 07:46  |
| Zero point               |                               | 0.25 µA     |
| DPD                      | 6.86                          | 5 µA / mg/l |
|                          |                               |             |

#### Kalibreringsvalg

- **1** Bytt til hoveddisplayet.
- 2 Trykk på ønsket måling (klor, pH eller ORP). Menyen «Measurement» åpnes.
- 3 Trykk på symbolet 🕰 . Den tilsvarende menyen åpnes; eksemplet her viser klor.
- **4** Trykk på kalibreringsvalget, se «Valg av kalibrering» på side 104.
- 5 Utfør sensorkalibrering som beskrevet i kapittel 6.6 «Kalibrering». Se også «Eksempel «Klorkalibrering»» på side 105.

Følgende kalibreringsvalg er tilgjengelige, avhengig av valgt mål:

| Klor      |                                                         |
|-----------|---------------------------------------------------------|
| Nullpunkt | Kalibrering av nullpunktsstrømmen til klormålingscellen |
| DPD       | DPD-kalibrering av klormålingscellen                    |

| рН     |                                                          |
|--------|----------------------------------------------------------|
| pH7    | pH7-kalibrering med bufferoppløsning                     |
| рНХ    | Spenningskalibrering av pH-sensoren med<br>bufferløsning |
| Offset | Offset-kalibrering av pH-sensoren                        |

#### ORP

| Kalverdi | ORP-kalibrering med bufferløsning |
|----------|-----------------------------------|

| Temperatur |                                                           |
|------------|-----------------------------------------------------------|
| Kalverdi   | Temperaturkalibrering for inngang etter komparativ måling |

Drift

## **Eksempel «Klorkalibrering»**

Zero point

0.41 mg/l 3.04µA

#### Hovedmeny Symbol «Settings menu» eller menyfelt målesymbol «Calibration» KLOKALIBRERING(EKSEM-

PEL) 15:30 🏠 📩 🗅 0.40mg/l +2.98µA 12.04.17 07:46 Zero point 6.86 µA / mg/l NULLPUNKT

Calibrate

For å utføre de ønskede kalibreringene, fortsett som følger:

1 Trykk på menyen 🕮 Calibration i systemmenyen eller 🕰 symbolet i menyen Measurement. Menyen «Calibration» åpnes.

2 Trykk på ønsket kalibreringsvalg. Eksemplet her viser nullpunktskalibrering for klor. Et ytterligere skjermbilde åpnes med informasjon som beskriver kalibreringsprosessen.

Vær oppmerksom

•

Andre kalibreringsvalg utføres på lignende måte og beskrives ikke individuelt.

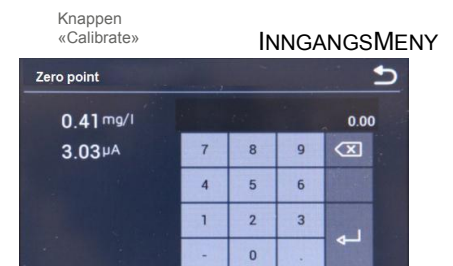

- 3 Trykk på «Calibrate»-knappen for å åpne inngangsmenyen.
- 4 Skriv inn de ønskede verdiene i inntastingsfeltet og lagre med Enter-tasten.
- 5 Foreta alle videre oppføringer (f.eks. DPD).

WT.050.500.000.DE.IM.0817

# 6.3.3 Meny «Login»

Logg inn på ønsket brukernivå i «Login»-menyen.

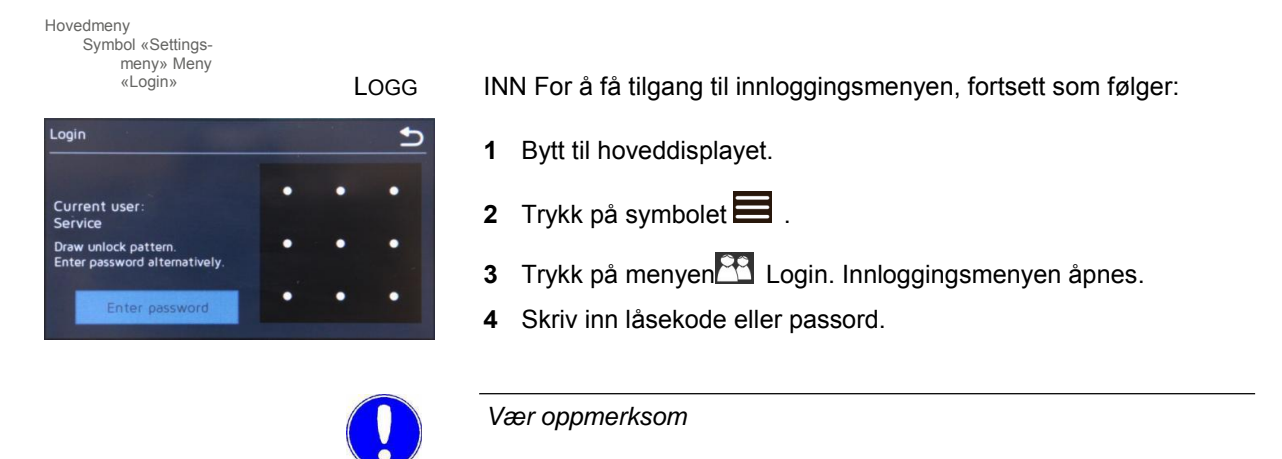

Avhengig av konfigurasjon av brukeradministrasjon (se kapittel 6.3.8 «Meny «Brukeradministrasjon»»), er tre brukernivåer med forskjellige rettigheter tilgjengelige. Du kan angi enten en låsekode eller et passord. Brukeren som er logget inn, vises også i denne skjermen. Hvis låsekodeoppføringen korrigeres, vises mønsteret i grønt. Hvis feil låsekode er oppgitt, vises mønsteret i rødt. Hvis brukerdataene ikke lenger finnes, ta kontakt med din servicepartner.

6

# 6.3.4 Meny «Inputs and outputs» (innganger og utganger)

De digitale inngangene og mA-utgangene blir konfigurert i menyen «Inputs and Outputs».

Hovedmeny Symbol «Settings menu» meny

meny «Inputs/Outputs»

INNGANGER/UTGANGER Fortsett som følger:

- Inputs / Outputs Settings Digital inputs Di 1 Di 2 Di 3 Di 4 Di 5 Di 5 Semple water STOP Di 2 Di abled Di 3 Di abled Di 5 Di abled Di abled
- 1 Bytt til hoveddisplayet.
- 2 Trykk på symbolet
- 3 Trykk på menyen IO I/O inputs/outputs (I/O-innganger/utganger).
- 4 Trykk på ønsket meny «Digital inputs» eller «mA outputs». Følgende innstillinger kan benyttes:

| Digitale<br>innganger     | Innstillinger                                                                                                    |
|---------------------------|----------------------------------------------------------------------------------------------------|
| Cl2/pH-<br>tankovervåking | På/av<br>Denne parameteren brukes til å bytte<br>overvåking av min. og tom fyllingsnivå for klor-<br>og pH-tanken (syre eller alkali). Med denne<br>funksjonen brukes digitale innganger 3 og 4 til<br>opptak av minimum fyllingsnivå for tanken.<br>Digital inngang 5 brukes som en tom<br>signalinngang (se kapittel 9.<br>«Koblingsdiagrammer» – Digitale<br>innganger). Hvis denne funksjonen ikke<br>brukes, kan digitale innganger 3 til 5 tildeles<br>fritt. Når det minste fyllingsnivået er nådd,<br>vises en feilmelding i meldingsvinduet. Når<br>det tomme nivået er nådd, slås doseringen<br>av, og en feilmelding vises i<br>meldingsvinduet. |
| DI 1                      | Målestopp (kan ikke endres)                                                                                                    |
| DI 2                      | Deaktivert, aktivert, kontrollerstopp, standby                                                                                                    |
| DI 3                      | Deaktivert, aktivert, kontrollerstopp, standby                                                                                                    |
| DI 4                      | Deaktivert, aktivert, kontrollerstopp, standby                                                                                                    |
| DI 5                      | Deaktivert, aktivert, kontrollerstopp, standby                                                                                                    |

| Forklaring for digitale inngangsinnstillinger |                                                                                                    |
|-----------------------------------------------|----------------------------------------------------------------------------------------------------|
| Avslått                                       | Endringer i den digitale inngangen har ingen effekt.                                                                                                    |
| Aktivert                                      | Endringer i den digitale inngangen har en<br>effekt hvis de brukes i alarmkonfigurasjonen.<br>Aktiv = kontakt åpen ved digital inngang                                                                                   |
| Kontrollerstopp                               | Kontrollerne bytter til Stopp (Dosering av)<br>hvis den digitale inngangen åpnes (f.eks<br>Sirkulasjon av).                                                                                                    |
| Standby                                       | Alle kontrollere bytter til Dosering av hvis<br>den digitale inngangen åpnes.<br>Måleverdivisningen er skjult. Standby<br>brukes når sirkulasjonen er slått av, og<br>ikke noe prøvevann strømmer gjennom<br>flytcellen. |

| mA-<br>utganger<br>1/2/3/4 | Innstillinger             |
|----------------------------|---------------------------|
| mA-utgang                  | av, 0 20 mA, 420 mA       |
| Måling                     | Klor, pH, ORP, temperatur |
| Signal                     | Målt verdi, Yout          |

Eksempel:

For å overføre et målesignal, for eksempel klor, via mAutgangen, er følgende innstilling nødvendig:

| mA-utgang | Innstillinger |
|-----------|---------------|
| mA-utgang | 0/40 20 mA    |
| Måling    | Klor          |
| Signal    | Målt verdi    |

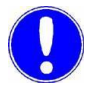

# Vær oppmerksom

Innstillingsmenyene for mA-utgangene vises bare med et installert mA-utgangskort.

6.
#### 6.3.5 Meny «Alarmkonfigurasjon»

Alarmene 1 til 8 er konfigurert i menyen «Alarmkonfigurasjon». DEPOLOX® Pool Compact lar deg angi ulike alarmkonfigurasjoner. Det er ikke nødvendig å tilordne en relébryterfunksjon til hver alarm. En alarm kan også brukes som alarmmelding uten relé. Antall tilgjengelige reléer som kan brukes som alarmreléer avhenger av doseringsutgangen. Bruk av reléer for doseringsutgang tar prioritet. For eksempel, hvis analog mA brukes som doseringsutgang for klor, kan reléene K1 og K2 brukes som alarmreléer. Hvis doseringspumpe 2 brukes til klordosering, kan relé K1 brukes som alarmrelé. PHdoseringsutgangen påvirker også tildelingen av alarmreléer. K3 og K4 kan brukes som alarmreléer hvis de ikke brukes til doseringsutgang.

Gjør som følger:

- 1 Bytt til hoveddisplayet.
- 2 Trykk på 🗮 -symbolet.
- 3 Trykk på menyen 🌆 «Alarmkonfigurasjon». Se også kapittel 3.6.5 «Alarmer».
- **4** Skriv inn ønsket innstilling. Følgende alarmhendelser kan realiseres:

| Alarm 1/2/3/4   | Innstilli<br>ng                                                                                                    |
|-----------------|----------------------------------------------------------------------------------------------------|
| Navn            | Et kundespesifikt alarmnavn kan<br>defineres. Dette navnet vises i<br>meldingsvinduet (hovedmeny) når<br>alarmen blir aktiv.                                             |
| Tildeling       | Tildeling av alarmårsaken. Alle min. eller<br>maks. grenseverdier, digitale innganger, feil<br>(generelt) kan tilordnes som alarmårsaker.<br>Flere tildelinger er mulig. |
| Bekreftelse     | Inngangen angir om en alarm er definert<br>som en alarm uten bekreftelse,<br>en alarm med enkel bekreftelse eller<br>bekreftelse med tilbakestilling.                    |
| Forsinkelsestid | Innkoblingsforsinkelsestid.                                                                                                    |
| Relé            | Deaktivert 1/2/3/4/5/6                                                                                                    |
| Reléfunksjon    | Normalt åpen / N.O<br>normalt lukket / NC                                                                                                    |

| Meny «Alarn         | -meny»<br>n configuration» (alarmko<br>RMKONFIGURASJ | nfigura:<br>ON        |
|---------------------|------------------------------------------------------|-----------------------|
| E Settings          | 🖆 🏠 🟠                                                | 15:35                 |
| Alarm configuration |                                                      |                       |
| Alarming event      |                                                      |                       |
| Alarm 1             |                                                      | and the second second |
| Alarm 2             |                                                      |                       |
| Alarm 3             |                                                      |                       |
| Alarm 4             |                                                      |                       |
|                     |                                                      |                       |

Hovedmeny

6

## 6.3.6 Settings-menyen

Enhetsinnstillingene som ikke er relatert til målte verdier, er konfigurert i menyen «Innstillinger».

Gjør som følger:

Hovedmeny Symbol «Settings menu», meny «Settings»

INNSTILLINGER 1 Bytt til hoveddisplayet.

- 2 Trykk på symbolet
- 3 Trykk på menyen «Settings».
- 4 Skriv inn ønskede innstillingene. Følgende innstillinger må oppgis:
  - System
  - Tilkoblinger
  - Sikkerhetskopiering og tilbakestilling

| System        |                                                                                                    |  |
|---------------|----------------------------------------------------------------------------------------------------|--|
| Generelt      |                                                                                                    |  |
| Systemnavn    | Fritt definerbart                                                                                                    |  |
| Språk         | Tysk/engelsk/fransk                                                                                                    |  |
| Hold-funksjon | På/av<br>Hold-funksjonen brukes til å enten bufre alle<br>målte verdier, eller holde dem konstante<br>under kalibrering. Dette forhindrer utmating<br>av ugyldige kontrollsignaler fra sensoren<br>under kalibreringsprosessen, og også<br>utmating av uregelmessige verdier fra<br>målinger via mA-signal og<br>kommunikasjonsgrensesnitt. Funksjonen er<br>aktivert når kalibreringsmenyen åpnes og |  |
| Display       |                                                                                                    |  |
| Lysstyrke     | 0100 %                                                                                                    |  |
| Skjermsparer  | Av, 30 sekunder, 1/5/15/30 min, 1 time                                                                                                    |  |
| Fargevalg     | Design 15                                                                                                    |  |
| Kalibrere LED | Denne innstillingen kan brukes til<br>hvitbalanse av LED-lyspinnefarge hvis<br>fargeavvik forekommer.<br>Rød 50100 %<br>Grønn 50100 %<br>Blå 50100 %                                                                                                    |  |

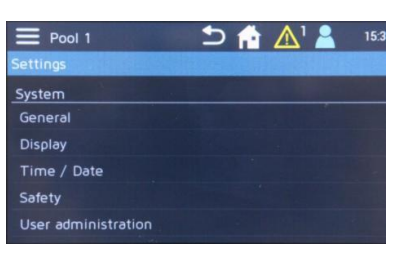

| Dato/tid                     |                                                                                                    |
|------------------------------|----------------------------------------------------------------------------------------------------|
| Dato                         |                                                                                                    |
| Tid                          | 00:00 24:00 / 00:00 12:00                                                                                                    |
| 24t-format                   | På/av                                                                                                    |
| Sikkerhet                    |                                                                                                    |
| Prøvevann<br>forsinkelsestid | 00:00 10:00 min<br>Prøvevannforsinkelse avgjør tiden etter<br>dosering er deaktivert,<br>for eksempel i tilfelle prøvevannstopp. Mens<br>forsinkelsestiden kjører, vises «Const.» i det<br>automatiske symbolet.                                                                                                    |
| Feed<br>forsinkelsestid      | 00:00 60:00 min<br>Forsinkelsestidspunktet forsinker starten av<br>doseringen når enheten er slått på, etter at<br>den er slått på, når driftsmodusen er endret,<br>etter kontrollerstopp eller ventemodus.<br>Utløpet av den valgte tiden kan avbrytes ved<br>å velge «Start nå!»-knappen.                                    |
| Maksimal<br>doseringstid     | 00:00 10:00 t<br>Den maksimale doseringstiden bestemmer<br>hvor lang tid alle styreutganger kan arbeide<br>med 100 % doseringshastighet i både manuell<br>og automatisk drift. Den tilhørende<br>regulatorutgangen blir slått av etter dette<br>tidspunktet. Når innstillingen er «00:00:00», er<br>denne funksjonen slått av. |
| Cl2-matestans                | På/av<br>Hvis denne funksjonen er slått på, slås<br>klordoseringen automatisk av hvis pH-<br>verdien avviker for langt fra pH-settpunktet.<br>Avbrytningsgrensene er definert av pH-<br>settpunktet og parameteren<br>«Avsluttingsområde.»                                                                                     |
|                              | Eksempel:<br>Settpunkt = 7,20 pH<br>Avstengningsområde = 0,40 pH<br>Klordosering slås av ved:<br>pH-verdi > 7,20 + 0,40 = 7,60 pH eller<br>pH-verdi > 7,20 - 0,40 = 6,80 pH                                                                                                    |
| pH-<br>avkoblingsom<br>råde  | 0,2 1,5<br>Definerer det tillatte avviket fra pH-<br>settpunktet for Cl2-strømsparingen aktivert.                                                                                                    |

| Brukeradministrasjon  |                                                                                                    |  |
|-----------------------|----------------------------------------------------------------------------------------------------|--|
| Adgangskontroll       | Denne parameteren brukes til å slå<br>brukeradministrasjonen av og på.<br>Deaktivert = ingen<br>brukeradministrasjon, alle parametere<br>kan endres uten å skrive inn et<br>passord                                                                                                    |  |
|                       | Aktivert = brukeradministrasjon aktivert,<br>passordbeskyttelse eller nivå 1, 2 og 3 kan<br>konfigureres                                                                                                    |  |
| Nivå 3                | Hvis tilgangskontroll er aktivert, må<br>minst nivå 3 brukes eller konfigureres.<br>Nivå 3 består av lese- og skrivetilgang til alle<br>innstillingsparametrene til enheten.                                                                                                    |  |
| Opplåsingsmønste<br>r | Meny for oppføring/definisjon av et nivå 3<br>opplåsingsmønster. Oppføringen må gjentas<br>som bekreftelse.                                                                                                    |  |
| Passord               | Meny for oppføring/definisjon av et nivå 3-<br>passord. Oppføringen må gjentas som<br>bekreftelse.                                                                                                    |  |
| Nivå 2                | Hvis tilgangskontroll er aktivert, kan nivå 2<br>være aktivert eller deaktivert. Nivå 2 gir<br>tilgang til innstillingsparametere som<br>grenseverdier, settpunkt, dato, klokkeslett og<br>kalibrering. Hvis nivå 2 er aktivert, må et<br>opplåsingsmønster og/eller et passord<br>defineres.                          |  |
| Opplåsingsmønste<br>r | Meny for oppføring av et nivå 2-<br>opplåsingsmønster. Oppføringen må gjentas<br>som bekreftelse.                                                                                                    |  |
| Passord               | Meny for oppføring av et nivå 2-passord.<br>Oppføringen må gjentas som bekreftelse.                                                                                                    |  |
| Nivå 1                | Hvis tilgangskontroll er aktivert, kan nivå 1<br>være aktivert eller deaktivert. Nivå 1 tillater<br>tilgang til kalibrering. Hvis nivå 2 ikke er<br>aktivert, er også tilgang til grenseverdier og<br>settpunkt mulig på nivå 1. Hvis nivå 1 er<br>aktivert, må et opplåsingsmønster og/eller et<br>passord defineres. |  |
| Opplåsingsmønste<br>r | Meny for oppføring/definisjon av et nivå 1-<br>opplåsingsmønster. Oppføringen må gjentas<br>som bekreftelse.                                                                                                    |  |
| Passord               | Meny for oppføring/definisjon av et nivå 1-<br>passord. Oppføringen må gjentas som<br>bekreftelse.                                                                                                    |  |

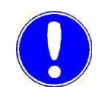

Vær oppmerksom

For en detaljert beskrivelse av brukeradministrasjonen, se «Meny «Brukeradministrasjon»» på side 114.

6

| Tilkoblinger      |                                                                                                    |  |
|-------------------|----------------------------------------------------------------------------------------------------|--|
| Nettverk          |                                                                                                    |  |
| IP-adresse        | Skriv inn en fast IP-adresse (hvis<br>nødvendig, kontakt<br>nettverksadministrator)                                                                                                    |  |
| Subnet            | Skriv inn nettverksmasken (hvis<br>nødvendig, kontakt<br>nettverksadministrator)                                                                                                    |  |
| Gateway           | Gateway-innstilling                                                                                                    |  |
| RS485-grensesnitt |                                                                                                    |  |
| Funksjon          | Valg av RS485-grensesnittfunksjonen.<br>RS485-grensesnittet støtter<br>busskommunikasjon med<br>prosessovervåkningssystem eller andre<br>systemer på høyere nivå som støtter RS485-<br>WT-protokollen (1-adresse-operasjon).<br>RS485 WT-protokoll/Av |  |
| Bussadresse       | Bussadresseinnstilling ved RS485-<br>grensesnittet (RS485 WT) 0031                                                                                                    |  |

| Sikkerhetskopiering og tilbakestilling             |                                                                                                    |
|----------------------------------------------------|----------------------------------------------------------------------------------------------------|
| Tilbakestilling til<br>fabrikkinnstilling<br>er    | Under Tilbakestill til fabrikkinnstillinger, kan<br>enheten tilbakestilles til fabrikkinnstillingene.<br>Når fabrikkinnstillingene er gjenopprettet, må<br>nullstillingsinnstillingene angis igjen. Du kan<br>velge hvilke innstillinger som skal<br>tilbakestilles. |
| Tilbakestill måle-<br>og<br>kontrollparamete<br>re |                                                                                                    |
| Tilbakestill<br>systeminnstilli<br>nger            |                                                                                                    |
| Tilbakestill<br>brukeradministrasj<br>on           |                                                                                                    |

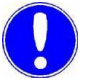

Vær oppmerksom

For å tilbakestille den valgte innstillingen til fabrikkinnstillingen, trykk på «Execute»-knappen (utfør).

113

## 6.3.7 Menyen «Information»

Forskjellige enhetsfunksjoner, for eksempel den installerte programvareversjonen, er beskrevet i «Information»-menyen.

#### 6.3.8 Menyen «User administration» (brukeradministrasjon)

Enheten gir mulighet til å bruke opptil tre brukernivåer. Forskjellige rettigheter tildeles hvert brukernivå. Det fargede brukersymbolet (A) i hovedmenyen viser på hvilket nivå brukeren er logget inn.

Bilde 2 Hovedmeny (eksempel klor)

A brukeradministrasjonsskjerm

#### Vær oppmerksom

Brukeradministrasjonen av webvisualisering via nettleser er forskjellig fra brukeradministrasjonen på skjermen eller på selve enheten (se kapittel 6.3.9 «Brukeradministrasjon via webvisualisering»).

Følgende brukernivåer er mulige i hovedmenyen:

| Symbol                         | Forklaring                                                                                                    |
|--------------------------------|----------------------------------------------------------------------------------------------------|
| Ikke symbol                    | Bruker logget ut, les rettigheter for alle<br>innstillinger og endring av driftsmodus<br>Ingen symboler vises også med deaktivert<br>tilgangskontroll; I dette tilfellet er<br>skriveadgang til alle innstillinger mulig. |
| Brukersymbol<br>hvitt = Nivå 1 | Bruker innlogget på nivå 1, leserettigheter<br>for alle innstillinger, sensorkalibrering og<br>endring av bruker                                                                                                    |
| Brukersymbol<br>grønt = Nivå 2 | Bruker innlogget på nivå 2, leserettigheter<br>for alle innstillinger, sensorkalibrering,<br>endring av driftsmodus, endring av<br>grenseverdier og settpunkt og endring av<br>dato og klokkeslett                        |
| Brukersymbol<br>blått = Nivå 3 | Bruker logget på nivå 3, leserettigheter for<br>og skrivetilgang til alle enhetsinnstillinger                                                                                                    |

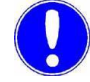

#### Vær oppmerksom

I som-levert tilstand er tilgangskontrollen og brukeradministrasjonen slått av. Vi anbefaler at du aktiverer tilgangskontroll etter oppstart og oppretter de ønskede brukerne.

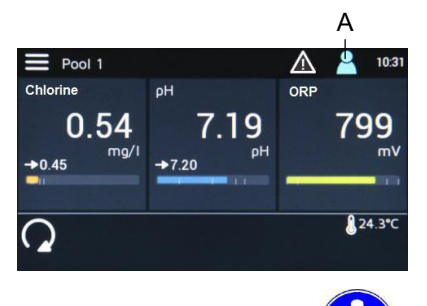

#### Innlogging

Fortsett som følger for å logge inn:

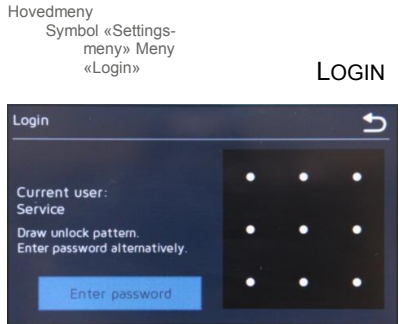

1 Bytt til hoveddisplayet.

- 2 Trykk på symbolet 🗐 .
- 3 Trykk på «Login»-menyen.
- 4 Skriv inn låsekode eller passord. Se kapittel 6.3.3 «Menyen «Login»».

#### Utlogging

Symbolet «Settings menu»

Symbolet «Logout» (utlogging) og menyen «Login-Level» (utloggingsnivå) Fortsett som følger for å logge ut:

1 Trykk på 🎦 brukersymbolet. Brukeren blir logget ut og brukersymbolet vises ikke lenger.

#### **Opprette brukere**

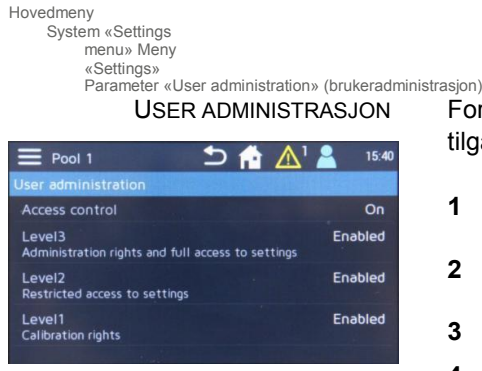

For å opprette eller endre brukerne, kreves innlogging på nivå 3 og tilgangskontroll aktivert. Gjør som følger:

- 1 Bytt til hoveddisplayet.
- 2 Trykk på symbolet
- 3 Trykk på 🖸 menyen «Settings».
- 4 Trykk på «User administration»-parameteren.
- 5 Angi parameteren «Access control» (Tilgangskontroll) til «På».
- 6 For å definere eller endre passord eller låsekode, må passordet «3000» (fabrikkinnstilling for nivå 3) angis.

Som et alternativ kan nivå 1 og nivå 2 aktiveres. Dette er imidlertid ikke obligatorisk. Hvis nivå 1 eller nivå 2 ikke er aktivert, må enheten betjenes via neste høyeste brukernivå.

#### Vær oppmerksom

Når tilgangskontroll er deaktivert, slettes alle passord og låsekoder som er skrevet inn. «3000» blir derfor igjen aktivert som nivå 3passord.

|                  | 의 🖬 🛕 | 1 2 15:40 |
|------------------|-------|-----------|
| User administrat |       |           |
| Level1           |       | Enabled   |
| Unlock Pattern   |       | set       |
| Password         |       | unset     |
|                  |       |           |

7 Trykk det ønskede parameteret Nivå 1/Nivå 2 eller Nivå 3 for å aktivere eller endre ønsket nivå 1, 2 eller 3. Skjermen endres til innstillingsmenyen for det tilsvarende nivået (Eksempel. Nivå 1

Parameter Nivå 1 / Nivå 2 eller Nivå 3 brukes til å aktivere eller deaktivere brukernivå 1, 2 og 3. Tast inn innstillingen «enabled» (aktivert) for å bruke nivået. Etter aktivering må et opplåsingsmønster og/eller passord for innlogging være definert (minst ett av disse to innloggingsalternativene må angis).

For å angi et opplåsingsmønster, fortsett som følger:

- 1 Trykk på parameteren «Unlock pattern» (opplåsingsmønster).
- 2 Definer opplåsningsmønster ved hjelp av de 9 punktene som vises.
- **3** Trykk på «Retry»-knappen for å korrigere oppføringen din.
- 4 Trykk på «Next»-knappen for å bekrefte oppføringen en gang til.
- 5 Skriv inn det samme mønsteret igjen og lagre med «OK»knappen. Opplåsingsmønsteret er nå angitt og gyldig.

For å taste inn et passord, fortsett som følger:

- 1 Trykk på parameteren «Passord».
- 2 Skriv inn ønsket passord via tastaturet.
- 3 Bekreft med Enter-tasten.
- 4 Skriv inn det samme passordet på nytt.
- 5 Bekreft med Enter-tasten.
- 6 Trykk på «OK»-knappen for å lagre endringene. Passordet er nå angitt og gyldig.

6

6

## 6.3.9 Brukeradministrasjon via webvisualisering

Brukeradministrasjon via webvisualisering består av to nivåer. På fabrikken er disse to brukernivåene deaktivert og forhåndsinnstilt til «0». Av sikkerhetsmessige grunner må brukernivåene være aktivert under igangsetting. Hengelåssymbolet i menylinjen viser om brukeren er logget inn. Avhengig av den spesifikke brukeren, blir de forskjellige menyene vist eller skjult.

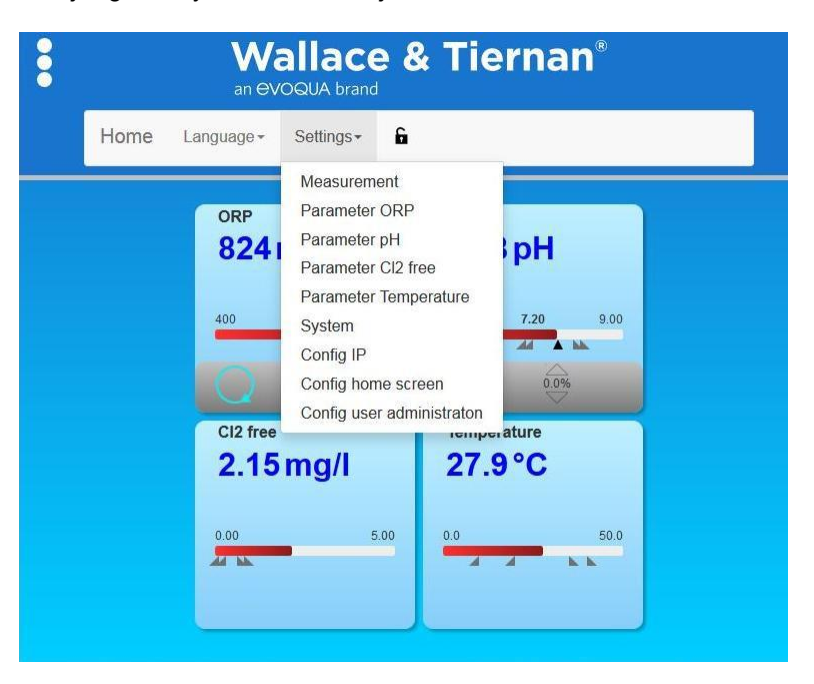

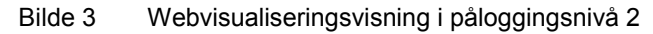

| Symbol                            | Forklaring                            |
|-----------------------------------|---------------------------------------|
| Hengelåsesymbol rødt,<br>lukket 🔒 | Bruker logget ut, kun leserettigheter |
| Hengelåssymbol<br>svart, åpent    | Bruker logget inn på nivå 1 eller 2   |
| lkke noe hengelås-<br>symbol      | Brukeradministrasjon ikke aktivert    |

#### Innlogging

Fortsett som følger for å logge inn:

- **1** Trykk på det røde hengelås-symbolet. Innloggingsvinduet for passordinntasting åpnes.
- 2 Oppgi passord.
- 3 Bekreft med «Save»-knappen.

#### Utlogging

Fortsett som følger for å logge ut:

**1** Trykk på det svarte hengelåssymbolet. Brukeren er logget ut.

#### Aktiver brukernivåer

For å aktivere brukernivåene, fortsett som følger:

- 1 Åpne menyen «Settings» «Configure user administration» (Innstillinger Konfigurer brukeradministrasjon).
- 2 For å endre/aktivere passordet på nivå 1, klikk på verdien for nivå 1-passordet. Inngangsmenyen åpnes.
- **3** Skriv inn en kombinasjon av tall og bokstaver med maksimalt ti tegn.
- 4 Bekreft med «Save»-knappen.
- **5** For å endre/aktivere passordet på nivå 2, klikk på verdien for nivå 2-passordet. Inngangsmenyen åpnes.
- **6** Skriv inn en kombinasjon av tall og bokstaver med maksimalt ti tegn.
- 7 Bekreft med «Save»-knappen.

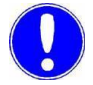

#### Vær oppmerksom

For å definere eller endre passordene på et senere tidspunkt, er pålogging på nivå 2 påkrevd. For å deaktivere passordene, definer passordet som «0».

## 6.4 Webvisualisering

Internett-visninger integrert i DEPOLOX® Pool Compact lar deg visualisere målingene og innstillingsparametrene via en standard nettleser og Internett-kompatible enheter.

| •    | Wallace &             | & Tiernan®               |  |
|------|-----------------------|--------------------------|--|
| Home | Language - Settings - |                          |  |
|      | CI2 free<br>0.45 mg/l | <sup>рн</sup><br>7.23 рН |  |
|      | 0.00 0.45 1.00        | 4.00 7.20 9.00           |  |
|      | orp<br>791mV          | Temperature<br>24.8 °C   |  |
|      | 400 900               | 0.0 50.0                 |  |

Bilde 4 DEPOLOX® Pool Compact webvisualiseringsvisning

Menylinjen er delt inn i to hovedmenyer:

- Språk
- Innstillinger

Følgende innstillinger kan konfigureres fra «Språk»:

| Språk | Tysk                                                          |
|-------|---------------------------------------------------------------|
|       | Engelsk                                                       |
|       | Fransk                                                        |
|       | Dette valget definerer brukerspråket for<br>webvisualisering. |

6.

| Parameter Cl2 free (fritt klor)                                                                                                    |                                                                                                    |  |
|----------------------------------------------------------------------------------------------------|----------------------------------------------------------------------------------------------------|--|
| Settpunkt                                                                                                    | innenfor måleområde                                                                                                    |  |
| Хр                                                                                                    | 11000                                                                                                    |  |
| Tn                                                                                                    | 0100,0 min                                                                                                    |  |
| Grense maks 1                                                                                                    | innenfor måleområde                                                                                                    |  |
| Grense min 1                                                                                                    | innenfor måleområde                                                                                                    |  |
| Grense maks 2                                                                                                    | innenfor måleområde                                                                                                    |  |
| Grense min 2                                                                                                    | innenfor måleområde                                                                                                    |  |
| Parameter pH                                                                                                    |                                                                                                    |  |
| Settpunkt                                                                                                    | innenfor måleområde                                                                                                    |  |
| Хр                                                                                                    | 11000                                                                                                    |  |
| Tn                                                                                                    | 0100,0 min                                                                                                    |  |
| Grense maks 1                                                                                                    | innenfor måleområde                                                                                                    |  |
| Grense min 1                                                                                                    | innenfor måleområde                                                                                                    |  |
| Grense maks 2                                                                                                    | innenfor måleområde                                                                                                    |  |
| Grense min 2                                                                                                    | innenfor måleområde                                                                                                    |  |
|                                                                                                    |                                                                                                    |  |
| Parameter ORP                                                                                                    |                                                                                                    |  |
| Parameter ORP<br>Settpunkt                                                                                                    | innenfor måleområde                                                                                                    |  |
| Parameter ORP<br>Settpunkt<br>Xp                                                                                                    | innenfor måleområde<br>11000                                                                                                    |  |
| Parameter ORP<br>Settpunkt<br>Xp<br>Tn                                                                                                    | innenfor måleområde<br>11000<br>0100,0 min                                                                                                    |  |
| Parameter ORP<br>Settpunkt<br>Xp<br>Tn<br>Grense maks 1                                                                                                    | innenfor måleområde<br>11000<br>0100,0 min<br>innenfor måleområde                                                                                                    |  |
| Parameter ORP<br>Settpunkt<br>Xp<br>Tn<br>Grense maks 1<br>Grense min 1                                                                                                    | innenfor måleområde<br>11000<br>0100,0 min<br>innenfor måleområde<br>innenfor måleområde                                                                                                    |  |
| Parameter ORP<br>Settpunkt<br>Xp<br>Tn<br>Grense maks 1<br>Grense min 1<br>Grense maks 2                                                                                                    | innenfor måleområde         11000         0100,0 min         innenfor måleområde         innenfor måleområde         innenfor måleområde                                                                                                    |  |
| Parameter ORP<br>Settpunkt<br>Xp<br>Tn<br>Grense maks 1<br>Grense min 1<br>Grense maks 2<br>Grense min 2                                                                                      | innenfor måleområde<br>11000<br>0100,0 min<br>innenfor måleområde<br>innenfor måleområde<br>innenfor måleområde<br>innenfor måleområde                                                                                                    |  |
| Parameter ORP<br>Settpunkt<br>Xp<br>Tn<br>Grense maks 1<br>Grense min 1<br>Grense maks 2<br>Grense min 2<br>Parameter Temperate                                                               | innenfor måleområde<br>11000<br>0100,0 min<br>innenfor måleområde<br>innenfor måleområde<br>innenfor måleområde<br>innenfor måleområde<br>ur                                                                                                    |  |
| Parameter ORP<br>Settpunkt<br>Xp<br>Tn<br>Grense maks 1<br>Grense min 1<br>Grense maks 2<br>Grense min 2<br>Parameter Temperator<br>Settpunkt                                                 | innenfor måleområde<br>11000<br>0100,0 min<br>innenfor måleområde<br>innenfor måleområde<br>innenfor måleområde<br>innenfor måleområde<br>ur<br>innenfor måleområde                                                                                                    |  |
| Parameter ORP<br>Settpunkt<br>Xp<br>Tn<br>Grense maks 1<br>Grense min 1<br>Grense maks 2<br>Grense min 2<br>Parameter Temperatu<br>Settpunkt<br>Xp                                            | innenfor måleområde 11000 0100,0 min innenfor måleområde innenfor måleområde innenfor måleområde innenfor måleområde innenfor måleområde Innenfor måleområde Innenfor måleområde Innenfor måleområde Innenfor måleområde                                                                                                    |  |
| Parameter ORP<br>Settpunkt<br>Xp<br>Tn<br>Grense maks 1<br>Grense min 1<br>Grense min 2<br>Parameter Temperatu<br>Settpunkt<br>Xp<br>Tn                                                       | innenfor måleområde<br>11000<br>0100,0 min<br>innenfor måleområde<br>innenfor måleområde<br>innenfor måleområde<br>innenfor måleområde<br>Innenfor måleområde<br>Innenfor måleområde<br>Innenfor måleområde                                                                                                    |  |
| Parameter ORPSettpunktXpTnGrense maks 1Grense min 1Grense min 2Parameter TemperateSettpunktXpTnGrense maks 1                                                                                  | innenfor måleområde 11000 0100,0 min innenfor måleområde innenfor måleområde innenfor måleområde innenfor måleområde Innenfor måleområde I1000 0100,0 min innenfor måleområde                                                                                                    |  |
| Parameter ORPSettpunktXpTnGrense maks 1Grense min 1Grense min 2Parameter TemperateSettpunktXpTnGrense maks 1Grense maks 1                                                                     | innenfor måleområde 11000 0100,0 min innenfor måleområde innenfor måleområde innenfor måleområde innenfor måleområde Innenfor måleområde I1000 0100,0 min innenfor måleområde innenfor måleområde I1000 0100,0 min I100,0 min I100,0 m |  |
| Parameter ORP Settpunkt Xp Tn Grense maks 1 Grense min 1 Grense min 2 Parameter Temperate Settpunkt Xp Tn Grense maks 1 Grense maks 1 Grense maks 1 Grense maks 1 Grense maks 1 Grense maks 2 | innenfor måleområde 11000 0100,0 min innenfor måleområde innenfor måleområde innenfor måleområde innenfor måleområde Innenfor måleområde 0100,0 min Innenfor måleområde Innenfor måleområde Innenfor måleområde Innenfor måleområde Innenfor måleområde Innenfor måleområde                                                                                                    |  |

Følgende innstillinger kan konfigureres fra «Settings» (innstillinger):

| System             |                                                                                                    |  |
|--------------------|----------------------------------------------------------------------------------------------------|--|
| Systemnavn         | Tilpasset, kundespesifikt enhetnavn                                                                                                    |  |
| Dato               | Datoinnstilling                                                                                                    |  |
| Tid                | 00:0024:00                                                                                                    |  |
| Programvareversjon | Vis programvareversjon                                                                                                    |  |
| Programvarenummer  | Vis programvarenummer                                                                                                    |  |
| Serienummer        | Vis enhetens serienummer                                                                                                    |  |
| IP-konfigurasjon   |                                                                                                    |  |
| IP                 | Skriv inn en fast IP-adresse (hvis<br>nødvendig, kontakt<br>nettverksadministratoren)                                                                                                    |  |
| Nettverksmaske     | Skriv inn nettverksmasken (hvis nødvendig, kontakt nettverksadministratoren)                                                                                                    |  |
| Gateway            | Gateway-innstilling                                                                                                    |  |
| Мас                | Vis enhetens Mac-adresse                                                                                                    |  |
| IP-passord         | 124<br>For å endre IP-adressen til enheten via<br>web-visualisering, må<br>IP-passordet først angis til «124».                                                                                            |  |
| IP-lenke 13        | Angi IP-adressen for opptil tre enheter<br>med den integrerte webvisualiseringen.<br>Disse enhetene kan da kalles direkte fra<br>valgmenyen<br>(øverst til venstre i webvisningen) via<br>navnet Link 13. |  |
| Navnelink 13       | Fritt konfigurerbart menynavn for<br>enhetene i IP-lenken 13. Maksimalt tre<br>IP-linker er mulig. Dette navnet vises i<br>menyen. Se eksempel:                                                           |  |
| Meny IP-link       | X<br>Pool 1<br>Whirl Pool<br>Outdoor Pool<br>Sauna plunge pool                                                                                                    |  |

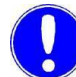

#### Vær oppmerksom

Hvis flere DEPOLOX® Pool Compact-enheter er tilkoblet via IPkobling, skriv inn IP-adressen etterfulgt av «/main.shtml». Eksempel: 192.168.200.12/main.shtml

6.

#### 6.5 Firmwareoppdatering

Firmwaren for enheten blir oppdatert ved hjelp av en kommersielt tilgjengelig USB-pinne. Minnestørrelsen skal være minst like stor som firmwarefilen selv. For en firmwareoppdatering må firmwarefilen «\*.SREC» og filen «Bootload.ini» kopieres til USBpinnen. Ikke bruk underkataloger.

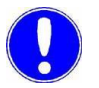

#### Vær oppmerksom

En firmwareoppdatering kan lastes ned gratis fra hjemmesiden til Evoqua Water Technologies GmbH.

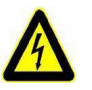

#### Advarsel!

#### Fare for personskader eller skader på apparatet!

Bare autoriserte og kvalifiserte elektrikere kan koble til DEPOLOX® Pool Compact og åpne huset.

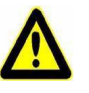

#### Fare!

#### Fare for skade eller død!

Ekstern spenning kan være koblet til selv med driftsspenningen av.

Gjør som følger:

- 1 Koble elektronikkmodulen fra strømforsyningen.
- 2 Fjern husdekselet på elektronikkmodulen. For å gjøre dette, skru av de fire skruene på husets deksel og fjern det forsiktig. Sett inn husdekselet i holderen på grunnhuset.
- 3 Sett inn USB-pinnen i USB-porten (A).
- 4 Slå på nettspenningen.
- 5 Bruk en isolert skrutrekker eller lignende verktøy ved å trykke kort på venstre oppdateringsknapp (B) på hovedkortet.
- 6 Oppdateringen tar omtrent 1 til 2 minutter. Lysdioden blinker grønt mens oppdateringen pågår.
- 7 Oppdateringen er fullført når den grønne lysdioden ikke lenger blinker.
- 8 USB-pinnen må nå fjernes.

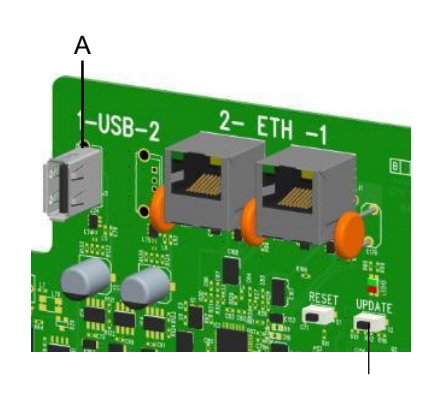

- 9 Lukk husets deksel på elektronikkmodulen igjen. For å gjøre dette, plasser husdekslet forsiktig på grunnhuset. Trekk de fire husskruene med et maksimalt dreiemoment på 0,7 Nm (± 0,15 Nm).
- 10 Slå på enheten.
- **11** Alle innstillingene må nå angis igjen. Se kapittel 5.6 «Oppstart».
- **12** Kalibrer sensorene om nødvendig.

## 6.5.1 LED-lyspinnefargesignal

Fargen på LED-lyspinnen skifter mellom hvit, gul og rød, avhengig av driftsstatus, se kapittel 6.3.6 «Menyen «Settings»».

De forskjellige fargene har følgende betydninger:

| Hvit | <ul> <li>Alt ok.</li> <li>Enheten fungerer problemfritt.</li> <li>Ingen aktive feil, eller for tiden ingen<br/>meldinger i meldingssystemet.</li> </ul>                            |
|------|----------------------------------------------------------------------------------------------------|
| Gul  | <ul> <li>Alarm som er konfigurert som «ulåst» har<br/>blitt aktivert. Så snart årsaken ble utbedret<br/>og alarmen er inaktiv, endres det gule<br/>fargesignalet igjen.</li> </ul> |
|      | <ul> <li>Feilmeldingen ble aktiv (bare ved aktivert<br/>beholderovervåking og hvis Min melding fra<br/>Cl2 eller pH-beholderen er til stede).</li> </ul>                           |
| Rød  | <ul><li>Feilmelding til stede.</li><li>Alarm som er konfigurert med<br/>bekreftelse er aktivert.</li></ul>                                                                         |

123

## 6.6 Kalibrering

Ved kalibrering av målingene justeres variasjoner i kalibreringsløsninger, bufferløsninger eller komparative målinger. Kalibrering utføres for nye enheter (første tilkobling) og for å kalibrere eksisterende måleinstrumenter i samsvar med vedlikeholdsforskriftene. Se også kapittel 6.3.2 «Menyen «Calibration»» og kapittel 5.4.12 «Installere kalibreringshjelpemidler».

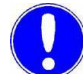

#### Vær oppmerksom

Kalibrering må utføres ved første idriftsettelse. Kalibreringsintervallene er definert avhengig av applikasjonsområdet og vannkvaliteten. Vennligst følg de foreskrevne vedlikeholdsintervallene.

#### Vær oppmerksom

Før kalibrering av pH- eller redoksverdien, må kuleventilene på prøvevanninntaket og prøvevannutløpet lukkes og trykket slippes ut. Åpne kuleventilene igjen etter kalibrering.

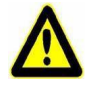

#### Pass på!

Skade på sensoren!

Elektroder er svært følsomme! Ikke tilsmuss eller skade! Overhold sikkerhetsdatabladene for bufferløsninger eller kalibreringsløsninger.

#### 6.6.1 Klorkalibrering

Under kalibrering for fritt klor, må en nullpunktskalibrering og en målingskalibrering (DPD1) utføres.

#### Vær oppmerksom

For å hindre at uautoriserte styresignaler blir sendt ut under kalibrering, skal «Hold-funksjonen» i systemmenyen angis til «På». mA-utganger og regulatorutganger forblir konstante så lenge en kalibreringsmeny er åpen.

Fritt klor (Cl2) kalibrering

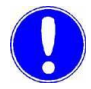

#### Nullpunktskalibrering

Systemmeny Kalibrering

KLORMÅLEMENY

Fortsett som følger:

- 1 Trykk på symbolet 📃 .
- 2 Trykk på menyen 🖾 Calibration.
- **3** Trykk på målingen «Chlorine».
- 4 Trykk på parameteren «Zero point».
- 5 Steng kuleventilen på prøvevanninntaket.

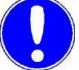

#### Vær oppmerksom

Kontroller at klorsensoren er skrudd fast ordentlig. Ellers vil målenøyaktigheten bli påvirket av forskjellig flyt og utilstrekkelig sandrengjøring.

Når prøvevanntilførselen er stoppet faller den første skjermen raskt, og etter omtrent ett minutt nærmer den seg langsomt null. Under første igangsetting er det viktig å vente i 5 minutter, selv om skjermen viser «0.00» eller blinker etter noen sekunder.

- 6 Vent til den viste klorverdien ikke endrer seg lenger.
- 7 Trykk på «Calibration»-knappen. Et informasjonsfelt åpnes.
- 8 Trykk «Enter» for å lagre nullpunktet.
- 9 Åpne kuleventilen på prøvevanninnløpet.
- **10** Etter nullpunktskalibreringen, vent i minst 2 minutter.
- **11** Åpne prøveutvinningsenheten (avløpet) med omtrent én omdreining og trekk ut et eksemplar av prøvevannet.
- **12** Bestem innholdet av fritt klor i prøven ved hjelp av et fotometer.
- 13 Trykk på parameteren «DPD».
- 14 Trykk på «Calibration»-knappen. Et informasjonsfelt
- åpnes. 15 Bruk inntastene til å angi den fastsatte

verdien. 16 Trykk «Enter» for å lagre nullpunktet.

Dette avslutter kalibreringen for fritt klor.

Måleverdikalibrering (DPD)

## 6.6.2 pH-kalibrering Vær oppmerksom Under pH-kalibrering bør bufferoppløsningen og prøvevannet ha samme temperatur. Hvis det er en temperaturforskjell på > 5 °C, må du først bringe bufferoppløsningen til samme temperatur som bassengvannet. Systemmeny Kalibrering Fortsett som følger: PH-MÅLEMENY 1 Trykk på symbolet 2 Trykk på menyen 🖾 Calibration. 3 Trykk på målingen «pH». pH 7-justering 4 Trykk på parameteren «pH 7». 5 Steng kuleventilene på prøvevanninntaket og prøvevannutløpsenheten (avløpet) for å slippe ut trykket. Lukk prøveutløpsenheten (avløpet) igjen. 6 Plasser begerglasset inn i bunnen av klipset og fyll med bufferløsningen «pH 7,00», eller klem posen med bufferoppløsning «pH 7,00» til den nederste klemmen. 7 Skru ut pH-sensoren fra rammen av cellelegemet til flytcellen. 8 Dypp pH-sensoren gjennom det øverste klipset minst 2 cm dypt inn i bufferoppløsningen, og beveg den litt til den indikerte pHverdien forblir konstant. 9 Trykk på «Calibration»-knappen. Et informasjonsfelt åpnes. **10** Bruk inntastingsfeltet til å angi verdien som skal kalibreres for bufferløsningen. 11 Trykk «Enter» for å lagre nullpunktet. pH X-variasjonsbredde justering 12 Fjern bufferløsningen «pH 7,00» fra det nederste klipset. 13 Vask sensoren i destillert vann for å hindre overføring av bufferløsningen. 14 Trykk på parameteren «pH X». 15 Plasser begerglasset inn i bunnen av klipset og fyll det med bufferløsningen «pH 4,65», eller klem en pose med bufferoppløsningen «pH 4,65» til den nederste klemmen. Vær oppmerksom Dersom andre bufferoppløsninger enn de som er angitt benyttes, må pH-verdien i bufferoppløsningen være lavere enn pH 6 eller høyere

enn pH 8.

6.

|                                                       | 16 Dypp pH-sensoren minst 2 cm dypt inn i bufferoppløsningen, og<br>beveg den forsiktig til den indikerte pH-verdien forblir konstant.                                                                                 |
|-------------------------------------------------------|----------------------------------------------------------------------------------------------------|
|                                                       | 17 Trykk på «Calibration»-knappen. Et informasjonsfelt                                                                                                    |
|                                                       | åpnes.                                                                                                    |
|                                                       | 18 Bruk tastegruppen til å angi verdien som skal                                                                                                    |
|                                                       | kalibreres.                                                                                                    |
|                                                       | <b>19</b> Trykk «Enter» for å lagre inntastingen.                                                                                                    |
|                                                       | 20 Fjern pH-sensoren fra toppklipset.                                                                                                    |
|                                                       | 21 Skru inn pH-sensoren i rammen av cellelegemet til flytcellen.                                                                                                    |
|                                                       | 22 Åpne røret til vanninntak og utløpet igjen. PH-                                                                                                    |
|                                                       | målingen er nå blitt kalibrert.                                                                                                    |
| Offsetkompensasjon                                    | Hvis ytre påvirkninger resulterer i en konstant forskjell mellom<br>den viste pH-verdien og en pH-verdi målt manuelt, kan denne<br>forskjellen kompenseres for og sammenligningsverdien tastes inn<br>i Offset-menyen. |
| Systemmeny<br>Kalibrering<br>pH-målingsmeny<br>OFFSET | Fortsett som følger:                                                                                                    |
|                                                       | 1 Trykk på symbolet 🗮 .                                                                                                    |
|                                                       | 2 Trykk på menyen 🕰 Calibration.                                                                                                    |
|                                                       | 3 Trykk på målingen «pH».                                                                                                    |
|                                                       | 4 Trykk på parameteren «Offset».                                                                                                    |
|                                                       | 5 Bruk tastaturet til å angi verdien fra komparativ måling.                                                                                                    |
|                                                       | 6 Trykk «Enter» for å lagre nullpunktet.                                                                                                    |
|                                                       | Dette avslutter pH-forskyvningen.                                                                                                    |
|                                                       | Vær oppmerksom                                                                                                    |

Forskyvningsoppføringen blir slettet hver gang en ny pH-7-justering eller justering av variasjonsbredde blir utført.

## 6.6.3 ORP-kalibrering (Redoks)

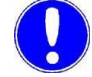

MENY

#### Vær oppmerksom

ORP-sensorer har lange løpetider. Dette betyr at etter kalibrering med kalibreringsløsning kan det ta flere timer før den målte verdien stabiliserer seg.

Systemmeny Kalibrering

ORP (REDOX) MÅLING

Gjør som følger:

- 1 Trykk på symbolet
- **2** Trykk på menyen 🕰 Calibration.
- 3 Velg «ORP»-målemenyen.
- 4 Trykk på parameteren «Cal. value».
- 5 Plasser begerglasset inn i bunnen av klipset og fyll det med kalibreringsløsning «478 mV», eller fest en pose med kalibreringsløsning «478 mV» til den nederste klemmen.
- 6 Steng kuleventilene på prøvevanninntaket og prøvevannutløpsenheten (avløpet) for å slippe ut trykket. Lukk prøveutløpsenheten (avløpet) igjen.
- 7 Sett inn ORP-sensoren i rammen av cellelegemet til flytcellen.
- 8 Dypp ORP-sensoren gjennom det øverste klipset minst 2 cm dypt inn i kalibreringsoppløsningen, og beveg den litt til den indikerte pH-verdien forblir konstant.
- 9 Trykk på «Calibration»-knappen. Et informasjonsfelt åpnes.
- **10** Bruk tastegruppen til å angi verdien som skal kalibreres.
- 11 Trykk «Enter» for å lagre nullpunktet.
- **12** Fjern ORP-sensoren fra toppklipset.
- **13** Sett inn ORP-sensoren i rammen av cellelegemet til flytcellen.
- 14 Åpne røret til vanninntak og utløpet igjen.

Dette avsluttes med ORP-kalibrering.

#### 6.6.4 Temperaturkalibrering

Systemmeny Kalibrering

#### TEMPERATURMÅLING MENY

Gjør som følger:

- 1 Trykk på symbolet
- **2** Trykk på menyen 🖾 Calibration.
- 3 Trykk på målingen «Temperature».
- 4 Trykk på parameteren «Cal. value».
- **5** Utfør komparativ temperaturmåling.
- 6 Bruk tastegruppen til å angi verdien som skal kalibreres.
- 7 Trykk «Enter» for å lagre inntastingen.

Dette avslutter temperaturkalibreringen.

## 6.7 Feil og løsninger

## 6.7.1 Meldinger, alarmer og feil

Meldinger, alarmer og feil vises på elektronikkmodulen med det fargede meldingssymbolet. Feilmeldinger kan oppstå som kan bekreftes eller som ikke kan bekreftes. Hvis flere meldinger oppstår samtidig, vises antallet meldinger ved siden av symbolet. Trykk på meldingssymbolet for å vise meldingsvinduet. Konfigurerte alarmer, meldinger som kan bekreftes og feil vises som klar tekst. Et tidsstempel viser når meldingen ble aktivert.

#### Bekreftbare meldinger

Bekreftbare meldinger vises i rødt. De blir bekreftet via meldingsvinduet og den grønne ACK-knappen.

| Feilmelding               | Årsak                                                           | Bøtemid<br>del                                                             |
|---------------------------|-----------------------------------------------------------------|----------------------------------------------------------------------------|
| Maksimal<br>doseringstid? | Den maksimale doseringstiden for en styreutgang er overskredet. | Bestem årsaken, f.eks. kjemisk tank<br>tom.<br>Kontroller doseringspumpen. |
| Auto tune-feil            | Auto tune avsluttet med feil.                                   | Se kapittel 3.6.6 «Auto tune (gjelder bare for fritt klor)».               |

#### Ikke-bekreftbare meldinger og feil

Feilmeldinger vises i rødt i meldingsvinduet, og kan kun utbedres ved å eliminere årsaken.

| Feilmelding                   | Årsak                                                                                                | Bøte-<br>middel                                                                                                    |
|-------------------------------|----------------------------------------------------------------------------------------------------|----------------------------------------------------------------------------------------------------|
| Målt verdi<br>display blinker | Målt verdi er utenfor<br>måleområdet.                                                                | Kontroller måleområdet og endre om<br>nødvendig. Kontroller dosering eller<br>kontrollerinnstillingene.                                                    |
| DI 1 blinker                  | Prøvevannflytmengde nylig<br>utilstrekkelig (løpende<br>forsinkelsestid).                            | Kontroller prøvevannets<br>flythastighet (ca. 33 l/t).                                                                                                    |
| DI 1                          | Prøvevannmengde utilstrekkelig over endel tid (forsinkelsestid forløpt).                             | Rengjør eller bytt strainer.<br>Multi-sensor feil tilkoblet eller<br>defekt.                                                                               |
| DI 2<br>DI 3                  | Digital inngang 2<br>aktiv Digital inngang<br>3 aktiv                                                | Kontroller årsaken avhengig av bruk<br>av digital inngang 2 og 3, f.eks.<br>sirkulasjon av, reparer feil i<br>sirkulasjon, kjemisk tank tom, bytt<br>tank. |
| Nullpunktskalibrering<br>?    | Klorsensor:<br>Ingen strøm fra sensor > +5 μA eller<br>< –5 μA                                       | Upot potensialstrøm angitt feil;<br>endre om nødvendig.<br>Elektroder til klorsensor er skitne,<br>om nødvendig rengjør/service.                           |
|                               |                                                                                                    | Prøvevann er ikke slått av, eller<br>kontroller om ventilen lekker; slå av<br>prøvevannet om nødvendig.                                                    |
| DPD-kalibrering?              | Hellingsfeil                                                                                         | Kontroller klorføleren.                                                                                                    |
|                               | Den nåværende differansen som kreves for utjevning av variasionsbredde over hele                     | Rengjør elektrodene.                                                                                                    |
|                               | måleområdet var mindre enn<br>minimumsverdien.                                                       | pH 8).                                                                                                    |
|                               | Område: Minimum spenningsforskjell                                                                   |                                                                                                    |
|                               | Organisk klorforbindelse (f.eks.<br>klorstabilisator klorisocyanurat) i<br>vannet.                   | Ikke legg noen klorstabilisatorer til i vannet.                                                                                                    |
|                               | Klorsensor:<br>Hellingsfeil – sensorstrømmen basert<br>på 1 mg/l har falt til under<br>minstekravet. | Rengjør klorføler, skift<br>rengjøringssand.                                                                                                    |

| Feilmelding                                                                           | Årsak                                                                                                    | Bøte-<br>middel                                                                                                    |
|---------------------------------------------------------------------------------------|----------------------------------------------------------------------------------------------------|----------------------------------------------------------------------------------------------------|
| pH7-kalibrering?<br>pHX-kalibrering?<br>Kalibrering?<br>Forskyvnings-<br>kalibrering? | pH:<br>I pH 7-kalibrering er sensorsignalet<br>utenfor området -100 til +100 mV eller<br>gir et signal utenfor                                                                               | Kontroller elektroden.<br>Sjekk bufferløsninger, erstatt hvis<br>sensoren for<br>nødvendig.                                                                                                    |
| Kalibiening :                                                                         | området 46 til 70 mV per pH-<br>inkrement,<br>kalibreringspunktets avstand er<br>mindre enn 1 pH-inkrement.                                                                                  |                                                                                                    |
|                                                                                       | mV:<br>Offset for mV-sensorkorreksjon er<br>utenfor området -50 til +50 mV.                                                                                                    | Kontroller elektroden.<br>Kontroller kalibreringsløsninger, bytt<br>ut om nødvendig.                                                                                                    |
| Fabrikkalibrering?                                                                    | Maskinvare eller elektronisk feil                                                                                                    | Kontakt service.                                                                                                    |
| Settpunkt?                                                                            | På grunn av endring av<br>måleområdet er regulatorens<br>settpunkt utenfor området.                                                                                                    | Tilbakestill settpunkt eller juster<br>måleområdet.                                                                                                    |
| Grenseverdi?                                                                          | På grunn av endring av måleområdet<br>er grenseverdien utenfor området.                                                                                                    | Tilbakestill grenseverdi eller juster<br>måleområdet.                                                                                                    |
| Temperaturfeil?                                                                       | Avbrudd i temperatursensoren eller kabelen til multisensoren.                                                                                                    | Kontroller multisensor og kabel.                                                                                                    |
| mA utgang 1?<br>mA utgang 2?<br>mA utgang 3?<br>mA utgang 4?                          | Lastfeil<br>MA-utgangen kan ikke drive sin mA<br>utgangsstrøm via tilkoblet<br>strømsløyfen (500 ohm ved 20 mA<br>maks.).                                                                    | Kontroller om mA-signalet er<br>påkrevd i det hele tatt (f.eks. til plotter).<br>Hvis ikke,<br>slå av utgangssignalet i<br>«INPUTS/OUTPUTS»-menyen,<br>«Analog utgang».<br>Kontroller mA-signalkabel for |
| Maskinyare?                                                                           | Maskinvare eller elektronisk feil                                                                                                    | Kontakt service                                                                                                    |
| Datalagring?                                                                          | Maskinvare eller elektronisk feil                                                                                                    | Kontakt service                                                                                                    |
| Dosering analog                                                                       | Ingen mA-utgang tilordnet aktuatoren.                                                                                                    | Kontroller mA-utgang eller                                                                                                    |
| Celle?                                                                                | Klorsensor:<br>Klorsensor ikke skrudd på. Ingen<br>sandrengjøring.<br>Sensor, sensorkabel eller sensor<br>som måler modulen er defekt.<br>Sensormålermodulens µA-<br>måleområde overskredet. | Skru inn sensoren riktig.<br>Kontroller sandrengjøring.<br>Kontroller sensoren, sensorkabelen<br>eller sensormålermodulen, bytt om<br>nødvendig.<br>Velg høyere µA-måleområde.                           |
|                                                                                       | pH, F- og mV-moduler: Sensor,<br>sensorkabel eller sensor som<br>måler modulen er defekt.                                                                                                    | Kontroller sensor, sensorkabel og<br>sensormålermodulen, bytt om<br>nødvendig.                                                                                                    |

131

| Feilmelding                  | Årsak                                                                                                    | Bøte-<br>middel                                                      |
|------------------------------|----------------------------------------------------------------------------------------------------|----------------------------------------------------------------------|
| Område?                      | Min. eller maks. grenseverdi er<br>utenfor måleområdet.                                                                                                    | Kontroller min/maks grenseverdi og<br>endre om nødvendig.            |
| Cl2-feed lockout<br>aktivert | Avvik av målt pH-verdi fra<br>settpunkt større enn innstilt<br>avbrytingsområde (Cl2-<br>strømsperring aktivert).<br>pH-tanken kan være tom<br>pH-måling kan være feil | Sjekk pH-dosering<br>Kontroller/bytt pH-tank<br>Kontroller pH-måling |

## 6.7.2 Meldinger

| Melding                    | Årsak                                                                                                    | Bøte-<br>middel                                        |
|----------------------------|----------------------------------------------------------------------------------------------------|--------------------------------------------------------|
| pH-tanknivå min.<br>nådd!  | Sugelanse pH min. fyllingsnivå<br>nådd                                                                                                    | Bytt pH-tank                                           |
| Cl2 tanknivå min.<br>nådd! | Sugelanse Cl2 min. fyllingsnivå<br>nådd                                                                                                    | Bytt Cl2-tank                                          |
| Cl2-tanknivå tomt!         | Sugelanse Cl2 tomt fyllingsnivå<br>nådd                                                                                                    | Bytt Cl2-tank                                          |
| pH-tanknivå tomt!          | Sugelanse pH tomt fyllingsnivå<br>nådd                                                                                                    | Bytt pH-tank                                           |
| Prøvevann                  | Strømningshastigheten til<br>prøvevannet er for lav, smussfilteret<br>er skittent, prøvevanninntaket eller<br>prøveutløpskuleventilen lukket,<br>smuss i innløpet,<br>strømningskontrollventilen eller<br>tilbakeslagsventilhuset. | Åpne kuleventiler, rengjør<br>smussfilter, fjern smuss |

6.

## 6.7.3 Feil

Tabellen under viser og forklarer mulige feil. Hvis det ikke er mulig å rette opp feilen selv, ta kontakt med agenten din.

| Feil                                                                                                    | Årsak                                                | Bøte-<br>middel                                                                                                    |
|----------------------------------------------------------------------------------------------------|------------------------------------------------------|----------------------------------------------------------------------------------------------------|
| Ingen indikasjon                                                                                           | Ingen strømforsyning.                                | Slå på ekstern bryter eller sikring.                                                                                       |
| på enheten                                                                                                 | Enhetens sikring defekt.                             | Kontroller strømforsyningen og bytt sikring hvis nødvendig (elektriker).                                                   |
| Enheten viser ikke en<br>måling                                                                            | Sensormålermodul har blitt<br>endret eller lagt til. | Start enheten på nytt.                                                                                                    |
| Vist/utgangsverdi<br>feil.                                                                                 | Endring på sensoren eller i<br>prøvevannet.          | Kalibrer                                                                                                    |
| Lav kontrollkvalitet<br>(regulator oscillerer,<br>settpunkt ikke nådd)                                     | Feil kontrollerparametre for Xp eller<br>Tn.         | Kontroller, juster<br>regulatorparametrene; utfør automatisk<br>tilpasning på lukket sløyfekontroll med<br>enkel feedback. |
|                                                                                                    | Doseringskjemkalietanken er tom.                     | Fyll, erstatt.                                                                                                    |
|                                                                                                    | Feil aktuator valgt.                                 | Kontroller, korriger aktuator.                                                                                             |
|                                                                                                    | Stillingsrelé eller pumpe defekt.                    | Kontroller, bytt stillingsrelé/pumpe.                                                                                      |
| Målt verdivisning er<br>ikke tilgjengelig, selv<br>om den tilhørende<br>sensormålemodulen<br>er installert | Sensormålemodul defekt eller ikke riktig installert. | Kontroller, bytt sensormålemodul<br>(elektriker).                                                                          |
| Stillingsrelé/pumpe                                                                                        | Stillingsrelé i manuell modus.                       | Koble inn manuell knott.                                                                                                   |
| fungerer ikke                                                                                              | Doseringsenhet valgt feil.                           | Velg riktig doseringsenhet.                                                                                                |
|                                                                                                    | Stillingsrelé/pumpe feil<br>tilkoblet.               | Koble stillingsrelé/pumpe riktig<br>(elektriker).                                                                          |
|                                                                                                    | Relé defekt.                                         | Kontroller (elektriker).                                                                                                   |
|                                                                                                    | Sikring ved reléutgang defekt.                       | Kontroller (elektriker), om<br>nødvendig, bytt sikring og eliminer<br>årsak.                                               |
| Stillingsrelé går i<br>feil retning                                                                        | Stillingsrelé feil tilkoblet.                        | Korriger tilkoblinger (elektriker).                                                                                        |
| Digitale innganger<br>uten funksjon                                                                        | Digitale innganger ikke aktivert.                    | Aktiver digitale innganger, tilordne funksjon.                                                                             |
| Relé bytter, men ingen<br>utgang.                                                                          | Relé defekt.<br>Sikring på relé defekt.              | Kontroller (elektriker), om nødvendig, bytt sikring.                                                                       |

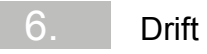

## 7. Vedlikehold

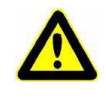

#### Fare!

#### Fare for skade eller død!

Eksterne spenninger kan fortsatt være tilkoblet selv om driftsspenningen er slått av.

## 7.1 Vedlikeholdsintervaller

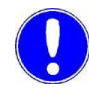

#### Vær oppmerksom

Ansvar for mangler kan bare aksepteres dersom vedlikeholdsarbeid utføres som angitt. Følg gjeldende standarder og nasjonale og regionale bestemmelser.

| Aktivitet                                                                | Periode/intervall                                     | Kapittel                        |
|--------------------------------------------------------------------------|-------------------------------------------------------|---------------------------------|
| Overvåking av prøvevann                                                  | regelmessige<br>intervaller                           | 7.2                             |
| Sirkulasjonsovervåking                                                   | regelmessige<br>intervaller                           | 7.3                             |
| Kontroller flytcellen, inkludert alle<br>skrueforbindelser, for lekkasje | daglig                                                | 7.4                             |
| Sammenligning av klor og pH, eventuelt<br>kalibrering                    | l henhold til standard<br>eller lokale<br>standarder  | 7.9                             |
| Kontroller elektrodens rengjøringssand                                   | ukentlig                                              | 7.5                             |
| Bytt elektrodrensesanden                                                 | hvert halvår                                          | 7.5                             |
| Sjekk ORP i kalibreringsløsningen                                        | hver 4. til 6. uke eller<br>iht. lokale<br>standarder | Se instruksjoner<br>om sensorer |
| Rengjør eller bytt straineren (valgfritt)                                | ettersom det<br>kreves                                | 7.8                             |
| Bytt batteri på elektronikkmodulen                                       | Bytt ut batteriet etter 5 år                          | 7.10                            |

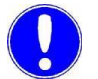

#### Vær oppmerksom

Delene som kreves for service av flytcellen er inkludert i settene for vedlikeholdsdeler. Her skiller vi mellom vedlikeholdsdelsett for slitasjedeler for 1 år og for 4 år. For detaljer, se kapittel 8. «Reservedeler, tilbehør og ettermonteringssett».

## 7.2 Overvåking av prøvevann

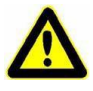

#### Fare for skade eller død

Fare!

Hvis det er mangel på prøvevann eller flythastigheten er for lav, er det fare for ukontrollert dosering av kjemikalier. For å sikre sikker drift og forebygge skade må overvåkning av prøvevann aldri slås av.

Prøvevannovervåking må kontrolleres jevnlig. Uten automatisk gjenkjenning av mangel på prøvevann eller ekstremt lav strømningshastighet er det fare for ukontrollert dosering av kjemikalier. Slå aldri av prøveovervåkingen – selv midlertidig, f.eks. ved å overføre signalinngangen. Prøvevannovervåkningen deaktiveres hvis det er mangel på prøvevann eller flythastigheten er for lav, og hindrer ukontrollert dosering av kjemikalier.

## 7.3 Sirkulasjonsovervåking

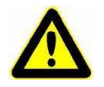

## Fare for skade eller død

Fare!

Kjemisk dosering må slås av hvis sirkulasjonen er slått av, eller sirkulasjonshastigheten er for lav. For å sikre sikker drift og forebygging er det viktig å installere sirkulasjonsovervåking.

Sirkulasjonsovervåking må kontrolleres jevnlig. En sirkulasjonsovervåking må installeres i enheten og kobles til DEPOLOX® Pool Compact. Inngangen som brukes må konfigureres som «Controller Stop». Kjemisk dosering må slås av hvis sirkulasjonen er slått av, eller sirkulasjonshastigheten er for lav, dvs. dosering slås av med digital inngang 2 som brukes som «Controller Stop».

## 7.4 Kontrollerer for lekkasje

Sjekk hele flytcellen hver dag, inkludert alle skrueforbindelser, for lekkasje. Reparer eventuelle lekkasjer umiddelbart.

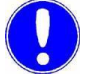

#### Vær oppmerksom

Stigende luftbobler i cellelegemet påvirker målenøyaktigheten. Årsaken må bestemmes og utbedres.

## 7.5 Kontroll av elektrodens rengjøringssand

Kontroller med ukentlige mellomrom at det er nok elektrodesrensende sand i cellehuset. Rengjøringssanden må virvles rundt i den nedre delen av cellelegemet. Elektroderengjøringssand er nødvendig for rengjøring av klorsensorelektroden, og må etterfylles eller erstattes om nødvendig.

## 7.6 Skifte elektrodens rengjøringssand

Elektrodens rengjøringssand som brukes til kontinuerlig rensing av klorsensoren, sliper seg ned med tiden. Rengjøringssanden må skiftes ut med jevne mellomrom. For detaljer om prosedyren, se kapittel 5.4.10 «Påfyll av elektroderengjøringssand».

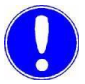

#### Vær oppmerksom

Etter du har lagt til frisk elektroderengjøringssand eller erstattet den, kan elektrodespenningen øke noe i cirka 2 til 3 timer. Kalibrering er nødvendig etter dette. Se kapittel 6.6 «Kalibrering».

# 7.7 Rengjøring av strømningsovervåker og tilbakeslagsventil

Gjør som følger:

- 1 Slå av strømforsyningen.
- 2 Tøm prøvetilførselsledningen og avløpsledningen.
- 3 Fjern husdekselet til flytcellen
- 4 Fjern filterenheten. For å gjøre dette, slipp begge de riflete mutrene (A).
- **5** Trekk forsiktig hele huset til kontrollventilhuset (A) ned og ut.
- **6** Vend kontrollventilhuset opp/ned og fang den flytende ballen (B), eller hvis ballen sitter fast, frigjør den med et lite bank.
- **7** Bruk et passende stumpt verktøy for å presse ut kulesetet (D) og glasskulen (C) mot strømningsretningen.
- 8 Rengjør det tomme avtrekksventilhuset, flytkulen, ballsetet og glassbolten med klart vann.
- **9** Under montering, sørg for at ballsetet og ballen er riktig plassert.
- **10** For å hjelpe å presse det monterte kontrollventilhuset i regulatoren, anbefaler vi litt smøring av pakninger med det medfølgende fettet Unisilikon.
- **11** Kontroller at kontrollventilhuset er riktig plassert ved hjelp av føringsskruene på huset.
- **12** Monter filterenheten igjen. For å gjøre dette, stram de riflete mutrene.
- **13** Stram og klikk sammen husdekselet til flytcellen.
- **14** Koble sammen prøvetilførselsledningen og avløpsledningen igjen.
- 15 Koble til strømforsyningen igjen.
- Bilde 1 Seksjon, innstillingsposisjon for tilbakeslagsventilhuset
- Bilde 2 Tverrsnitt av kontrollventilhuset
- A Kontrollventilhus (helhetlig visning)
- B Flytkule
- C Ballsete
- D Glass ball

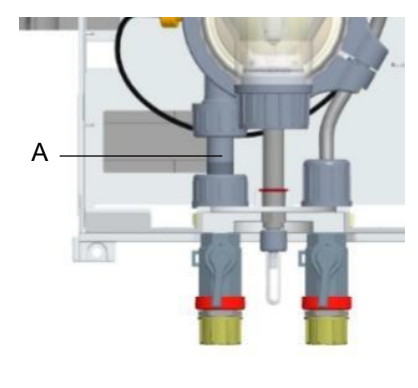

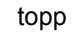

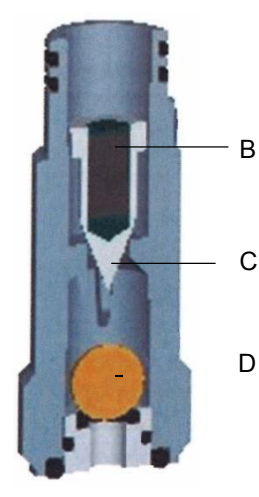

bunn

## 7.8 Rengjør eller bytt straineren (valgfritt)

Den (valgfrie) straineren må rengjøres eller byttes regelmessig for å unngå forurensning eller blokkering. Hyppigheten av rengjøring eller utskifting avhenger av graden av forurensning forårsaket av prøvevannet.

Gjør som følger:

- 1 Lukk kuleventilen til prøvevannforsyningen og avløpsledningen. Enheten må trykkavløses og dreneres.
- 2 Skru av straineren og skyll den med vann. Fang opp vann som kommer opp i tanken.
- **3** Fjern strainerskjermen og skyll den under rennende vann eller bytt det ut.
- 4 Sett på strainerskjermen igjen og installer straineren på nytt.
- 5 Åpne kuleventilen på prøvevannforsyningen og avløpsledningen igjen.

## 7.9 Endre sikringer på CPU-kortet

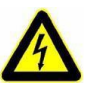

#### Advarsel!

Kun godkjente og kvalifisert elektrikere kan åpne huset. Elektronikkmodulen er ikke utstyrt med en nettbryter.

Strøminntaket og alle reléene er beskyttet av sikringer av typen TR5. 3.15 A (slow-blow) -sikringer brukes til reléer og 1,6 A (slow-blow) sikringer til strøminngangen. Ekstra sikringer følger med tilbehøret.

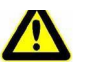

#### Fare!

#### Fare for skade eller død!

Ekstern spenning kan være til stede selv med driftsspenningen av.

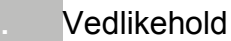

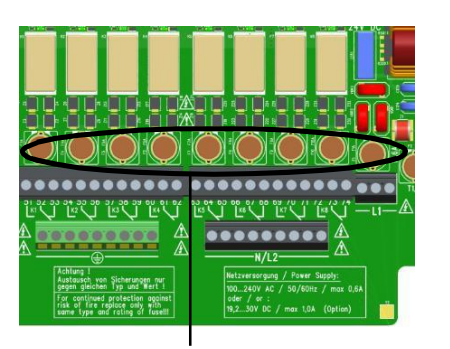

А

Gjør som følger:

- 1 Koble elektronikkmodulen fra strømforsyningen og kontroller at den er slått av.
- 2 Fjern husdekselet på elektronikkmodulen. For å gjøre dette, skru av husets deksel og fjern det forsiktig. Hekt i holderen på grunnhuset.
- 3 Trekk den defekte sikringen (A) ut av sikringsholderen og sett inn ny sikring, mens du passer på at de nominelle dataene stemmer overens!
- **4** Fjern lokket på elektronikkmodulen igjen. Trekk til skruene med et maksimalt dreiemoment på 0,7 Nm (± 0,15 Nm).
- Bilde 3 Del, elektronikkmodul sikringer

## 7.10 Bytte batteriet

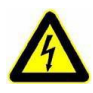

#### Advarsel!

Fare for personskader!

Kun godkjente og kvalifisert elektrikere kan åpne huset. Elektronikkmodulen er ikke utstyrt med en nettbryter.

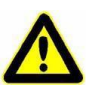

#### Fare!

#### Fare for skade eller død!

Ekstern spenning kan være koblet til selv med driftsspenningen av.

Batteriet er nødvendig for sanntidsklokke i tilfelle strømbrudd. Hvis tiden ikke er riktig, eller hvis tidsstyrte funksjoner viser feil atferd, må batteriet skiftes. Etter fem år må batteriet senest skiftes.

- 1 Koble elektronikkmodulen fra strømforsyningen.
- 2 Fjern husdekselet på elektronikkmodulen. For å gjøre dette, skru av husets deksel og fjern det forsiktig. Hekt i holderen på grunnhuset.

**3** Ta batteriet ut av holderen og kast det i samsvar med bestemmelser.

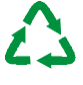

Pass på! Miljøfare!

Ikke kast bort eller brenn batteriene. Batteriene må kastes i henhold til miljøvernforskrifter.

- **4** Sett inn det nye batteriet, type CR2032.
- 5 Fjern lokket på elektronikkmodulen igjen. Trekk til skruene med et maksimalt dreiemoment på 0,7 Nm (± 0,15 Nm).
- 6 Slå på nettspenningen.
- 7 Angi dato og klokkeslett, ingen andre innstillinger må gjøres.

## 7.11 Rengjøring

Bruk aldri etsende rengjøringsmidler (f.eks. sprit eller skuremidler)! Vi anbefaler at du bruker en fuktig klut med et nøytralt husholdningsrengjøringsmiddel.

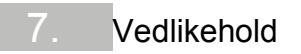

WT.050.500.000.DE.IM.0817

## 8. Reservedeler, tilbehør og ettermonteringssett

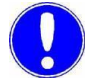

#### Vær oppmerksom

Av hensyn til sikkerhet, bruk kun originale reservedeler. Ta kontakt med kundeservice hvis du trenger reservedeler.

8

## 8.1 Reservedeler

## 8.1.1 Elektronikkmodul (modul type E02)

| Delenr.   | Beskrivelse                                                                     |
|-----------|---------------------------------------------------------------------------------|
| W3T391851 | Elektronikkmodul for Cl2/pH, reservedel                                         |
| W3T391862 | CPU-kort (hovedkort, ekstradel)                                                 |
| W3T395075 | Betjening av frontpanelet med deksel og skjerm                                  |
| W3T160551 | M20x1,5-sekskantmutter                                                          |
| W2T504179 | M20x1,5 kabelgjennomføring                                                      |
| W2T504212 | M20 blindplugg                                                                  |
| W3T160552 | M25x1.5 sekskantmutter                                                          |
| W2T542498 | M25x1.5 kabelgjennomføring for montering av kabler med prefabrikkerte kontakter |
| W2T833447 | Kabelnøkkel M20 for sensorkabel                                                 |
| W3T172625 | Litiumcellebatteri CR2032                                                       |
| W2T821593 | RJ45 tilkoblingskabel CPU-kort/HMI                                              |
| W2T839300 | Sikring TR5 3,15A T                                                             |
| W2T839299 | Sikring TR5 1,6A T                                                              |
| W3T364410 | Sensorkabel for klorsensor                                                      |
| W3T173161 | Sensorkabel for pH-sensor                                                       |
| W3T173161 | Sensorkabel for ORP-sensor                                                      |
| W3T391866 | LED-glødepinne                                                                  |
| W3T391865 | 4-veis mA-utgangskort                                                           |
| W3T391864 | Sensorkort for ORP sensor                                                       |
| W3T364409 | Multi-sensor                                                                    |
| W2T505559 | RS485-datakabel (1 m)                                                           |

143

## 8.1.2 Flytcelle (modultype D02)

Tegning flytcelle

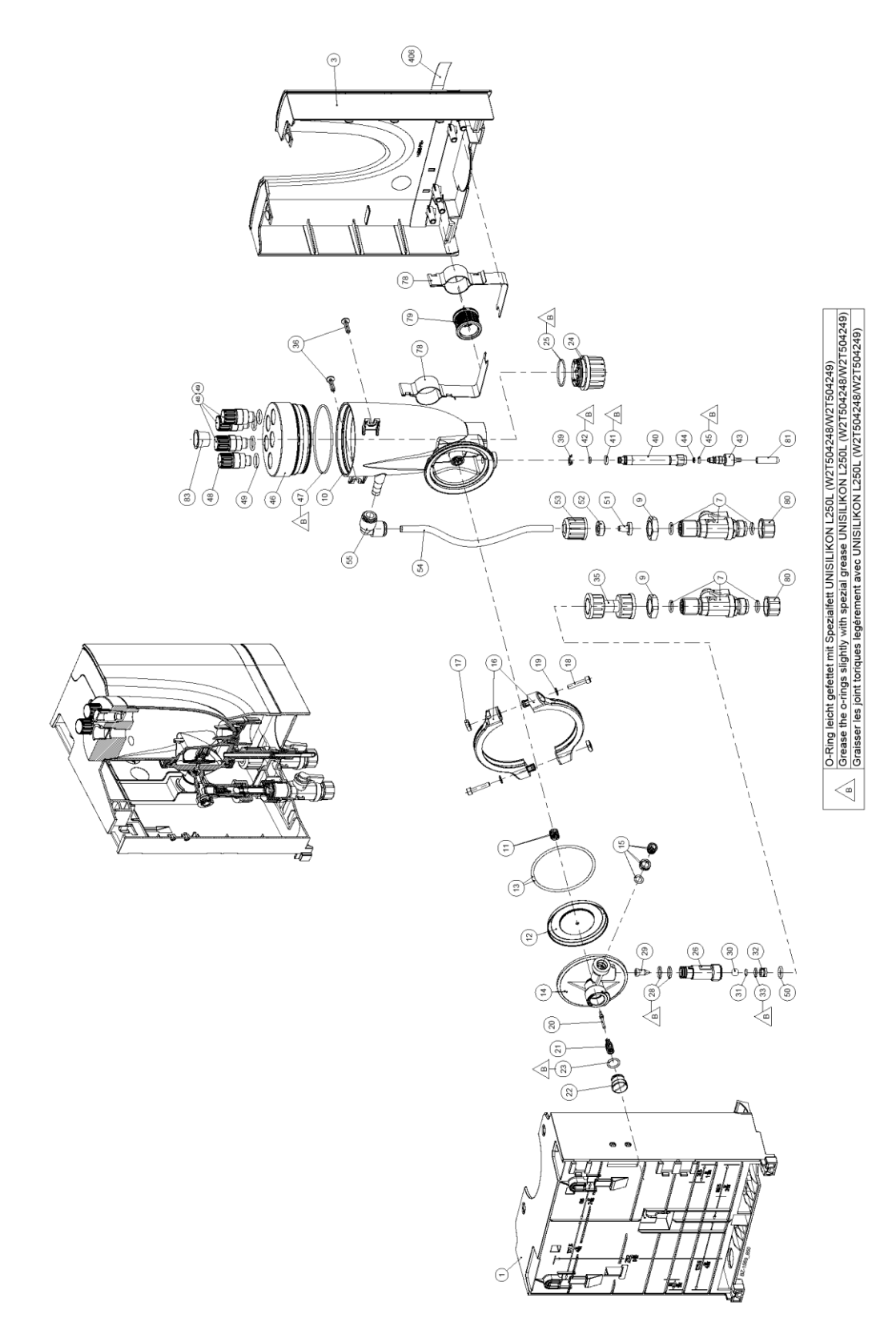
| Deleliste f | lytcelle |
|-------------|----------|
|-------------|----------|

| Elem<br>ent | Delenr.   | Beskrivelse                |  |
|-------------|-----------|----------------------------|--|
| 1           | W3T247776 | Hovedhus                   |  |
| 2           | W2T507548 | Typeskilt                  |  |
| 3           | W3T247777 | Husdeksel                  |  |
| 7           | W3T166170 | Stengekuleventil           |  |
| 9           | W2T507615 | Flat mutter                |  |
| 10          | W3T158559 | Cellelegeme                |  |
| 11          | W3T164226 | Komprimeringsfjær          |  |
| 12          | W3T158569 | Membranenhet               |  |
| 13          | W3T160654 | O-ring                     |  |
| 14          | W3T158595 | Kontrollventilhus          |  |
| 15          | W2T504209 | Plastpatron                |  |
| 16          | W3T160649 | V-klemme                   |  |
| 17          | W3T158567 | Firkantet mutter           |  |
| 18          | W2T504659 | Cylinderskrue              |  |
| 19          | W2T506019 | Vaskemaskin                |  |
| 20          | W3T158572 | Ventilplugg                |  |
| 21          | W3T172795 | Komprimeringsfjær          |  |
| 22          | W3T158573 | Justeringsskrue            |  |
| 23          | W3T160357 | O-ring                     |  |
| 24          | W3T160650 | Flytdistributørhette       |  |
| 25          | W3T160655 | O-ring                     |  |
| 26          | W3T160648 | Hus for tilbakeslagsventil |  |
| 28          | W3T161396 | O-ring                     |  |
| 29          | W3T169827 | Sylinder                   |  |
| 30          | W3T172946 | Ball                       |  |
| 31          | W3T172949 | O-ring                     |  |
| 32          | W3T159707 | Innsetting                 |  |
| 33          | W3T172975 | O-ring                     |  |
| 35          | W3T158602 | Filterenhet                |  |
| 36          | W2T505463 | Panskrue                   |  |
| 39          | W3T172041 | Sikringsring               |  |
| 40          | W3T158576 | Utløp avløpsrør            |  |

| Elem<br>ent | Delenr.   | Beskrivelse                   |
|-------------|-----------|-------------------------------|
| 41          | W3T172997 | O-ring                        |
| 42          | W3T164597 | O-ring                        |
| 43          | W3T158575 | Dreneringsskrue               |
| 44          | W3T166160 | EPDM flat pakning             |
| 45          | W3T172556 | O-ring                        |
| 46          | W3T320101 | Cellekroppdeksel              |
| 47          | W3T160657 | O-ring                        |
| 48          | W3T161450 | Støpsel                       |
| 49          | W3T168859 | O-ring                        |
| 50          | W3T172861 | O-ring                        |
| 51          | W3T161501 | Slangeforing                  |
| 52          | W3T169815 | Låsering                      |
| 53          | W3T161502 | Forbindelsesmutter            |
| 54          | W3T158601 | Slange                        |
| 55          | W2T505093 | Vinkelredusere<br>nde kobling |
| 78          | W3T166169 | Klips                         |
| 79          | W3T172045 | Elektrodemontering            |
| 80          | W3T161561 | Skruehette                    |
| 81          | W3T168162 | Beskyttelseshette             |
| 83          | W3T161453 | Beskyttelsesplugg             |
| 406         | W3T341070 | Tomme strimler                |

## 8.1.3 Cellelegeme, flytcelle

Tegning

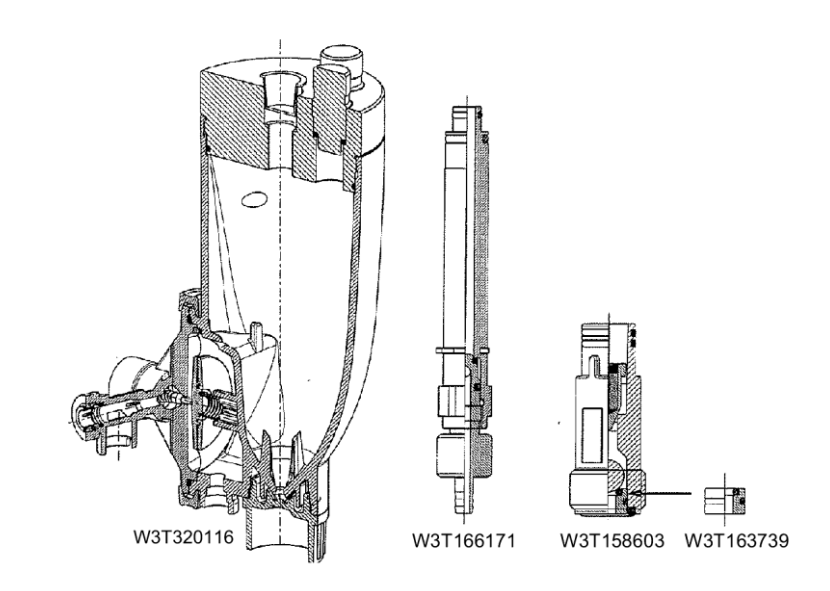

#### Forinstallerte monteringsgrupper

| Delenr.   | Beskrivelse                        |
|-----------|------------------------------------|
| W3T320116 | Cellekropp, helt trykksatt versjon |
| W3T166171 | Prøvetakingsenhet                  |
| W3T158603 | Mottrykksenhet med dupp            |
| W3T163739 | Kulesett cpl.                      |

#### Vedlikeholdsdeler

| Delenr.   | Beskrivelse                               |
|-----------|-------------------------------------------|
| W3T158874 | Vedlikeholdsdeler sett, årlig vedlikehold |
| W3T158878 | Vedlikeholdsdeler sett, 4 år              |
| W3T158882 | Reservedelsett for vannmengdeventil       |

## 8.2 Sensorer

## 8.2.1 Klorsensor (fritt klor)

| Delenr.    | Beskrivelse                                      |
|------------|--------------------------------------------------|
| W3T160652  | Klorsensor (fritt klor i platinaversjon)         |
| W3T160991* | Klorsensor (fritt klor i gullversjon)            |
| W3T164482  | KCI-tank med stativ og 5 ml KCI-løsning          |
| W3T160410  | Elektrolyttoppløsning 3 mol/l KCl, flaske 250 ml |
| W3T171317  | Elektrodens rengjøringssand, hvit                |
| W3T158600  | Målebeger (5 stk)                                |
| W3T164515  | Forlengelseskabel 5 m (med 1 kontakt)            |
| W3T164516  | Forlengelseskabel 10 m (med 1 kontakt)           |
| W3T164547  | Forlengelseskabel 15 m (med 1 kontakt)           |
| W3T164548  | Forlengelseskabel 25 m (med 1 kontakt)           |
| W3T164549  | Forlengelseskabel 50 m (med 1 kontakt)           |

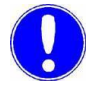

#### Vær oppmerksom

#### \*Sensor i gullversjon

Ved desinfeksjon med inline elektrolysesystemer, må gullversjonen av klorsensoren benyttes.

#### 8.2.2 pH-sensor

| Delenr.   | Beskrivelse                                      |
|-----------|--------------------------------------------------|
| W3T169297 | pH-sensor                                        |
| W3T165076 | Bufferløsning pH 7,00, flaske 250 ml             |
| W3T165084 | Bufferløsning pH 4,65, flaske 250 ml             |
| W3T161181 | Bufferløsning pH 7,00, bag 12 ml                 |
| W3T161189 | Bufferløsning pH 4,65, bag 12 ml                 |
| W3T164482 | KCI-tank med stativ og 5 ml KCI-løsning          |
| W3T160410 | Elektrolyttoppløsning 3 mol/l KCl, flaske 250 ml |
| W3T158600 | Målebeger (5 stk)                                |
| W3T164517 | Forlengelseskabel 5 m (med 2 kontakter)          |
| W3T164518 | Forlengelseskabel 10 m (med 2 kontakter)         |
| W3T164544 | Forlengelseskabel 15 m (med 2 kontakter)         |
| W3T164545 | Forlengelseskabel 25 m (med 2 kontakter)         |
| W3T164546 | Forlengelseskabel 50 m (med 2 kontakter)         |

## 8.2.3 ORP-sensor

| Delenr.    | Beskrivelse                                      |
|------------|--------------------------------------------------|
| W3T169298  | ORP-sensor (platinaversjon)                      |
| W3T172356* | ORP-sensor (gullversjon)                         |
| W3T165048  | Kalibreringsløsning 478 mV, flaske 250 ml        |
| W3T161182  | Kalibreringsløsning 478 mV, bag 12 ml            |
| W3T164482  | KCI-tank med stativ og 5 ml KCI-løsning          |
| W3T160410  | Elektrolyttoppløsning 3 mol/l KCl, flaske 250 ml |
| W3T158600  | Målebeger (5 stk)                                |
| W3T164517  | Forlengelseskabel 5 m (med 2 kontakter)          |
| W3T164518  | Forlengelseskabel 10 m (med 2 kontakter)         |
| W3T164544  | Forlengelseskabel 15 m (med 2 kontakter)         |
| W3T164545  | Forlengelseskabel 25 m (med 2 kontakter)         |
| W3T164546  | Forlengelseskabel 50 m (med 2 kontakter)         |

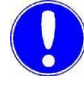

Vær oppmerksom

#### \*Sensor i gullversjon

Ved desinfeksjon med inline elektrolysesystemer, må gullversjonen av ORP-sensoren benyttes.

## 8.3 Tilbehør

## 8.3.1 Monteringsplate

| Delenr.   | Beskrivelse                                                                                                    |
|-----------|----------------------------------------------------------------------------------------------------|
| W3T395161 | Monteringsplate med tilbehør for enkel<br>montering av flytcelle og elektronikkmodul,<br>strainer og opptil fire slangedoseringspumper |

## 8.3.2 Impedansomformer

| Delenr.   | Beskrivelse                               |
|-----------|-------------------------------------------|
| W3T165563 | Impedansomformer for pH- eller ORP-sensor |

#### 8.3.3 Strainer

| Delenr.   | Beskrivelse                   |
|-----------|-------------------------------|
| W3T158721 | Strainer med kuleventil, rett |
| W3T389201 | Sett med beslag for strainer  |

## 8.3.4 Slange og slangeforbindelse

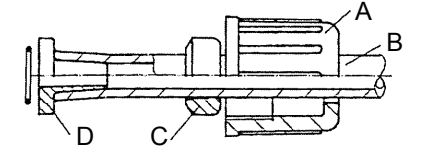

A Forbindelsesmutter B Slange C Låsering D Slangeforing

| PVC-slange, stofforsterket<br>(innvendig diameter x veggtykkelse) | ø 4 x 3   | ø 6 x 3   | ø 10 x 3  |
|-------------------------------------------------------------------|-----------|-----------|-----------|
| Slange                                                            | W2T505524 | W2T505525 | W2T505334 |
| PVC-slangekoblinger som<br>omfatter:                              | W3T167626 | W3T167518 | W3T167590 |
| O-ring Låsring                                                    | W3T172861 | W3T172861 | W3T169068 |
| Unionsmutter                                                      | W3T163417 | W3T161436 | W3T159622 |
| Slangeforing                                                      | W3T161502 | W3T161502 | W3T167297 |
|                                                                   | W3T172945 | W3T161501 | W3T167293 |

| PE-slange (indre diameter x<br>veggtykkelse)      | ø 4 x 1   | ø 6 x 1   | ø 6 x 2   | ø 10 x 2  |
|---------------------------------------------------|-----------|-----------|-----------|-----------|
| Slange                                            | W2T507155 | W2T505784 | W2T505676 | W2T505734 |
| Slangekoblingsdeler laget av PVC som<br>omfatter: | W3T163752 | W3T171453 | W3T163796 | W3T163825 |
| O-ring Låsring                                    | W3T172861 | W3T172861 | W3T172861 | W3T169068 |
| Unionsmutter                                      | W3T172891 | W3T169815 | W3T163436 | W3T163437 |
| Slangeforing                                      | W3T161502 | W3T161502 | W3T161502 | W3T167297 |
|                                                   | W3T172945 | W3T161501 | W3T161501 | W3T167293 |

## 8.4 Ettermonteringssett

## 8.4.1 Sensormålemodul ORP

| Delenr.   | Beskrivelse                                                  |
|-----------|--------------------------------------------------------------|
| W3T391868 | ORP-sensorkort, ORP-sensor, sensorkabel, kalibreringsløsning |

## 8.4.2 4-veis mA-utgangskort

| Delenr.   | Beskrivelse                       |
|-----------|-----------------------------------|
| W3T391865 | 4-veis mA utgangskort, terminaler |

# 9. Koblingsskjemaer

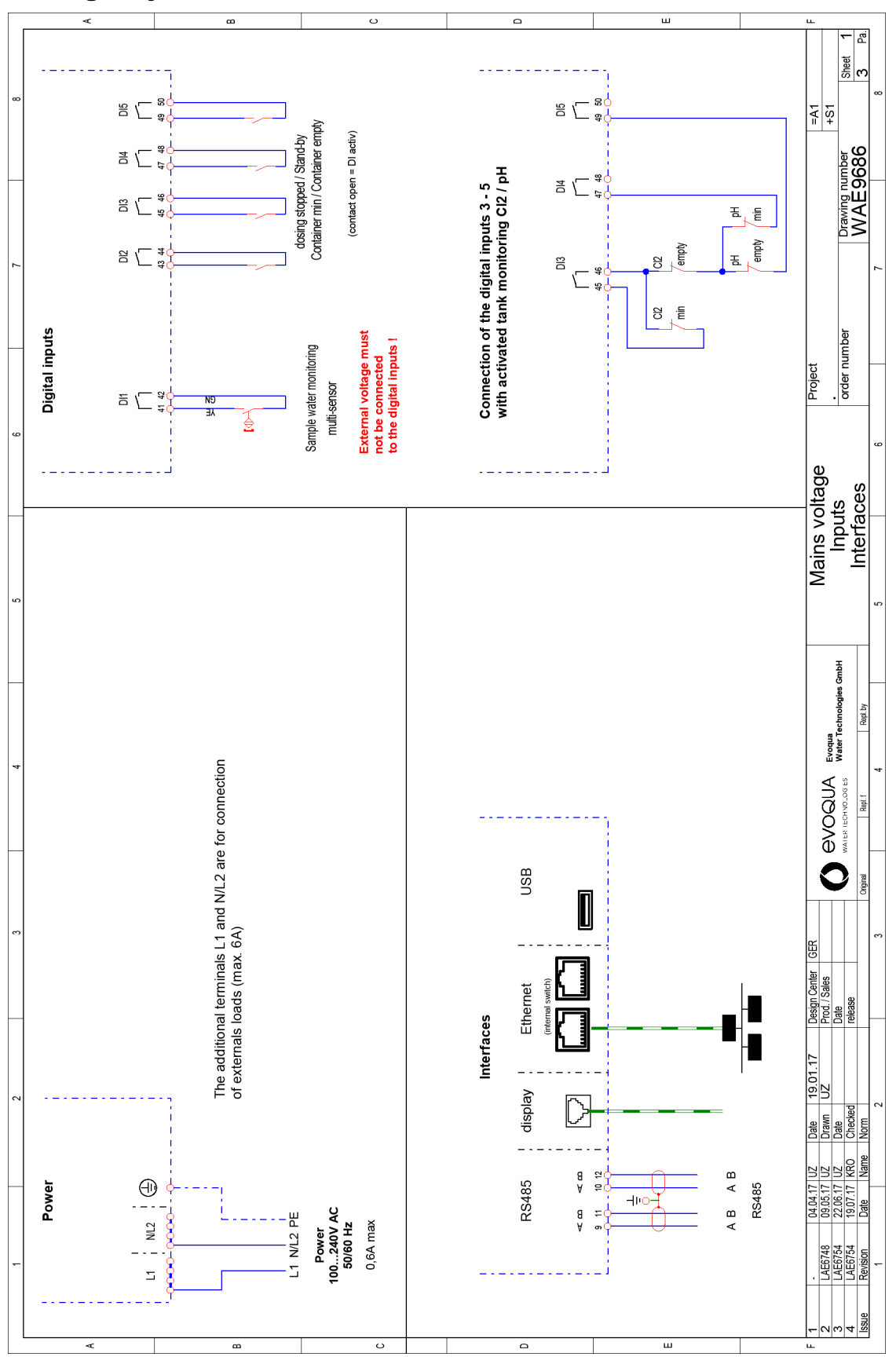

9.

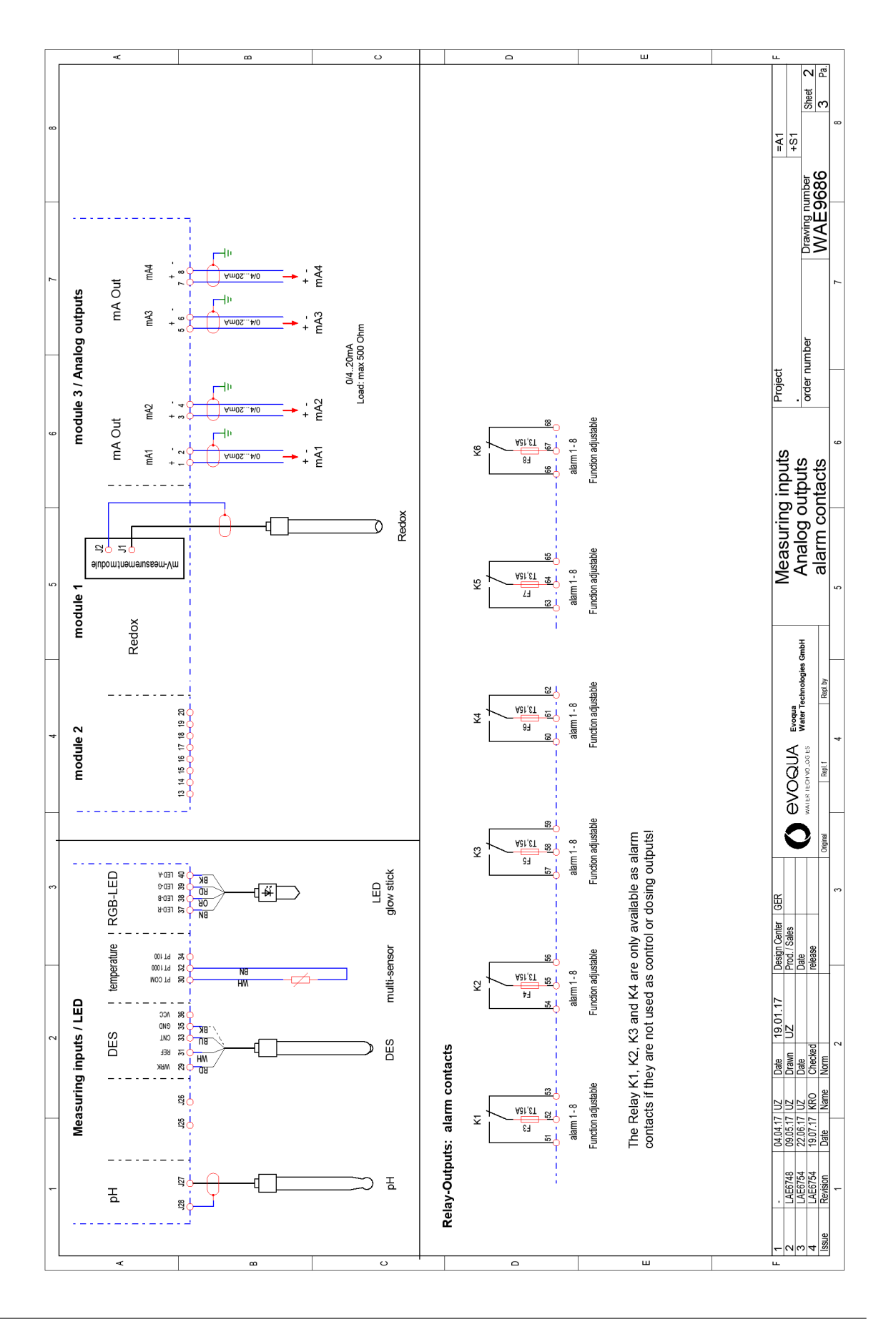

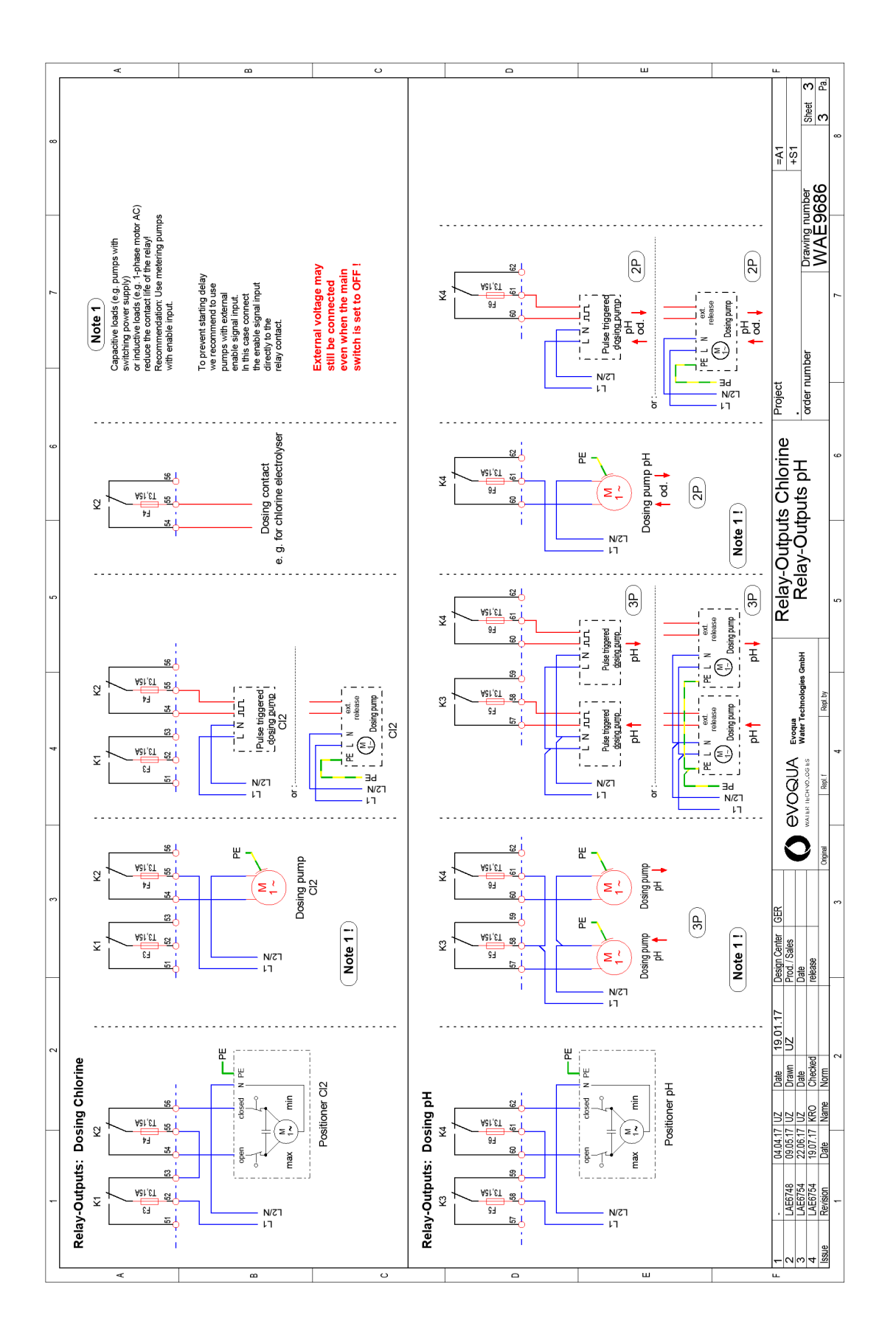

9.

154

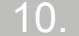

## 10.Erklæringer og sertifikater

#### 10.1 Samsvarserklæring

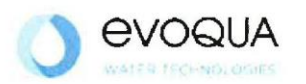

## EG-Konformitätserklärung EC Declaration of Conformity Déclaration CE de conformité

No. MAE1828

Ausgabe/issue/édition 02

 Hersteller/Manufacturer/Constructeur:
 Evoqua Water Technologies GmbH

 Anschrift/Address/Adresse:
 Auf der Weide 10, D-89312 Günzburg

 Produktbezeichnung:
 Mess-, Regel- und Dosiersystem DEPOLOX® Pool Compact

 *Product description:* bestehend aus: Elektronik-Modul (E02) und Durchfluss-Modul (D02)

 Description du produit:
 Messuring, control and dosing system DEPOLOX® Pool Compact

 comprising: Electronics module (E02) and flow cell (D02)
 Dispositifs de mesure, regulation et de dosage DEPOLOX® Pool Compact

 comprenant : Module électronique (E02) et module de la cellule de mesure (D02)
 Mesuring.

Das bezeichnete Produkt stimmt in der von uns in Verkehr gebrachten Ausführung mit den Vorschriften folgender europäischer Richtlinien überein:

The product described above in the form as delivered is in conformity with the provisions of the following European Directives: Le produit désigné est conforme, dans la version que nous avons mise en circulation, avec les prescriptions des directives européennes suivantes :

2014/30/EU Richtlinie des Europäischen Parlaments und des Rates vom 26. Februar 2014 zur Harmonisierung der Rechtsvorschriften der Mitgliedstaaten über die elektromagnetische Verträglichkeit. Directive of the European Parliament and of the Council of 26 February 2014 on the approximation of the laws of the Member States relating to electromagnetic compatibility. Directive du Parlement européen et du Conseil du 26 février 2014 relative au rapprochement des législations des Etats membres concernant la compatibilité électromagnétique. 2014/35/EU Richtlinie des Europäischen Parlaments und des Rates vom 26. Februar 2014 zur Harmonisierung der Rechtsvorschriften der Mitgliedstaaten betreffend elektrische Betriebsmittel zur Verwendung innerhalb bestimmter Spannungsgrenzen. Directive of the European Parliament and of the Council of 26 February 2014 on the harmonisation of the laws of Member States relating to electrical equipment designed for use within certain voltage limits. Directive du Parlement européen et du Conseil du 26 février 2014 concernant le rapprochement des législations des Etats membres relatives au matériel électrique destiné à être employé dans certaines limites de tension. CE-Kennzeichnung / CE marking / Marquage CE: 2017

Ersteller : SR Ausgabe : 13.05.2014 Dokument: VD130-1\_CE\_Konformitätserklärung.doc Evoqua Water Technologies GmbH Auf der Weide 10 89312 Günzburg Deutschland Tel.: +49 (8221) 904-0 Fax: +49 (8221) 904-203 www.evoqua.com

Seite 1 von 2

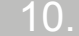

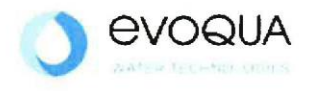

Die Konformität mit den Richtlinien wird nachgewiesen durch die Einhaltung der in der Nachweisdokumentation aufgelisteten Normen. Evidence of conformity to the Directives is assured through the application of the standards listed in the relevant documentation. La conformité avec les directives est assurée par le respect des normes listés dans la documentation téchnique correspondante.

Benannte Person für technische Unterlagen: Authorized person for the technical file: Personne désignée pour la documentation technique:

 Name / nom:
 Evoqua Water Technologies GmbH

 Adresse / address/adresse:
 Auf der Weide 10, D-89312 Günzburg

Günzburg, den / the 2017-07-12 Evoqua Water Technologies GmbH

:.Vi

Klaus Andre Technischer Leiter / Director Engineering

Unterschrift signature / signature

Helmut Fischer Leiter QM / Quality Manager

Unterschrift signature / signature

Diese Erklärung bescheinigt die Übereinstimmung mit den genannten Richtlinien, ist jedoch keine Beschaffenheits- oder Haltbarkeitsgarantie nach §443 BGB. Die Sicherheitshinweise der mitgelieferten Produktdokumentation sind zu beachten.

This declaration certifies the conformity to the specified directives but does not imply any warranty for properties. The safety documentation accompanying the product shall be considered in detail..

La présente déclaration atteste de la concordance avec les directives citées, elle n'offre cependant pas de garantie quant à la nature ou la durabilité selon l'article 443 du code civil allemand. Les consignes de sécurité de la documentation du produit fournie sont à respecter.

Dokument: VD130-1\_CE\_Konformitätserklärung.doc

Seite 2 von 2

#### 10.

## 10.2 CSA-Zertifikat

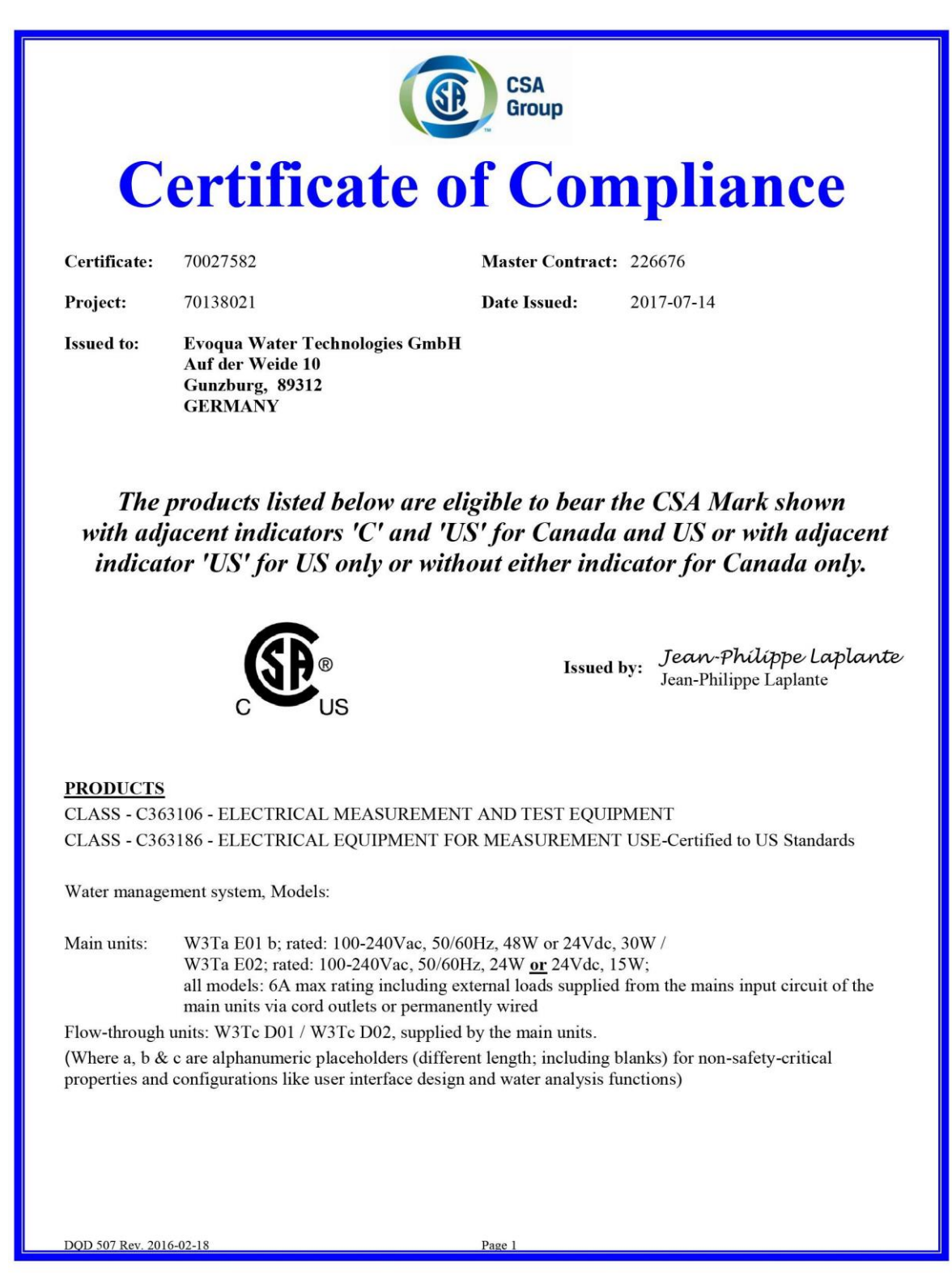

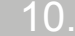

| Notes:         1. The above models are permanently connected or non-detachable cord (model dependent) Equipment Class I, Pollution Degree 2, Overvoltage category II         2. Mode of operation: Continuous         3. Environmental Conditions: Extended: 0 to 50°C, 2000m max, maximum 80% RH non-condensing.         APPLICABLE REQUIREMENTS         CAN/CSA-C22.2 No. 61010-1-12       - Safety Requirements for Electrical Equipment for Measurement, Control, and Laboratory Use, Part 1: General Requirements         UL Std. No. 61010-1 (3 <sup>rd</sup> Edition)       - Safety Requirements for Electrical Equipment for Measurement, Control, and Laboratory Use - Part 1: General Requirements         CONDITIONS OF ACCEPTABILITY       - Safety Requirements system shall be externally limited to 3 bars (300kPa).         1. The input pressure for the water management system shall be externally limited to 3 bars (300kPa).         2. The equipment shall be installed to the mains supply system using a disconnecting device with the off-position clearly marked and a 6A back-up fuse must be used in the main supply line (for permanently connected only)         3. Relay connections to external devices shall be connected using 5A fuses as overcurrent protection (mode E01 only)         4. This product has not been evaluated for rigid conduit installation. The product shall not be installed using conduits.         5. Equipment is only to be installed by authorized qualified electricians.         6. Maintenance of equipment (including fuse and battery replacements) is only to be performed by authorized qualified electricians.         7. E | <b>Certificate:</b> 70027582<br><b>Project:</b> 70138021                                                                                       | Master Contract: 226676<br>Date Issued: 2017-07-14                                                                                                    |
|----------------------------------------------------------------------------------------------------|----------------------------------------------------------------------------------------------------|----------------------------------------------------------------------------------------------------|
| Notes:         1. The above models are permanently connected or non-detachable cord (model dependent) Equipment<br>Class I, Pollution Degree 2, Overviolage category II         2. Mode of operation: Continuous         3. Environmental Conditions: Extended: 0 to 50°C, 2000m max, maximum 80% RH non-condensing.         APPLICABLE REQUIREMENTS         CAN/CSA-C22.2 No. 61010-1-12       - Safety Requirements for Electrical Equipment for Measurement,<br>Control, and Laboratory Use, Part 1: General Requirements         UL Std. No. 61010-1 (3 <sup>rd</sup> Edition)       - Safety Requirements for Electrical Equipment for Measurement,<br>Control, and Laboratory Use - Part 1: General Requirements         CONDITIONS OF ACCEPTABILITY       1. The input pressure for the water management system shall be externally limited to 3 bars (300kPa).         2. The equipment shall be installed to the mains supply system using a disconnecting device with the off-<br>position clearly marked and a 6A back-up fuse must be used in the main supply line (for permanently<br>connected only)         3. Relay connections to external devices shall be connected using 5A fuses as overcurrent protection (mode<br>E01 only)         4. This product has not been evaluated for rigid conduit installation. The product shall not be installed using<br>conduits.         5. Equipment is only to be installed by authorized qualified electricians.         6. Maintenance of equipment, (including fuse and battery replacements) is only to be performed by<br>authorized qualified electricians.         7. Equipment is not to be used with flammable liquids.          | 110jett. 70158021                                                                                                    | Date Issued. 2017-07-14                                                                                                    |
| <ol> <li>Mode of operation: Continuous</li> <li>Environmental Conditions: Extended: 0 to 50°C, 2000m max, maximum 80% RH non-condensing.</li> <li>APPLICABLE REQUIREMENTS</li> <li>CAN/CSA-C22.2 No. 61010-1-12         <ul> <li>Safety Requirements for Electrical Equipment for Measurement, Control, and Laboratory Use, Part 1: General Requirements</li> <li>UL Std. No. 61010-1 (3<sup>rd</sup> Edition)                 <ul></ul></li></ul></li></ol>                                                                                                    | Notes:<br>1. The above models are perman<br>Class I, Pollution Degree 2, O                                                                     | nently connected or non-detachable cord (model dependent) Equipment Overvoltage category II                                                           |
| <ol> <li>Environmental Conditions: Excluded, 6 to 50 C, 2000th max, maximum 60.9 KH non-condensing.</li> <li>APPLICABLE REQUIREMENTS         <ul> <li>CAN/CSA-C22.2 No. 61010-1-12</li> <li>Safety Requirements for Electrical Equipment for Measurement, Control, and Laboratory Use, Part 1: General Requirements</li> <li>UL Std. No. 61010-1 (3<sup>rd</sup> Edition)</li> <li>Safety Requirements for Electrical Equipment for Measurement, Control, and Laboratory Use - Part 1: General Requirements</li> </ul> </li> <li>CONDITIONS OF ACCEPTABILITY         <ul> <li>The input pressure for the water management system shall be externally limited to 3 bars (300kPa).</li> <li>The equipment shall be installed to the mains supply system using a disconnecting device with the off-position clearly marked and a 6A back-up fuse must be used in the main supply line (for permanently connected only)</li> <li>Relay connections to external devices shall be connected using 5A fuses as overcurrent protection (mode E01 only)</li> <li>This product has not been evaluated for rigid conduit installation. The product shall not be installed using conduits.</li> <li>Equipment is only to be installed by authorized qualified electricians.</li> <li>Maintenance of equipment (including fuse and battery replacements) is only to be performed by authorized qualified electricians.</li> <li>Equipment is not to be used with flammable liquids.</li> </ul> </li> </ol>                                                                                                    | <ol> <li>Mode of operation: Continuo</li> <li>Environmental Conditions: E</li> </ol>                                                           | us                                                                                                    |
| <ul> <li>APPLICABLE REQUIREMENTS</li> <li>CAN/CSA-C22.2 No. 61010-1-12 - Safety Requirements for Electrical Equipment for Measurement, Control, and Laboratory Use, Part 1: General Requirements</li> <li>UL Std. No. 61010-1 (3<sup>rd</sup> Edition) - Safety Requirements for Electrical Equipment for Measurement, Control, and Laboratory Use - Part 1: General Requirements</li> <li>CONDITIONS OF ACCEPTABILITY</li> <li>1. The input pressure for the water management system shall be externally limited to 3 bars (300kPa).</li> <li>2. The equipment shall be installed to the mains supply system using a disconnecting device with the off-position clearly marked and a 6A back-up fuse must be used in the main supply line (for permanently connected only)</li> <li>3. Relay connections to external devices shall be connected using 5A fuses as overcurrent protection (mode E01 only)</li> <li>4. This product has not been evaluated for rigid conduit installation. The product shall not be installed using conduits.</li> <li>5. Equipment is only to be installed by authorized qualified electricians.</li> <li>6. Maintenance of equipment (including fuse and battery replacements) is only to be performed by authorized qualified electricians.</li> <li>7. Equipment is not to be used with flammable liquids.</li> </ul>                                                                                                    | 5. Environmental Conditions. E                                                                                                    | xended. 0 to 50 C, 2000in max, maximum 80% Kir non-condensing.                                                                                        |
| <ul> <li>CAN/CSA-C22.2 No. 61010-1-12 - Safety Requirements for Electrical Equipment for Measurement, Control, and Laboratory Use, Part 1: General Requirements</li> <li>UL Std. No. 61010-1 (3<sup>rd</sup> Edition) - Safety Requirements for Electrical Equipment for Measurement, Control, and Laboratory Use - Part 1: General Requirements</li> <li>CONDITIONS OF ACCEPTABILITY</li> <li>1. The input pressure for the water management system shall be externally limited to 3 bars (300kPa).</li> <li>2. The equipment shall be installed to the mains supply system using a disconnecting device with the off-position clearly marked and a 6A back-up fuse must be used in the main supply line (for permanently connected only)</li> <li>3. Relay connections to external devices shall be connected using 5A fuses as overcurrent protection (mode E01 only)</li> <li>4. This product has not been evaluated for rigid conduit installation. The product shall not be installed using conduits.</li> <li>5. Equipment is only to be installed by authorized qualified electricians.</li> <li>6. Maintenance of equipment (including fuse and battery replacements) is only to be performed by authorized qualified electricians.</li> <li>7. Equipment is not to be used with flammable liquids.</li> </ul>                                                                                                    | APPLICABLE REQUIREMENTS                                                                                                    |                                                                                                    |
| <ul> <li>UL Std. No. 61010-1 (3<sup>rd</sup> Edition)</li> <li>Safety Requirements for Electrical Equipment for Measurement,<br/>Control, and Laboratory Use - Part 1: General Requirements</li> </ul>                                                                                                    | CAN/CSA-C22.2 No. 61010-1-12                                                                                                    | - Safety Requirements for Electrical Equipment for Measurement,<br>Control, and Laboratory Use, Part 1: General Requirements                          |
| <ol> <li>CONDITIONS OF ACCEPTABILITY</li> <li>The input pressure for the water management system shall be externally limited to 3 bars (300kPa).</li> <li>The equipment shall be installed to the mains supply system using a disconnecting device with the off-position clearly marked and a 6A back-up fuse must be used in the main supply line (for permanently connected only)</li> <li>Relay connections to external devices shall be connected using 5A fuses as overcurrent protection (mode E01 only)</li> <li>This product has not been evaluated for rigid conduit installation. The product shall not be installed using conduits.</li> <li>Equipment is only to be installed by authorized qualified electricians.</li> <li>Maintenance of equipment (including fuse and battery replacements) is only to be performed by authorized qualified electricians.</li> <li>Equipment is not to be used with flammable liquids.</li> </ol>                                                                                                    | UL Std. No. 61010-1 (3rd Edition)                                                                                                    | - Safety Requirements for Electrical Equipment for Measurement,<br>Control, and Laboratory Use - Part 1: General Requirements                         |
| <ol> <li>The input pressure for the water management system shall be externally limited to 3 bars (300kPa).</li> <li>The equipment shall be installed to the mains supply system using a disconnecting device with the off-position clearly marked and a 6A back-up fuse must be used in the main supply line (for permanently connected only)</li> <li>Relay connections to external devices shall be connected using 5A fuses as overcurrent protection (mode E01 only)</li> <li>This product has not been evaluated for rigid conduit installation. The product shall not be installed using conduits.</li> <li>Equipment is only to be installed by authorized qualified electricians.</li> <li>Maintenance of equipment (including fuse and battery replacements) is only to be performed by authorized qualified electricians.</li> <li>Equipment is not to be used with flammable liquids.</li> </ol>                                                                                                    | CONDITIONS OF ACCEPTABIL                                                                                                    | ITY                                                                                                    |
| <ol> <li>The input pressure for the water management system shall be externally infinited to 5 bars (500kra).</li> <li>The equipment shall be installed to the mains supply system using a disconnecting device with the off-position clearly marked and a 6A back-up fuse must be used in the main supply line (for permanently connected only)</li> <li>Relay connections to external devices shall be connected using 5A fuses as overcurrent protection (mode E01 only)</li> <li>This product has not been evaluated for rigid conduit installation. The product shall not be installed using conduits.</li> <li>Equipment is only to be installed by authorized qualified electricians.</li> <li>Maintenance of equipment (including fuse and battery replacements) is only to be performed by authorized qualified electricians.</li> <li>Equipment is not to be used with flammable liquids.</li> </ol>                                                                                                    | 1 The investment of the second                                                                                                    | the manufacture of all her ender all her is done in the 2 here (2001-De)                                                                              |
| <ol> <li>Relay connections to external devices shall be connected using 5A fuses as overcurrent protection (mode E01 only)</li> <li>This product has not been evaluated for rigid conduit installation. The product shall not be installed using conduits.</li> <li>Equipment is only to be installed by authorized qualified electricians.</li> <li>Maintenance of equipment (including fuse and battery replacements) is only to be performed by authorized qualified electricians.</li> <li>Equipment is not to be used with flammable liquids.</li> </ol>                                                                                                    | <ol> <li>The input pressure for the way</li> <li>The equipment shall be insta<br/>position clearly marked and a<br/>connected only)</li> </ol> | lled to the mains supply system using a disconnecting device with the off-<br>a 6A back-up fuse must be used in the main supply line (for permanently |
| <ol> <li>This product has not been evaluated for rigid conduit installation. The product shall not be installed using conduits.</li> <li>Equipment is only to be installed by authorized qualified electricians.</li> <li>Maintenance of equipment (including fuse and battery replacements) is only to be performed by authorized qualified electricians.</li> <li>Equipment is not to be used with flammable liquids.</li> </ol>                                                                                                    | <ol> <li>Relay connections to externa<br/>E01 only)</li> </ol>                                                                                 | l devices shall be connected using 5A fuses as overcurrent protection (mode                                                                           |
| <ol> <li>Equipment is only to be installed by authorized qualified electricians.</li> <li>Maintenance of equipment (including fuse and battery replacements) is only to be performed by authorized qualified electricians.</li> <li>Equipment is not to be used with flammable liquids.</li> </ol>                                                                                                    | <ol> <li>This product has not been ev conduits.</li> </ol>                                                                                     | aluated for rigid conduit installation. The product shall not be installed using                                                                      |
| <ol> <li>Maintenance of equipment (including fuse and battery replacements) is only to be performed by<br/>authorized qualified electricians.</li> <li>Equipment is not to be used with flammable liquids.</li> </ol>                                                                                                    | 5. Equipment is only to be insta                                                                                                    | illed by authorized qualified electricians.                                                                                                    |
|                                                                                                    | <ol> <li>Maintenance of equipment (i<br/>authorized qualified electrici</li> <li>Equipment is not to be used 1</li> </ol>                      | ncluding fuse and battery replacements) is only to be performed by<br>ans.<br>with flammable liquids                                                  |
|                                                                                                    | . Equipment is not to be used                                                                                                    |                                                                                                    |
|                                                                                                    |                                                                                                    |                                                                                                    |
|                                                                                                    |                                                                                                    |                                                                                                    |
|                                                                                                    |                                                                                                    |                                                                                                    |
|                                                                                                    |                                                                                                    |                                                                                                    |
|                                                                                                    |                                                                                                    |                                                                                                    |
|                                                                                                    |                                                                                                    |                                                                                                    |
|                                                                                                    |                                                                                                    |                                                                                                    |
|                                                                                                    | DOD 507 Boy 2016 02 18                                                                                                    | Page 2                                                                                                    |

| 4 | $\mathbf{\cap}$ |
|---|-----------------|
|   |                 |
|   | $\mathbf{U}$ .  |

|              | Su                       | pplement to Certificate of Compliance                                                                                                    |
|--------------|--------------------------|----------------------------------------------------------------------------------------------------|
| Certificate: | 70027582                 | Master Contract: 226676                                                                                                    |
|              | The pro-<br>are eligible | ducts listed, including the latest revision described below,<br>to be marked in accordance with the referenced Certificate.                                                        |
|              |                          | Product Certification History                                                                                                    |
| Project      | Date                     | Description                                                                                                    |
| 70138021     | 2017-07-14               | CSA c/us report update for alternate construction (new models E02 & D02) on a Water management system, Models: W3Ta E01 b, W3Ta E02 with flow-through modules: W3Tc D01 / W3Tc D02 |
| 70095602     | 2016-10-19               | CSA c/us report update for alternate construction (relay) and model naming changed on a Water management system, Models: W3Txxxxx-E01 / W3Txxxxxx-D01                              |
| 70027582     | 2015-07-09               | CSA (c/us) certification of a pool management system for water treatment based on the acceptance of CB test report.                                                                |
|              |                          |                                                                                                    |
|              |                          |                                                                                                    |
|              |                          |                                                                                                    |
|              |                          |                                                                                                    |
|              |                          |                                                                                                    |
|              |                          |                                                                                                    |
|              |                          |                                                                                                    |
|              |                          |                                                                                                    |
|              |                          |                                                                                                    |

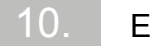

Indek

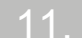

# 11.Indeks

## А

Bekreftelsesalternativer Alarmer 31 Alarm Bekreftelse med tilbakestilling 32 Låst med bekreftelse 32 Låst med valg for bekreftelse av nullstilling 32 Ulåst uten valg for bekreftelse 31 Alarmkonfigurasjon 109 Alarmer 31 Auto tune 33 Fullføring med feil 36 Fullføring uten feil 35 Feilmelding 34 Feil 36 Krav 33 Sekvens 34 **Oppstart 34** 

#### С

Kalibrering 124 Klor 124 Ledningsevne 129 ORP (mV) 128 pH 126 Sensormålemodul 124 Temperatur 129 Holdeklemmer for kalibrering 21 Kontrollventil Rengjøring 138 Funksjon 20 Kontroller for lekkasjer 141 Sirkulasjonsovervåkning 12, 136 Rengjøring 141 Flytcelle 138 Rengjøringssand 76 Kontroll 137 innsetting 76 trykksatt versjon 78 Erstatning 137 Fargesignal 123 Tilkobling av prøvevanninnløpet 70 Tilkobling av prøvevannutløpet 76

Kontrollretn. 30 Betjeningselementer 91 Kontrollparametere 28 Kontroller To-punkts kontroller for pulsvarighet Funksjon 26 2-punktkontrollerfunksjon for pulsfrekvens Funksjon 26 3-punktkontrollerfunksjon for pulskontroller Funksjon 27 Kontrollerutganger 26 Kontrollerstopp funksjon 27 Konvensjoner 6

#### D

Datatype ASCII 58 FLOAT 58 INT16 / UINT16 57 LONG / ULONG 58 Konformitetserklæring 155 Oppringt tilkobling via modem 41 Direkte nettverksforbindelse 50 Skjermelementer 91 Dokumentasjon 5 Doseringskontakt Funksjon 27

## Е

Elektrisk installasjon 78 Feil 133 Feilmeldinger 129 anerkjennelige 129 ikke-anerkjennelige 130 Ethernet-konfigurasjon 50 Ethernet-grensesnitt 48

## F

Feil 123, 129 Feilmeldinger 129 Fint filter Rengjøring 141 montering 78 Første igangsetting 84 Strømfordelerhett Funksjon 20 Overvåking av flythastighet Rengjøring 141 Funksjon 25 Generelt 20 Funksjoner Eksempler på typiske applikasjoner 25 Prosessmålinger 25

#### G

Generelt Elektronikkmodul 15, 24, 47

#### Н

Husdeksel tilpassing 70 fjerning 70

## I

Installasjon 63 elektrisk 78 Feltbussomformer 87 mA utgangskort 87 med DIN-skinne 67 uten DIN-skinne 78 Installasjonssted 64 Installasjon 78 sensorer 77 Tiltenkt bruk 9 Grensesnitt Ethernet-grensesnitt 48 Modbus TCP-grensesnitt 56 RS485 grensesnitt 47 IP-adresse 51 IT-sikkerhet 11

# L

Låst 32

## Μ

Vedlikehold 135 Vedlikeholdsintervaller 139 Maks. pulser/min 28 Måling Cl2-fri 99 Målinger 97 Menyfelt Kalibrering 113 Meldingssystem 122 Meldinger 132

#### Ν

Nettverkstilkobling Direkte tilkobling 50 Windows 10 med alternativ konfigurasjon 55 Nettverksinnstilling Windows 10 52 Windows 10 med statisk (fast) IP-adresse 53

## 0

Drift 91 Skjerm- og kontrollelement 91 driftsmodus 95 Driftsmodus 95 ORP-sensor kobler til 77

## Ρ

pH-sensor forbinder 77 posisjoner Funksjon 26

#### R

Erstatte batteriet 140 Skifte sikring 139 Ettermonteringssett 143 RS485-grensesnitt 47

## s

Sikkerhet Personale 10 Sikkerhetsfunksjoner 37 Prøve 71 Prøvevann Funksjon 20 Prøvevannutvinningsalter nativer 73 Prøvevanninnløp med slangeforbindelse 71 med stive rør 71 Prøvevannovervåking 12, 136

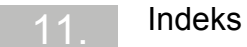

Leveringsomfang 63 Settpunkt 28 Nedstengning 87 Reservedeler 143 Oppstart 84 Lagring 64 Subnetmaske 51

#### Т

Teknisk 41 Tekniske data Klorsensor 44 ORP-sensor 45, 46 pH-sensor 45 Tn 28 Tp 29 Transport 64 Ts 29 Tu 29 Ty 30

U Brukeradministrasjon 112

V Versjoner 17, 41

W Koblingsskjemaer 151

X Xp 30 Xsh 30

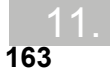

#### Wallace & Tiernan®-produkter over hele verden

Australia +61 3 8720 6597 info.au@evoqua.com

Frankrike +33 1 41 15 92 20 wtfra@evoqua.com

Singapore +65 6830 7165 sales.sg@evoqua.com Kina +86 10 57076305 sales.cn@evoqua.com

Storbritannia +44 300 124 0500 info.uk@evoqua.com

USA +1 856 507 9000 wt.us@evoqua.com Tyskland +49 8221 9040 wtger@evoqua.com

Canada +1 905 944 2800 canadainfo@evoqua.com

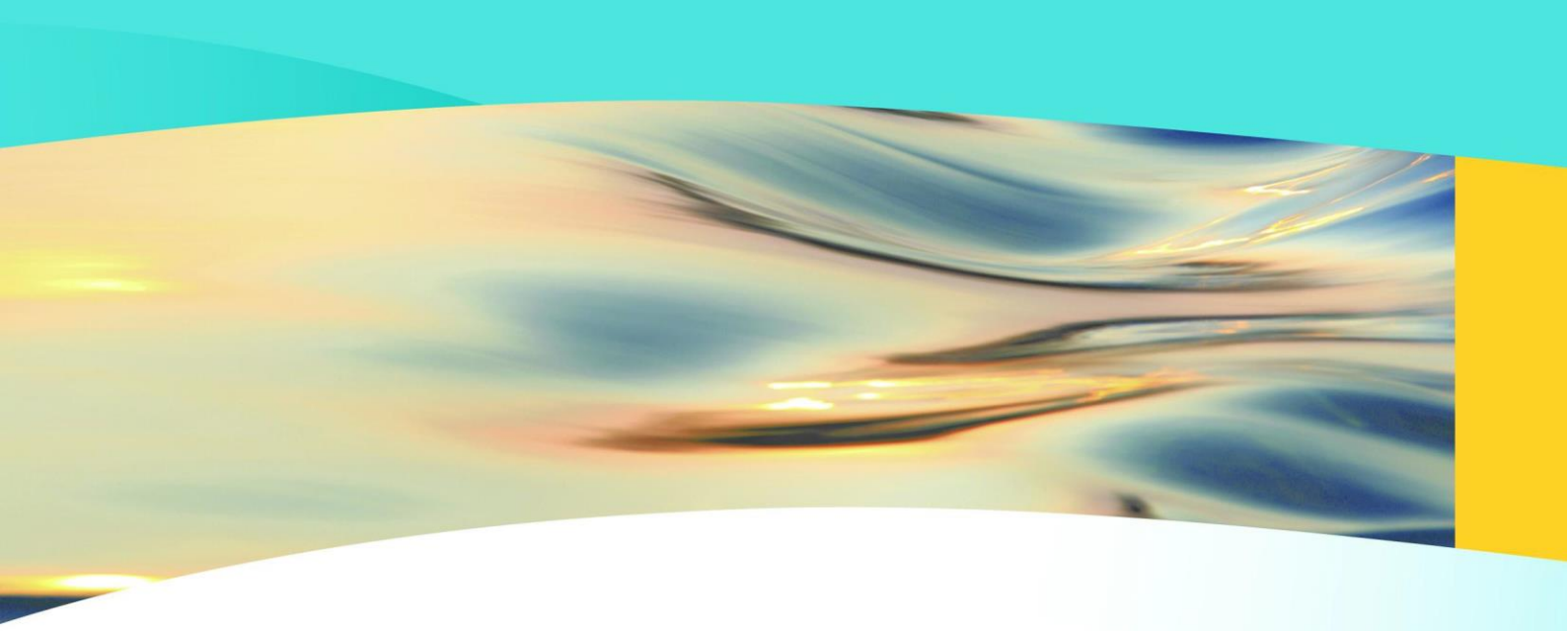

# Wallace & Tiernan®

an **evoquA** brand

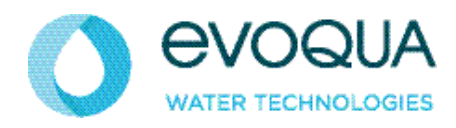

Auf der Weide 10, 89312 Günzburg, Tyskland

+49 (8221) 904-0 WWW.evoqua.com

I noen land er DEPOLOX, OSEC, Barrier, Chem-Ad og Wallace & Tiernan varemerker for Evoqua, dets datterselskaper eller tilknyttede selskaper.

Ingen del av dette dokumentet kan reproduseres i noen form (trykt, fotokopi, mikrofilm eller på noen annen måte) eller lagres, bearbeides, kopieres eller distribueres ved hjelp av elektroniske datasystemer – uten uttrykkelig skriftlig forhåndssamtykke fra Evoqua Water Technologies GmbH.

All informasjon i dette dokumentet er ansett pålitelig, og tilsvarer generelt gjeldende tekniske standarder. Evoqua påtar seg intet ansvar for fullstendigheten av denne informasjonen. Brukere er ansvarlige for å sørge for at produktet er egnet for spesifikt bruk. Evoqua påtar seg intet ansvar for spesifikke eller indirekte skader eller følgeskader som oppstår ved salg, videresalg eller misbruk av sine produkter.

© 2017 Evoqua Water Technologies GmbH Med forbehold om endring

WT.050.500.000.DE.IM.0817 W3T387173 Utgave 03-0817